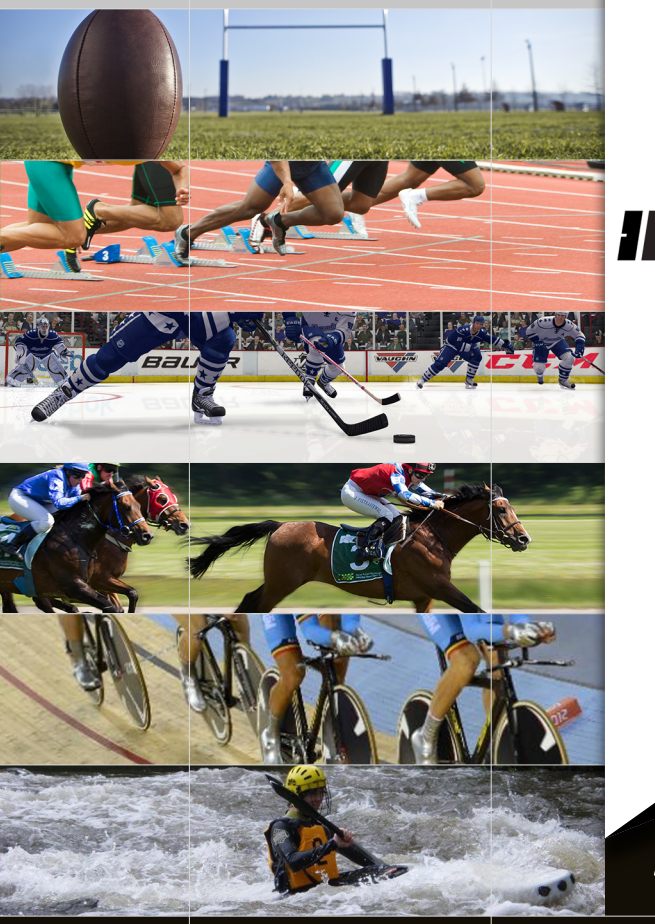

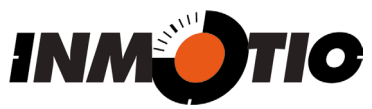

**System** 

version 3.4 English

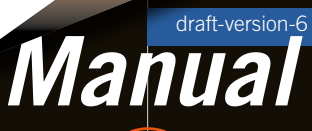

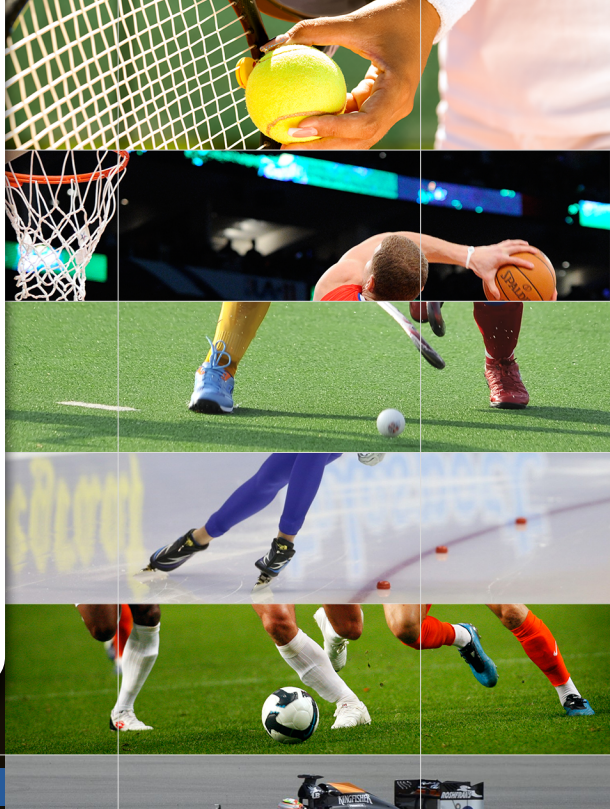

|              | Main menu |  | 2 |
|--------------|-----------|--|---|
| KICH-1502.D6 |           |  |   |
|              |           |  |   |
|              |           |  |   |
|              |           |  |   |
|              |           |  |   |
|              |           |  |   |
|              |           |  |   |
|              |           |  |   |
|              |           |  |   |
|              |           |  |   |
|              |           |  |   |
|              |           |  |   |
|              |           |  |   |
|              |           |  |   |
|              |           |  |   |
|              |           |  |   |

## Using this manual

#### RICH-1502.D6

This manual is an interactive PDF. You can easily navigate through it, providing the answers you are looking for. There are several ways to utilize it:

| Navigation/information bar<br>navigate to the page: Contact Inmotio                                                         |                                                        | go back o           | on the path of visited pages navigat<br>indication of page number | e to the previous page |
|----------------------------------------------------------------------------------------------------|--------------------------------------------------------|---------------------|-------------------------------------------------------------------|------------------------|
| иматю М į                                                                                                    | 1. Quick Access Toolbar                                |                     | ••••••••••••••••••••••••••••••••••••••                            |                        |
| version code of the manual navigate to the main menu navigate to the content<br>This bar is on every page helping you to fi | screen layout<br>indication of chapter<br>nd your way. | go forward on the p | path of visited pages I                                           | ate to the next page   |

### Main menu, Content and Screen Layout

The Main menu offers you a choice between all subjects in this manual.

The Content shows a complete view of all items. You can click om the topic of your choice and you automatically navigate to that page.

The Screen Layout offers you the fastest way to find your way int the screen, you can click on one of the five windows.

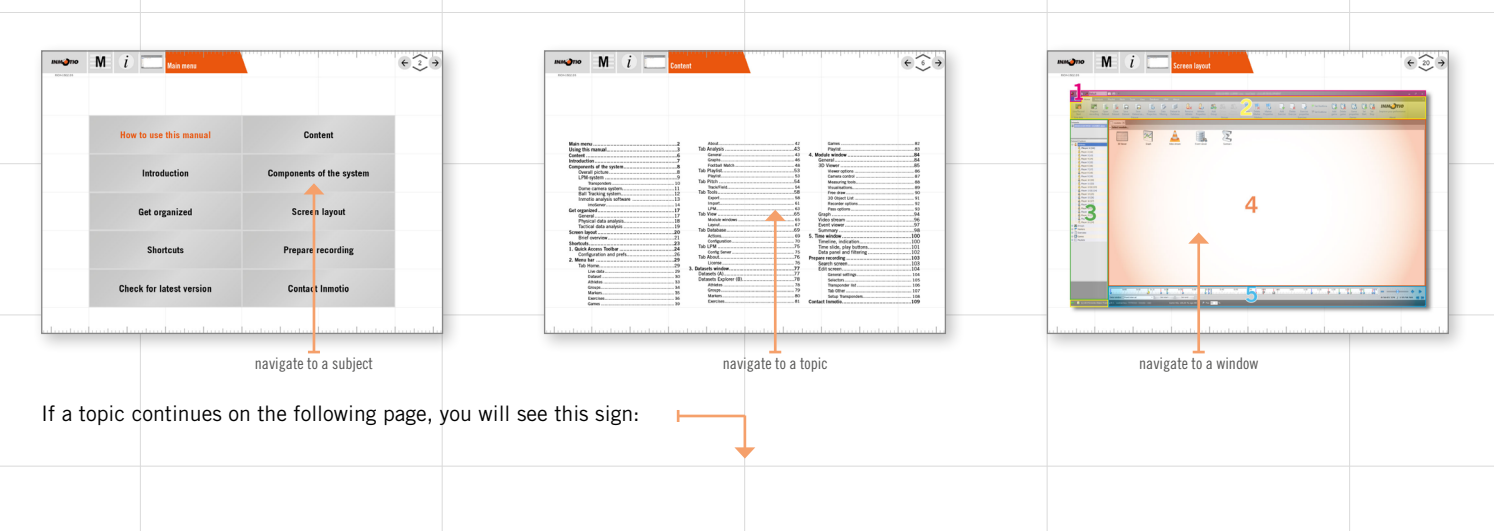

#### RICH-1502.D6

#### Chapters, subchapters and paragraphs

The beginning of a chapter, subchapter and paragraph is marked with a tab in orange (fading in colour). That indication turns into gray on the following pages and is then activated to switch to the beginning.

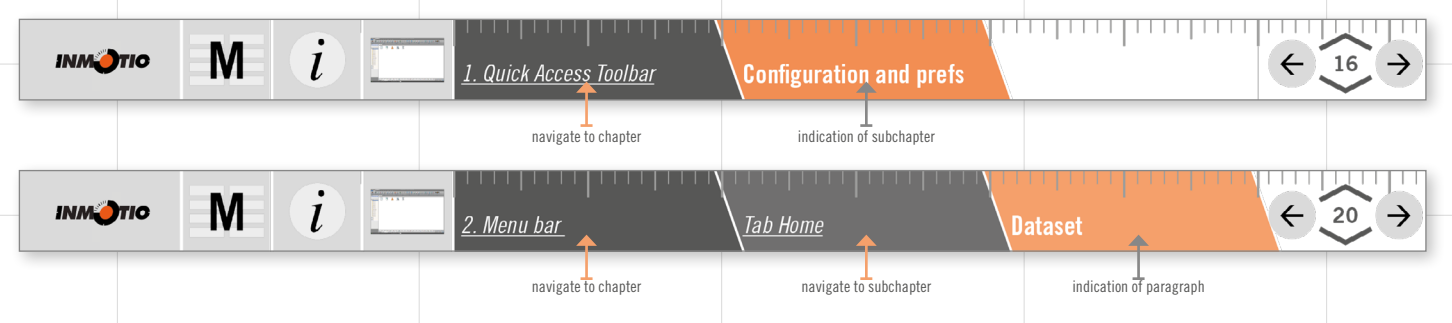

### **Navigation by windows**

The five windows of the Screen Layout each have their own chapter in the manual. The screen shots of these windows are interactive. Here is an example of navigation using the Menu bar (window #2 in the Screen Layout):

| navigate                                                    | to other Tabs in the Menu bar                                              |                                                                                                  |                                                                                                    |                                                                            |
|-------------------------------------------------------------|----------------------------------------------------------------------------|--------------------------------------------------------------------------------------------------|----------------------------------------------------------------------------------------------------|----------------------------------------------------------------------------|
| 🥔 📴 💆 📷 Default 🚽 🛥 🖬                                       | l= 🔶 ı                                                                     |                                                                                                  |                                                                                                    | _ # ×                                                                      |
| Home Analysis Playlist                                      | Pitch Tools View Database LPM                                              | About                                                                                            |                                                                                                    | •                                                                          |
| 👅 🗷 🕵 🛙                                                     |                                                                            | 💷 🗞 🕹 🎉 🎉 🔊                                                                                      | 🟴 📆 🐻 📮 🗔 🖓 🅫 Starttime 👸                                                                                                |                                                                            |
| Live/Record Prepare Open Cli<br>Start recording Dataset Dat | sse Save Save Dataset Data<br>aset Dataset Dataset as Properties filtering | Dataset to Remove Athlete Add Delete Group<br>Database Athlete Properties Group Group Properties | Place Delete Marker Add Delete Evercise 333 Set Endtime Add<br>marker Marker Properties Exercise Exercise properties gam | Delete Game Set Set Improve your performance<br>game properties Start Stop |
| Live data                                                   | Dataset                                                                    | Athletes Groups                                                                                  | Markers Exercises                                                                                                    | Games About                                                                |
|                                                             |                                                                            |                                                                                                  |                                                                                                    |                                                                            |
| navigate to another                                         | navigate to                                                                | another part                                                                                     | navigate to another                                                                                                    |                                                                            |
| ection of the selected Tab                                  | within the se                                                              | lected Section                                                                                   | section of the selected Tab                                                                                              |                                                                            |

### Navigation in the text

When the explanation text is referring to another explanation, that part of the text is indicated by an orange rectangle. You can click on this text to navigate to this explanation.

RICH-1502.D6

## Navigation with shortcuts

|   |     | Rotat<br>Click<br>chan<br>mous<br>your<br>If you | ing<br>on the button at the bottom left (c) o<br>ge the position of the field in the win<br>e button pressed down. You can also<br>keyboard.<br>I select an athlete in "Datasets Explo | of the screen, in order to rotate t<br>dow by clicking on the field and<br>zoom in and out using the scrol<br>rer (B)", this player will be high | the field through 90 degrees. You<br>moving the mouse while holding<br>II wheel on your mouse or the arro<br>lighted on the field with a yellow | can also<br>the left<br>w keys on<br>circle. |
|---|-----|--------------------------------------------------|----------------------------------------------------------------------------------------------------|----------------------------------------------------------------------------------------------------|----------------------------------------------------------------------------------------------------|----------------------------------------------|
|   |     | Ver Displ<br>Vou v<br>conta<br>optio             | ay<br>vill see a number of icons at the top l<br>ining options such as "Viewer option<br>ns", will appear (explained on the ne                                                         | eft of the module layout window<br>s", "Camera control", "Measuri<br>xt pages).                                                                  | v (d). By clicking on an icon, a win<br>ng tools", "Visualisations" and "F                                                                      | ndow<br>ecorder                              |
|   |     | landanlanda                                      |                                                                                                    | navigate to th                                                                                                    | e according<br>e manual                                                                                                    |                                              |
| ( |     | Go back on the p.<br>Go back on the p.           | ath of visited pages (Windows). E                                                                                                    | to:                                                                                                    |                                                                                                    |                                              |
|   | cmd | Go forward on the<br>Go forward on the           | path of previously visited pages                                                                                                    | (Windows). Equal to:<br>(Mac). Equal to:                                                                                                    |                                                                                                    |                                              |
|   |     |                                                  |                                                                                                    |                                                                                                    |                                                                                                    |                                              |
|   | 1   |                                                  | <br>                                                                                                    | <br>                                                                                                    |                                                                                                    |                                              |

|                                    | 1                     |             |                                | 1  |       |                                         | 1   |   |
|------------------------------------|-----------------------|-------------|--------------------------------|----|-------|-----------------------------------------|-----|---|
|                                    |                       | Conten      | t                              |    |       |                                         |     | 6 |
| RICH-1502.D6                       |                       |             |                                |    |       |                                         |     |   |
|                                    |                       |             |                                |    |       |                                         |     |   |
| Main menu<br>Using this<br>Content | manual                | 2<br>3<br>6 | Games<br>About<br>Tab Analysis |    | 4. Mo | Games<br>Playlist<br><b>dule window</b> |     |   |
| Introductio                        | n                     | 7           | General                        |    | G     | eneral                                  | 91  |   |
| Component                          | s of the system       | 8           | Graphs                         |    | 3     | D Viewer                                | 92  |   |
| Overal                             | picture               | 8           | Football Match                 |    |       | Viewer options                          |     |   |
| LPM-s                              | ystem                 | 9           | lab Playlist                   |    |       | Camera control                          |     |   |
| Tra                                | ansponders            | 10          | Playlist<br>Tab Ditab          |    |       | Measuring tools                         |     |   |
| Dome                               | camera system         | 11          | Track/Field                    |    |       | Visualisations                          |     |   |
| Do                                 | meControl Application | 12          | Tab Tools                      |    |       | 3D Object List                          |     |   |
| Ball Ir                            | acking system         | 14          | Export                         |    |       | Becorder options                        |     |   |
| Inmoti                             | o analysis software   | 15          | Import                         | 69 |       | Pass options                            | 100 |   |
| im<br>Cat annui                    | 10Server              | 16          | IPM                            | 71 | G     | ranh                                    | 101 |   |
| Get organiz                        | ed                    | 19          | Tab View                       |    | v     | ideo stream                             | 103 |   |
| Genera                             | al                    | 19          | Module windows                 |    | F     | vent viewer                             | 104 |   |
| Physic                             | al data analysis      | 20          | Lavout                         |    | S     | ummary                                  | 105 |   |
|                                    |                       | 21          | Tab Database                   |    | 5 Tim | ne window                               | 107 |   |
| Screen layo                        | out                   | 22          | Actions                        |    | Ti    | meline indication                       | 107 |   |
| Brief o                            | verview               | 23          | Configuration                  |    | Ti    | ime slide, play buttons                 | 108 |   |
| Snortcuts.                         | <b>T</b> "            | 25          | Tab LPM                        |    | D     | ata panel                               |     |   |
| 1. Quick Ad                        | ccess loolbar         | 26          | Config Server                  |    | Prena | re recording                            | 110 |   |
| Config                             | uration and prets     | 28          | Tab About                      |    | S     | earch screen                            | 110 |   |
| 2. Menu ba                         | ar                    | 31          | License                        |    | F     | dit screen                              | 111 |   |
| lab Ho                             | ome                   | 31          | 3. Datasets window             |    | _     | General settings                        | 111 |   |
| Li                                 | ve data               | 31          | Datasets (A)                   |    |       | Selectors                               | 112 |   |
| Da                                 | ataset                | 32          | Datasets Explorer (B)          |    |       | Transponder list                        | 113 |   |
| At                                 | hletes                | 35          | Athletes                       |    |       | Tab Other                               | 114 |   |
| Gr                                 | oups                  | 36          | Groups                         |    |       | Setup Transponders                      | 115 |   |
| Ma                                 | arkers                | 37          | Markers                        | 87 | Conta | et Inmotio                              | 116 |   |
| Ex                                 | ercises               | 38          | Exercises                      | 88 | Conta |                                         |     |   |
|                                    |                       |             | EXCIDIO                        |    |       |                                         |     |   |

### Introduction

RICH-1502.D6

Dear User,

The Inmotio System has been developed being an efficient and user-friendly athlete monitoring system. The system is based on the measurement of athletes position data, heart rate, video streams and optionally the ball.

It serves both physical and tactical analysis of individual athletes and teams. The system provides real time feedback during live training sessions and games. The Inmotio System helps you to better understand the physical performance of individual players and of the team, increases tactical insight, helps to prevent injuries and allows you to build up individual player profiles.

The Inmotio System includes player tracking (LPM), dome (PTZ) cameras, a ball tracking system and advanced analysis software. This manual describes the system in general but focuses on the use of the analysis software.

The application is flexible and therefore any suggestions for improvement or extension are welcome and will be seriously considered.

If you have any questions or suggestions, please contact us by phone: +31 20 3632693 or e-mail: support@inmotio.eu

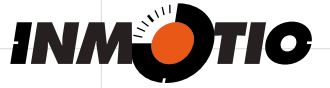

INMOTIO OBJECT TRACKING BV Founded by Abatec and TNO

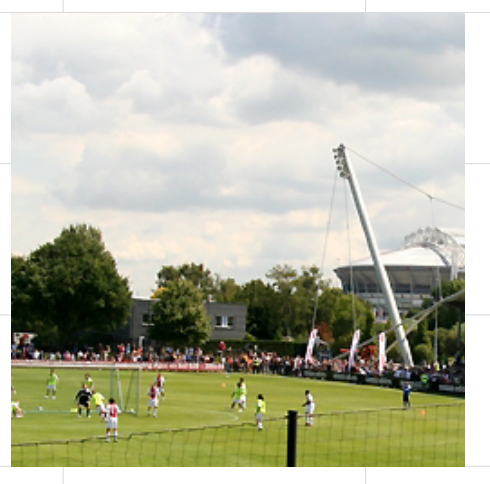

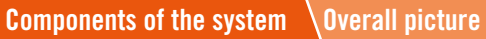

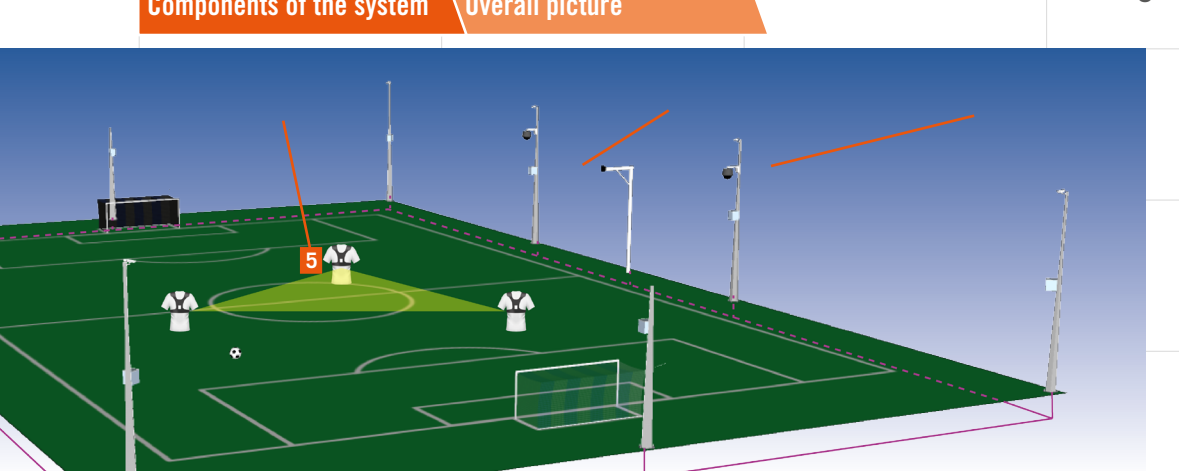

The standard Inmotio System (for 1 football field) includes 4 sub-systems:

RICH-1502.D6

| Local Position Measurement (LPM) System          | Pan, Tilt, Zoom (PTZ or dome)<br>Camera System | Ball Tracking System                         | Inmotio Analysis (coaching) Software                                          |
|--------------------------------------------------|------------------------------------------------|----------------------------------------------|-------------------------------------------------------------------------------|
| capturing the position of the athletes includes: | capturing of automated HD video                | capturing the position of the ball includes: | real time data analysis, database and reporting includes:                     |
| 1 Base Station (10x)                             | 6 PTZ or Dome Camera (2x)                      | 8 Camera (12x)                               | 10 imoServer *)                                                               |
| 2 Reference Transponder (1x)                     | 7 Dome Camera Application                      | 9 Ball Tracking Servers                      | 11 imoClient **)                                                              |
| 3 Glass Fiber Hub (1x)                           |                                                |                                              | *) sofware, can be installed on same PC as imoClient or                       |
| 4 LPM-server                                     |                                                |                                              | seperate (rack-)server.<br>**) software can be installed on deskton lanton or |
| 5 Athlete Transponder                            |                                                |                                              | tablet PC.                                                                    |
|                                                  |                                                |                                              |                                                                               |

|   | LPM-system                                                                                                    | 9 |
|---|----------------------------------------------------------------------------------------------------|---|
|   | <b>Capturing the position of the athletes</b><br>Local Position Measurement (LPM) System<br>The LPM system measures real time position of the athletes.<br>The system includes base stations 1 that are mounted around<br>the measurement area. The athletes wear a transponder 5<br>that communicates with these base stations.<br>A reference transponder 2 is positioned at an edge of the field<br>for calibration purposes.<br>The base stations are connected through a fiber optic infra-<br>structure to a fiber optic hub 3. From here the base station<br>data is transferred to the measurement PC (LPM Server) 4.<br>The LPM Server calculates the position data of the athletes in<br>real time.<br>A sensor is connected to the transponder's telemetry channel<br>socket. This sensor picks up the heart rate signal that is<br>produced by a H2 or H3 Polar heart rate belt. |   |
| 2 |                                                                                                    |   |
|   |                                                                                                    |   |
|   |                                                                                                    |   |

**Transponders** 

10

RICH-1502.D6

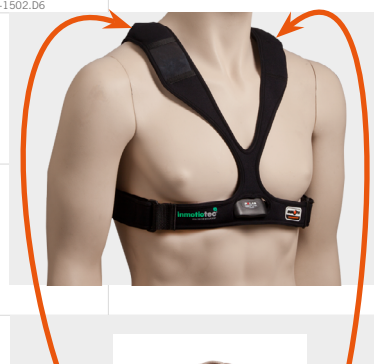

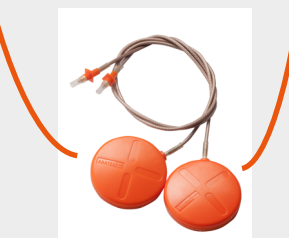

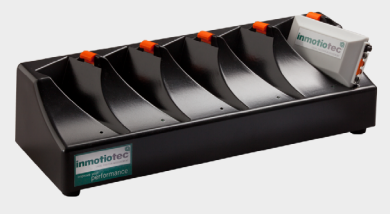

### Athlete equipment

The vest contains the Polar heart rate measurement belt and the transponder.

Please make sure the antennas are positioned on the top of the shoulders. Adjust the vest if necessary.

Check the connection between the antennas on the shoulders and the transponder on the back of the player's vest.

# Charging the transponders

After every measurement, the transponders must be charged in the charging station. When the transponder has been fully charged, a green light on the charging station will light up next to the transponder.

- Fully charged transponders will last for approximately 4.5 hours.
- Charging a transponder takes max. 1 hour (depending on the current power level of the transponder).

### Activating the transponders

Adding transponders to the system and how to activate them, is explaned in "Setup Transponders" in the chapter "Prepare recording".

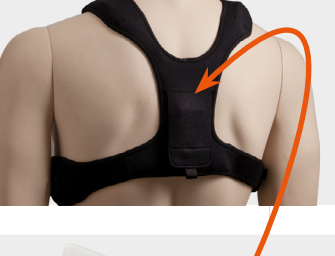

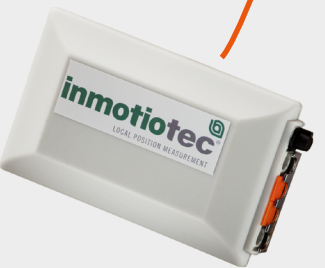

|              | Dome camera system                                                                                                    | <br>11 |
|--------------|----------------------------------------------------------------------------------------------------|--------|
| RICH-1502.DG | <b>Capturing of automated HD video</b><br>The dome camera system 6 records the training session or<br>match by means of 1 or more HD quality PTZ cameras. The<br>video streams are recorded in sync with the position data of<br>the LPM-system. The cameras can be controlled automatically<br>by following 1 or more athletes. |        |
|              | Dome Control Application<br>This application 7 takes care of the capturing of the video<br>streams that are produced by the dome cameras (see "Dome-<br>Control Application").<br>The application includes a live viewer.                                                                                                    |        |
|              |                                                                                                    |        |
|              |                                                                                                    |        |
|              |                                                                                                    | <br>   |

| PICH 1502 D6                          |                                                                                                    |                                                                    |                                                               | DomeControl Application                    | 12 |
|---------------------------------------|----------------------------------------------------------------------------------------------------|--------------------------------------------------------------------|---------------------------------------------------------------|--------------------------------------------|----|
| The Dome<br>If the app<br>this test s | eControl Application usually start<br>lication is started <b>without</b> the im<br>screen.          | s automatically when a measure<br>oServer, than the screen (with 1 | nent starts in the imoServer.<br>camera connected) looks like | Developed 1333                             |    |
| Connected<br>If the Me<br>During re   | <b>t with the imoServer</b><br>asurement Selection is activated<br>cording, the sign 'REC' shows un | in the imoServer, the screen will<br>der the camera number.        | show the camera's view.                                       |                                            |    |
| Menu<br>At<br>1 Cha<br>stro           | The <b>Alt</b> key makes<br>nges made by unauthorised pers<br>ngly discouraged.                     | the menu to appear.<br>ons can jeopardize the camera co            | onfiguration and is therefore                                 | Settings<br>Options Alt+O<br>Logging Alt+L |    |
|                                       |                                                                                                    |                                                                    |                                                               |                                            |    |

|              |  |                                 | \ | \           | 13 |
|--------------|--|---------------------------------|---|-------------|----|
| RICH-1502.D6 |  |                                 |   |             | 10 |
|              |  |                                 |   |             |    |
|              |  |                                 |   |             |    |
|              |  |                                 |   |             |    |
|              |  |                                 |   |             |    |
|              |  |                                 |   |             |    |
|              |  |                                 |   |             |    |
|              |  |                                 |   |             |    |
|              |  |                                 |   |             |    |
|              |  |                                 |   |             |    |
|              |  |                                 |   |             |    |
|              |  |                                 |   |             |    |
|              |  |                                 |   |             |    |
|              |  |                                 |   |             |    |
|              |  |                                 |   |             |    |
|              |  |                                 |   |             |    |
|              |  |                                 |   |             |    |
|              |  | Lee en lee en lee en lee en lee |   | <br>  !   ! |    |

|              |   |                                                                                                    | Ball Tracking system                                                                                                    | <br>14 |
|--------------|---|----------------------------------------------------------------------------------------------------|----------------------------------------------------------------------------------------------------|--------|
| RICH-1502.D6 | 8 | <b>Capturing the po</b><br>The ball tracking system includ<br>that are positioned around the<br>capture the position of the ball,<br>time by the feature servers. Eac<br>three cameras.<br>Fiber optic cables connect the<br>synchronized and merged with | es 12 fixed CCD-cameras 8<br>measurement area. The cameras<br>which is calculated in real<br>ch feature server is connected to<br>cameras. The ball data is<br>the position data and video. |        |
|              |   |                                                                                                    |                                                                                                    |        |
|              |   |                                                                                                    |                                                                                                    |        |
|              |   |                                                                                                    |                                                                                                    |        |
|              |   |                                                                                                    |                                                                                                    |        |
|              |   |                                                                                                    |                                                                                                    | <br>   |

|              |   | Inmotio analysis software                                                                                                    |   | 15 |
|--------------|---|----------------------------------------------------------------------------------------------------|---|----|
| RICH-1502.D6 |   | Real time data analysis database and reporting                                                                                                    |   |    |
|              |   | Inmetio analysis software                                                                                                    |   |    |
|              |   | The Inmotio analysis software or Inmotio Application (as shown<br>in "Screen layout") gathers the position data, ball data and<br>video streams. The application can be used to record, store                                                                                                    |   |    |
|              |   | and analyze the data. A standard database can be connected<br>to this application. Reports can be retrieved from this database<br>by using standard report generating software.                                                                                                    |   |    |
|              |   | Inmotio Server application                                                                                                    |   |    |
|              |   | The Inmotio Server application or "imoServer" manages the communication between the LPM System, Ball Tracking system and the Inmotio Application. It is amongst others applied for activating and checking the status of the transponders in the system. It is used for controlling the dome cameras and |   |    |
|              |   | enabling multiple Inmotio Applications (clients) to monitor a measurement simultaneously.                                                                                                    |   |    |
|              |   | Dome Control Application<br>This application takes care of the capturing of the video<br>streams that are produced by the dome cameras (see "Dome-<br>Control Application").<br>The application includes a live viewer.                                                                                  |   |    |
|              |   |                                                                                                    |   |    |
|              |   |                                                                                                    |   |    |
|              |   |                                                                                                    |   |    |
|              | 1 |                                                                                                    | 1 |    |

|             |                                                                                                    | $\setminus$                                   | imoServer                                                                                                    | 16                                                                                                    |
|-------------|----------------------------------------------------------------------------------------------------|-----------------------------------------------|----------------------------------------------------------------------------------------------------|----------------------------------------------------------------------------------------------------|
| The user    | interface of the imoServer includes of the following s                                                                                      | ections:                                      | imoServer - v3.4.1.48 DEVELOPMENT<br>Transponders                                                                                                    | - • ×                                                                                                    |
| Innote Serv | "Section Transponders"<br>"Section Measurement selection"<br>"Section Video server"<br>"Section LPM Statistics"<br>"Section Control Camera" | Heasurement election Pith Field 1             | Intere         Dentes         Cart         Cart         Proj         Output journame         Proj         Output journame         Proj         Output journame         Proj         Output journame         Proj         Output journame         Proj         Output journame         Proj         Output journame         Proj         Output journame         Output journame         Proj         Output journame         Proj         Proj         Output journame         Proj         Output journame         Proj         Output journame         Proj         Output journame         Proj         Output journame         Proj         Output journame         Proj         Output journame         Proj         Output joutput joutput joutput joutput | AntonnalD 1<br>0 1101<br>0 1111<br>0 1121<br>0 1121<br>0 1131<br>0 1141<br>0 1151<br>0 1151<br>0 1151<br>0 1151<br>0 1161<br>1181                                                                                                    |
| and the fo  | ollowing buttons (at the top):<br><b>Settings</b> . Please note that una<br>use of this feature may jeopa<br>system and is therefore disco  | uthorised<br>dize the<br>uraged.              | M         19         19         10         0         0.0 %         2         0.0         0.0         0.0           21         21         21         21         21         21         21         21         21         21         21         21         21         21         21         21         21         21         21         21         21         21         21         21         21         21         21         21         21         21         21         21         21         21         21         21         21         21         21         21         21         21         21         21         21         21         21         21         21         21         21         21         21         21         21         21         21         21         21         21         21         21         21         21         21         21         21         21         21         21         21         21         21         21         21         21         21         21         21         21         21         21         21         21         21         21         21         21         21         21                                                                                                    | 0 1191<br>0 1201<br>0 1211<br>1 1201<br>1 1201<br>0 1211<br>1 1201<br>1 120 |
| P           | <b>Exit</b> . Shut down the imoServe                                                                                                    | Control cancers 1 [Hannel]                    |                                                                                                    |                                                                                                    |
| Section Tr  | ansponders                                                                                                    |                                               | Select all Select none Store Deselect off field                                                                                                    |                                                                                                    |
| Shows the   | e overview of all transponders, selected for this meas                                                                                      | urement.                                      |                                                                                                    |                                                                                                    |
| Vest        | The ID of the vest (attached t                                                                                                    | o the vest itself).                           |                                                                                                    |                                                                                                    |
| Name        | The name of the player, wear                                                                                                    | ng the vest.                                  |                                                                                                    |                                                                                                    |
| Short       | cut A key that enables you to swi                                                                                                    | ch quickly between yes or not to fol          | low with the dome camera.                                                                                                    |                                                                                                    |
| Cam         | x A transponder with this box c                                                                                                    | necked is followed by the correspond          | ding dome camera.                                                                                                    |                                                                                                    |
| Freq.       | The number of measurements                                                                                                    | per second for this transponder.              |                                                                                                    |                                                                                                    |
| Quali       | ty The quality of the signal in %                                                                                                    |                                               |                                                                                                    |                                                                                                    |
| Bases       | stations The number of base stations<br>box turns red, or else it is gre                                                                    | used for calculating the last position<br>en. | of this transponder. If smaller or equal to 6                                                                                                    | , the                                                                                                    |
| Λ, Υ        | Position on the field.                                                                                                    | paring the yest                               |                                                                                                    |                                                                                                    |
| Anter       | nalD1 The ID of the first antenna in                                                                                                    | this transponder.                             |                                                                                                    |                                                                                                    |
|             |                                                                                                    |                                               |                                                                                                    |                                                                                                    |

|                                                                                    |                                                                                                    |                                                                                                    | · · · ·                                                                 |                                          | 17         |
|------------------------------------------------------------------------------------|----------------------------------------------------------------------------------------------------|----------------------------------------------------------------------------------------------------|-------------------------------------------------------------------------|------------------------------------------|------------|
| RICH-1502.D6                                                                       |                                                                                                    | $\backslash$                                                                                                    |                                                                         |                                          |            |
| Select all                                                                         | Select all of the shown t                                                                                                    | ransponders.                                                                                                    |                                                                         |                                          |            |
| Select none                                                                        | Deselect all of the shown                                                                                                    | n transponders.                                                                                                    |                                                                         |                                          |            |
| - Store                                                                            | Save the present combin                                                                                                    | nation of selected transpor                                                                                                    | ders.                                                                   |                                          |            |
| Deselect off field                                                                 | <b>Deselect off field.</b> Desele<br>quality and are therefore<br>using this option, first a                                                                                            | ct all transponders that sh<br>e considered to be off field<br>Il transponders must be se                                                                                        | ow less than 10%<br>. Please note that for<br>lected                    |                                          |            |
| ! The buttons above are r<br>taken over by "Prepare                                | nowadays barely used (only recording".                                                                                                    | for testing purposes), sinc                                                                                                    | e this option had been                                                  |                                          |            |
| Conting Management coloction                                                       |                                                                                                    |                                                                                                    |                                                                         |                                          |            |
| Section Measurement selection                                                      | 1<br>                                                                                                    | ( <b>D</b> i                                                                                                    |                                                                         | Measurement selection                    |            |
| Select the <b>Pitch</b> you are inten                                              | iding to use and select the i                                                                                                    | type of <b>Preparation</b> you war                                                                                                    | it to use.                                                              | Pitch Field 1                            | •          |
|                                                                                    | <b>.</b>                                                                                                    |                                                                                                    |                                                                         |                                          |            |
|                                                                                    | Refresh to apply the late                                                                                                    | st changes made in the co                                                                                                    | aching software.                                                        | Prepare Preparation                      | - Activate |
|                                                                                    | <b>Refresh</b> to apply the late                                                                                                    | st changes made in the co                                                                                                    | aching software.                                                        | Prepare Preparation                      | Activate   |
| Activate                                                                           | Refresh to apply the late<br>Start a measurement wi                                                                                                    | st changes made in the co<br>th the <b>Activate</b> button.                                                                                                    | aching software.                                                        | Prepare Preparation                      | Activate   |
| Activate                                                                           | Refresh to apply the late<br>Start a measurement wi<br>I This is not the                                                                                                    | st changes made in the co<br>th the <b>Activate</b> button.<br>same as starting a recordin                                                                                       | aching software.<br>ng.                                                 | Prepare Preparation                      | Activate   |
| Activate                                                                           | Refresh to apply the late<br>Start a measurement wi<br>I This is not the                                                                                                    | st changes made in the co<br>th the <b>Activate</b> button.<br>same as starting a recordin                                                                                       | aching software.<br>ng.                                                 | Prepare Preparation                      | Activate   |
| Activate                                                                           | Refresh to apply the late<br>Start a measurement wi<br>! This is not the                                                                                                    | st changes made in the co<br>th the <b>Activate</b> button.<br>same as starting a recordin                                                                                       | aching software.<br>ng.                                                 | Prepare Preparation                      | Activate   |
| Activate                                                                           | Refresh to apply the late<br>Start a measurement wi                                                                                                    | st changes made in the co<br>th the <b>Activate</b> button.<br>same as starting a recordin                                                                                       | aching software.<br>ng.                                                 | Prepare Preparation                      | Activate   |
| Activate<br>Section Video server                                                   | Refresh to apply the late<br>Start a measurement wi                                                                                                    | st changes made in the co<br>th the <b>Activate</b> button.<br>same as starting a recordin                                                                                       | aching software.<br>ng.                                                 | Prepare Preparation                      | Activate   |
| Activate<br>Section Video server<br>The icon shows if there is a c                 | Refresh to apply the late<br>Start a measurement wi<br>This is not the<br>onnection with the DomeCo                                                                                     | st changes made in the co<br>th the <b>Activate</b> button.<br>same as starting a recordin                                                                                       | aching software.<br>ng.                                                 | Video server       Camera selector input | Activate   |
| Activate Section Video server The icon shows if there is a c Camera selector input | Refresh to apply the late<br>Start a measurement wi<br>This is not the<br>Onnection with the DomeCo<br>Fill in this field by using<br>(see "Section Transport<br>case the camera is on. | st changes made in the co<br>th the <b>Activate</b> button.<br>same as starting a recordin<br>ontrol application.<br>g the short cut caracter and<br>lers"). The checkbox of the | aching software.<br>ng.<br>I the camera number<br>e camera is ticked in | Video server       Camera selector input | Y Activate |
| Activate Section Video server The icon shows if there is a c Camera selector input | Refresh to apply the late<br>Start a measurement wi<br>This is not the<br>onnection with the DomeCo<br>Fill in this field by using<br>(see "Section Transport<br>case the camera is on. | st changes made in the co<br>th the <b>Activate</b> button.<br>same as starting a recordin<br>ontrol application.<br>g the short cut caracter and<br>lers"). The checkbox of the | aching software.<br>ng.<br>d the camera number<br>e camera is ticked in | Video server       Camera selector input | Y Activate |
| Activate Section Video server The icon shows if there is a c Camera selector input | Refresh to apply the late<br>Start a measurement wi<br>This is not the<br>onnection with the DomeCo<br>Fill in this field by using<br>(see "Section Transpond<br>case the camera is on. | st changes made in the co<br>th the <b>Activate</b> button.<br>same as starting a recordin<br>ontrol application.<br>the short cut caracter and<br>lers"). The checkbox of the   | aching software.<br>ng.<br>I the camera number<br>e camera is ticked in | Video server       Camera selector input | Y Activate |

| RICH-1502.D6<br>Section LP<br>The first ic<br>status of t | M Statistics<br>con shows the status of the conn<br>the system. | ection with the LPM server. The   | second line shows the previous   | LPM Statistics Control connection to LPM system: Measurement selection not activated Performance of IPM system in the last 60 seconds |   |
|-----------------------------------------------------------|-----------------------------------------------------------------|-----------------------------------|----------------------------------|----------------------------------------------------------------------------------------------------|---|
| The lower                                                 | part shows the detailed status o                                | f the sysem in the last 60 second | ds.                              | Sample frequency 1000<br>signal OK 100,00 %<br>No reference 0,00 %<br>No transponder 0,00 %<br>All zero 0,00 %<br>Too volatile 0,00 % | % |
| Section Co<br>Select a ca<br>window.                      | ntrol Camera<br>amera to operate it manually. Yo                | u can move the camera (pan and    | tilt) by moving the cross in the | Control camera 1 [Manuel]                                                                                                    |   |
| Unde                                                      | efined  You can s                                               | tore and name maximum 4 came      | ra positions.                    | Undefined •                                                                                                    |   |
| E Ma                                                      | an. zoom Zoom rule                                              | r for the camera that is focussed | on a player (transponder).       | Man. zoom                                                                                                    |   |
| _ (                                                       | Zoom rule                                                       | r for a camera with no particular | focus.                           |                                                                                                    |   |
|                                                           |                                                                 |                                   |                                  |                                                                                                    |   |
|                                                           |                                                                 |                                   |                                  |                                                                                                    |   |
|                                                           |                                                                 |                                   |                                  |                                                                                                    |   |

|              | <br>Get organized                                                                                                    | General                                                                                                    |                                                                                                    | 19                                             |
|--------------|----------------------------------------------------------------------------------------------------|----------------------------------------------------------------------------------------------------|----------------------------------------------------------------------------------------------------|------------------------------------------------|
| RICH-1502.D6 | The Inmotio coaching software a<br>like players, teams, pitches, etc<br>(datasets).<br>Please note that training elemen<br>By analysing the data we disting<br>"Physical da<br>"Tactical dat<br>Reports can be build by third pa<br>Tableau and others or by using . | nalyses data that has been stor<br>is collected along with measure<br>ts should be structured in order<br>uish two kinds of analyses:<br>ta analysis"<br>a analysis"<br>rty report building applications<br>csv files in combination with MS | ed. In this database generic inforr<br>ment data based on games and e<br>r to be able to compare tests throu<br>such as Visual Studio, MS Report<br>S Excel. | mation,<br>xercises<br>ugh time.<br>t Builder, |
|              | General<br>First, we have to define general in<br>names, Agility Definitions and Exe<br>This is done in the Section "Con<br>help.                                                                                                    | items like: <b>Players, Teams, Clubs</b><br><b>rcise Analyze Options</b> .<br>figuration" of the "Tab Databas                                                                                                    | s, Training types, Dataset types, Exe<br>e". Please ask your Inmotio const                                                                                   | e <b>rcise</b><br>ultant for                   |
|              | Before a measurement can be st<br>Properties".<br>In case a training will be measur<br>Game needs to be define first.                                                                                                    | arted, a <b>Team</b> and a <b>Dataset type</b><br>red, one or more <b>Exercises</b> need                                                                                                    | e must be selected in the "Datase<br>to be defined first. In case of a m                                                                                     | t<br>natch, a                                  |
|              |                                                                                                    |                                                                                                    |                                                                                                    |                                                |
|              | <br>                                                                                                    |                                                                                                    | <br>                                                                                                    |                                                |

|--|--|--|--|

| RICH_1502.D6 | <u>Get organized</u>                                                                                                    | Physical data analysis                                                                                                    |                                                                                              | 20                    |
|--------------|----------------------------------------------------------------------------------------------------|----------------------------------------------------------------------------------------------------|----------------------------------------------------------------------------------------------|-----------------------|
|              | After the "General" settings bein<br>application for the first time, all<br>The physical definitions can be<br>the "Tab Database". Please, ask                                                                                                    | ng finalized, the physical definit<br>values are default.<br>entered in "Exertion Analyze Op<br>your Inmotio consultant in case                                                                                                    | ions need to be filled in. When st<br>tions" in the Section "Configurat<br>you need support. | arting the<br>ion" of |
|              | Other parameters, like: <b>Speed</b> , <b>H</b><br><b>Category</b> and <b>Deceleration Catego</b><br>known as "Options" in the "1. C                                                                                                    | leartbeat, Acceleration, Decelerat<br>ory, are defined in "Zones" in the<br>Quick Access Toolbar".                                                                                                    | ion, Power, Sprint Category, Accel<br>e "Configuration and prefs"-men                        | eration<br>J, also    |
|              | Analysing physical data                                                                                                    |                                                                                                    |                                                                                              |                       |
|              | When the above mentionned der<br>analyzed by using the "Exertion"                                                                                                    | finitions are made and a dataset<br>"-module in the Section "Genera                                                                                                    | has been recorded, the physical<br>al" of the "Tab Analysis".                                | data is               |
|              | Agility test                                                                                                    |                                                                                                    |                                                                                              |                       |
|              | The <b>Agility Test</b> is applied to ana<br>sprint or agility. For this test <b>line</b><br>finish, sector) must be defined f<br>the "3D Object List" of the "3D<br><b>Example</b><br>The black start and finish line (r<br>line) and the two red lines (Line<br>row and LineRightArrow) are def<br>the 3D Viewer.<br>Then, the sequence of crossing<br>defined in "Agility Definitions" i<br>Section "Configuration" of the "<br>Database".<br>Now, it is possible to analyse the | Intyse a       Intype a         iss (start, intype a       Intype a         iss (start, intype a       Intype a         irst in       Viewer".         With the started intype a       Intype a         with the started intype a       Intype a         with the started intype a       Int | General" of the "Tab Analysis".                                                              |                       |
|              |                                                                                                    |                                                                                                    |                                                                                              |                       |

|--|--|

RICH-1502.D6

|        |          | to one  | NUCLO |
|--------|----------|---------|-------|
|        | <u> </u> |         |       |
| 140110 | ui uu    | LU UIII |       |

The Inmotio tactical analysis modules have mainly been developed for 11 versus 11 games, played on full sizes football pitches. The tactical modules are based on definitions that have been developed by scientists and professional football trainers. Some of these definitions can be changed by the user. Please ask your Inmotio consultant for advice.

For performing tactical analysis a Game has to be defined first (see "Games" of the "Tab Home").

### Example

Get organized

This example **Game** has two **Teams** with players, 2 parts (first and second half) and a team playing direction in the first half (the second half is automatically assigned the opposite playing direction). Selecting **Soccer lines** in the Visualization window section enables you to observe the relations between the different lines of a team in the "3D Viewer". The button **Analyse ball possession** has to be activated in order to analyse ball-related behavior in the tactical modules. Please note that **Analyse Ball Possession** must not be used in case the ball was tracked manually.

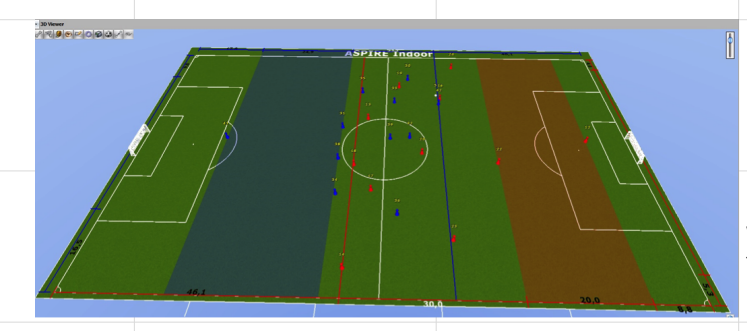

| 40:13.029)<br>Aspire 97 - FC T<br>0:15:25.03<br>0:55:38.06<br>pe<br>ts Aglity tests | wente 97<br>3 start 1<br>2 end first half                                                                                                    | •<br>•       |                                                                                                    |            |                                                                                                    |
|-------------------------------------------------------------------------------------|----------------------------------------------------------------------------------------------------|--------------|----------------------------------------------------------------------------------------------------|------------|----------------------------------------------------------------------------------------------------|
| Aspire 97 - FC T                                                                    | wente 97<br>3 start1<br>2 end first half                                                                                                    | •            |                                                                                                    |            |                                                                                                    |
| 0:15:25.03     0:55:38.06 pe ts Agility tests                                       | 3 start 1<br>2 end first half                                                                                                    | •            |                                                                                                    |            |                                                                                                    |
| 0:15:25.03     0:55:38.06 pe ts Agility tests                                       | 3 start1<br>2 end first half                                                                                                    | •            |                                                                                                    |            |                                                                                                    |
| o 0:55:38.06 pe ts Agility tests                                                    | 2 end first half                                                                                                    | -            |                                                                                                    |            |                                                                                                    |
| ts Agility tests                                                                    |                                                                                                    |              |                                                                                                    |            |                                                                                                    |
| ts Agility tests                                                                    |                                                                                                    | •            |                                                                                                    |            |                                                                                                    |
| Aspire                                                                              |                                                                                                    | Members      |                                                                                                    |            |                                                                                                    |
| EC Twente                                                                           |                                                                                                    | Selec 9 Cold | or Athletename                                                                                                    | Role       | ^                                                                                                    |
| Red                                                                                 | •                                                                                                    | <b>V</b>     | (12) Frans van Oldeniel                                                                                                    | Regular    |                                                                                                    |
| - CCG                                                                               | 0.1                                                                                                    | <b>V</b>     | (13) Said Mousslih                                                                                                    | Regular    |                                                                                                    |
|                                                                                     | ••                                                                                                    |              | (14) Dawid El Haik                                                                                                    | Regular    |                                                                                                    |
| Right to Left                                                                       | •                                                                                                    |              | (16) Hidde ter Avest                                                                                                    | Regular    | -11                                                                                                    |
| ation                                                                               |                                                                                                    |              | (17) Octavian Deaconu                                                                                                    | Regular    | -                                                                                                    |
| sualisation                                                                         | Color 🔺                                                                                                    |              | (18) Ruben de Jager                                                                                                    | Regular    | -11                                                                                                    |
| ght line                                                                            |                                                                                                    |              | (19) Delano Groothuis                                                                                                    | Regular    | -11                                                                                                    |
| nclosing box                                                                        |                                                                                                    |              | (20) Luuk Slegt                                                                                                    | Regular    | -11                                                                                                    |
| verage distance from center                                                         |                                                                                                    |              | (22) Roy de Smit                                                                                                    | Regular    | -11                                                                                                    |
| rea                                                                                 |                                                                                                    |              | (23) Marijn Wijkhuis                                                                                                    | Regular    |                                                                                                    |
| occer Lines                                                                         |                                                                                                    | × 🔽 (Sel     | ect = Show selected transpone                                                                                                    | ders only) | -                                                                                                    |
| ngle to goal                                                                        |                                                                                                    | Select all   | Select none                                                                                                    | • Se       | lect                                                                                                    |
|                                                                                     | Appre<br>s<br>FC Twente<br>Red<br>Red<br>R |              | Appro  Appro  Second Color Color Col |            | Pecket Team         Approx         FC Twente         Red         Red         Red         Red         Right to Left         V         Ition         uslasation         Color         Itin         Color         V         V |

Various tactical analyses can be made in the Section "Football Match" of the "Tab Analysis".

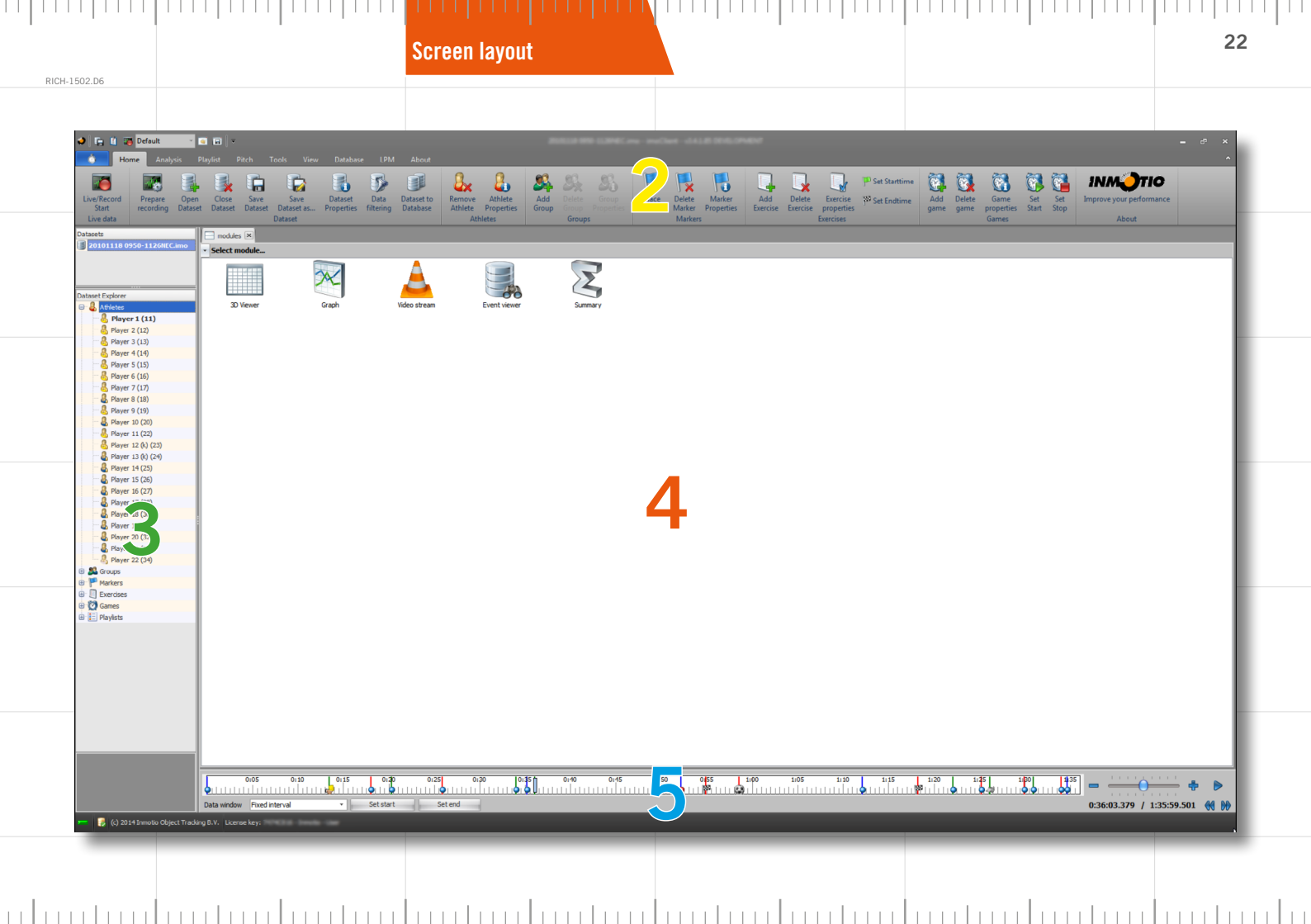

|                       |                                                   | Brief overview 23                                                                                                    |  |
|-----------------------|---------------------------------------------------|----------------------------------------------------------------------------------------------------|--|
| RICH-1502.D6          |                                                   | Dielovelview                                                                                                    |  |
| 1. Quick A            | Access Toolbar                                    | the key, most frequently used features that the user can set up himself.                                                                                                    |  |
| 2. Menu b             | ars                                               | contains tabs with the following menu bars:                                                                                                    |  |
| Tab F<br>L            | <mark>lome</mark><br>ive data<br>ataset           | contains the menu buttons, sub-divided into:<br>starting or stopping a recording.<br>opening, closing or saving dataset files, editing the properties of the dataset and setting the dataset filter.                                                                                                    |  |
| A<br>G<br>M<br>E<br>G | thletes<br>Proups<br>Parkers<br>Xercises<br>Pames | deleting athletes/transponders or editing athlete properties.<br>adding or deleting a group of athletes or editing the properties of the group.<br>placing, deleting or editing the properties of the marker.<br>placing, deleting or editing exercise properties.<br>adding, deleting or editing game properties. |  |
| Analy<br>G<br>G<br>Fi | rsis<br>eneral<br>craphs<br>ootball Match         | contains the menu buttons, sub-divided into:<br>contains data analysis options.<br>options for graphically displaying the analysis.<br>analysis of the field occupancy.                                                                                                    |  |
| Playli<br><i>P</i>    | i <mark>st</mark><br>Iavlist                      | contains the menu buttons, sub-divided into:<br>making compilations of video's (under construction).                                                                                                    |  |
| Pitch<br>Ti           | rack/Field                                        | contains the menu buttons, sub-divided into:<br>the opening, saving or editing the properties of the measuring area and the menu buttons for adding pylons and<br>goal(s).                                                                                                    |  |
| Tools<br>F            | vnort                                             | contains the menu buttons, sub-divided into:                                                                                                    |  |
| li<br>Li              | nport<br>MP                                       | importing data from other programs.<br>loading Ipm files.                                                                                                    |  |
| View<br>M<br>L        | lodule windows<br>ayout                           | contains the menu buttons, sub-divided into:<br>options for displaying the modules in the module windows (tabs).<br>opening and closing (multiple) module layout windows (tabs), storing the active layout window and taking a snapshot<br>of the active layout window.                                            |  |
| Datat<br>A<br>C       | p <mark>ase</mark><br>ctions<br>onfiguration      | contains the menu buttons, sub-divided into:<br>modifying analyzes and removing datasets<br>adding, deleting of editing players, teams, clubs and definition of agility tests and exercises.                                                                                                    |  |
|                       |                                                   |                                                                                                    |  |

| DICH 1502 D6 |                     |                                                                                                    |
|--------------|---------------------|----------------------------------------------------------------------------------------------------|
| LPM          | onfiguration server | contains the menu buttons, sub-divided into:<br>configuration of transponders and defining pitches, settings of the imoServer(s).   |
| About        |                     | contains the menu buttons, sub-divided into:                                                                                        |
| Li           | cense               | to view the licence information and check for updates.                                                                              |
| AI           |                     |                                                                                                    |
| 3. Dataset   | s window            | contains the following panes:                                                                                                    |
| Datas        | ets                 | the dataset of the live recording and any existing, open dataset files.                                                             |
| Datas        | et Explorer         | the athletes, groups, markers, exercises, games and playlists from the selected dataset.                                            |
| Came         | ra selector input   | select the (set of) camera('s) you want to enable or disable.                                                                       |
| Detail       | window              | the data from the selected transponder/group/marker/exercise/game.                                                                  |
| 4. Module    | window              | contains the following modules:                                                                                                    |
| 3D Vi        | ewer                | 2D or 3D display of the field.                                                                                                    |
| Graph        |                     | graphic display of data of the selected transponder/group.                                                                          |
| Video        | stream              | video image.                                                                                                    |
| Event        | viewer              | displays filtered details of events per athlete.                                                                                    |
| Sumn         | nary                | summary of the position, heart rate, speed and distance for each player.                                                            |
| 5. Time pa   | nel                 | contains the following components:                                                                                                  |
| Timel        | ine                 | display of time of the recorded measurement.                                                                                        |
| Time         | indication          | time of the current view and total duration of entire recording.                                                                    |
| Time         | slide               | to take small steps forward or backwards in the time of a recorded measurement, and to slow down or speed up the<br>playback speed. |
| Play/F       | Pause               | to play/pause a dataset and the buttons below it, to go 30 seconds forwards or backwards in the time of a recorded measurement.     |
| Data         | panel               | settings for how the data are displayed in the window.                                                                              |
|              |                     |                                                                                                    |
|              |                     |                                                                                                    |
|              |                     |                                                                                                    |
|              |                     |                                                                                                    |
|              |                     |                                                                                                    |

|       |              |         |                                          | Shortcuts                           |             |      |        |            | 25 |
|-------|--------------|---------|------------------------------------------|-------------------------------------|-------------|------|--------|------------|----|
| Work  | ing with t   | he Inmo | tio IpmSystem, you                       | may find the following shorto       | uts very ha | ndy: |        |            |    |
| Ctrl  | S            |         | Save Dataset                             |                                     | Ctrl        | -    | 1 Fra  | me back    |    |
|       |              |         | Open Dataset                             |                                     |             |      | 1 Frai | me forward |    |
| Ctri  | Ľ            |         | Prepare recording                        |                                     | Ctn         |      | Repla  | iy faster  |    |
| Ctrl  | R            |         | Start Recording; L<br>recording; Live/Re | ive/Record Start; Stop<br>cord stop | Ctrl        | Ţ    | Repla  | y slower   |    |
| Ctrl  | L            |         | Start Live data; S                       | top Live data                       |             |      |        |            |    |
| Ctrl  | D            |         | Dataset to Databa                        | se                                  |             |      |        |            |    |
| Ctrl  | F            |         | Data filtering                           |                                     |             |      |        |            |    |
| Ctrl  | Alt          | Μ       | Marker on play po                        | sition                              |             |      |        |            |    |
| Ctrl  | Alt          | L       | Live marker                              |                                     |             |      |        |            |    |
| Ctrl  | Alt          | Ε       | Open Exertion mo                         | dule                                |             |      |        |            |    |
| Ctrl  | Alt          | Α       | Open Agility test i                      | module                              |             |      |        |            |    |
| Ctrl  | Alt          | 1       | Open Time On Ice                         | module                              |             |      |        |            |    |
| Ctrl  | Alt          | Т       | Open Transition m                        | nodule                              |             |      |        |            |    |
| Ctrl  | F4           |         | Close dataset                            |                                     |             |      |        |            |    |
| Shift | F4           |         | Close module/layo                        | out                                 |             |      |        |            |    |
| Ctrl  | (space       | ebar)   | Toggle play/pause                        | dataset                             |             |      |        |            |    |
| Ctrl  | Page<br>Up   |         | Step forward                             |                                     |             |      |        |            |    |
| Ctrl  | Page<br>Down |         | Step backwards                           |                                     |             |      |        |            |    |
|       |              |         |                                          |                                     |             |      |        |            |    |

P

|                                                                                                    | 1. Quick Access Toolbar                                                                                                    |                             |                                                                                          | 26                |
|----------------------------------------------------------------------------------------------------|----------------------------------------------------------------------------------------------------|-----------------------------|------------------------------------------------------------------------------------------|-------------------|
| RLCH-1502.005 If ID Default - ID ID T                                                                                                    | Open the window containing the main option previously saved datasets.                                                                                                    | s of the application.       | It also allows you to quickly ope                                                        | 'n                |
| Save Dataset as  Close Dataset  Esit                                                                                                    |                                                                                                    |                             |                                                                                          |                   |
| (Propions) () Exit                                                                                                    | Save                                                                                                    |                             |                                                                                          |                   |
| 🥔 🔚 🚺 🐹 Default 🔹 📾 🖙                                                                                                    | Deptions<br>Provides direct access to the "Configuration a                                                                                                    | and prefs" window.          |                                                                                          |                   |
| 🥔 🔚 👔 👿 Default 🔹 🖬 🔻                                                                                                    | Live data<br>Logs you in to the "imoServer" to set the req<br>credentials and start a direct dataset recordir<br>running, the same button will stop a direct da<br>recording. | uired<br>ng. Once<br>ataset | Inmotio server: test credentials Pitch test   Preparation Default   Duration 0   Minutes | X<br>OK<br>Cancel |
| <ul> <li>Default</li> <li>Default</li> <li>Default</li> <li>Default</li> <li>Default</li> <li>Default</li> <li>Default</li> <li>Default</li> </ul> | Load layout<br>Opens a selected, previously saved layout of yoworkspace (combination of open windows). Plo<br>see: "Layout".<br>Save layout                                   | our lease also              | Field.ifd     •       Team <none>       Type     Training       Training     •</none>    |                   |
|                                                                                                    | Saves your present working space (combinati                                                                                                    | on of open windows          | ). Please also see: "Layout".                                                            |                   |

RICH-1502.D6 🗉 🖻 🗖 📐 More buttons ٢ 🗀 👔 🌠 Default ٢ 👔 🌃 Default - 🔍 🖬 두 Customize Quick Access Toolbar A pull-down menu will appear, in which you can specify ✓ Save Dataset the desired options and can change the location of the Options ✓ Live/Record Start Quick Access Toolbar and the menu bar on your screen. ✓ Layout Load Lavout ✓ Store layout Customize Quick Access Toolbar... Show Quick Access Toolbar Below the Ribbon Customize the Ribbon... Minimize the Ribbon

27

| RICH-1 | 502.D6                                                                                                    |                                                                                                    |                                                                                                    |                                                                                               |                                                                                     |          |
|--------|----------------------------------------------------------------------------------------------------|----------------------------------------------------------------------------------------------------|----------------------------------------------------------------------------------------------------|-----------------------------------------------------------------------------------------------|-------------------------------------------------------------------------------------|----------|
|        | A onliguration and preferences     Defaults Use data server Zon     Database     Provide     Morosoft ACE OLEBA 12.0     Database connectos string     Provider=Microsoft ACE OLE     Tors insoClent to login     Visibitry     Transporter                                                                                                    | s Station count here<br>Access data mount in the<br>(C) Show there is a scatch<br>Static access () Min Halle, (but Saurer -C) the lyneste benjmente accels<br>Static access and Athanater<br>Interne and Athanater                                                                                                    | a jane maj                                                                                               | Defaults<br>The Defaults tab contains the c<br>(Database), the user settings con<br>settings. | onnection with the "imoServer"<br>ncerning <b>Visibility</b> and the <b>Interne</b> | t proxy  |
|        | Linguage<br>Moute wheel sensitivity<br>Media Forwardbackward step<br>Time before Event<br>Speech Imph<br>Default name representing<br>Soliash screen sport type<br>Intermet proxy settings<br>Proxy serve<br>Proxy serve<br>Proxy over<br>Proxy over                                                                                                    | Ingela                                                                                                    |                                                                                                    |                                                                                               |                                                                                     |          |
|        | Provy password                                                                                                    |                                                                                                    |                                                                                                    |                                                                                               |                                                                                     |          |
|        | Configuration and preferences<br>Defaulte Uve data server 200<br>Immotios LPH Server<br>P eddress 127.0.0.1<br>Pet 2270<br>© Telemethy Annel uses an                                                                                                    | eri Statscost fore<br>Ø Aus onects to te serve<br>D                                                                                                    | X<br>New dataset default calculation etilings<br>Speed Saver Internal 500<br>Heads New Weighted quarters | Live data server<br>The Live DataServer tab contair<br>and its Directories.                   | s the default settings of the "im                                                   | oServer" |
|        | Alos tart professer on tarticular de la construction de la construction de la constr | Clipsipenoni (data)<br>Clipsipenoni (data)<br>Clipsipen | Pedios ere dis di<br>Hest Set and Hot ()<br>Hest Perer ()<br>50.0 ± ()                                   |                                                                                               |                                                                                     |          |
|        | LIVE Apility HTML file<br>Bail Post Processing Path                                                                                                    |                                                                                                    | C Carel                                                                                                  |                                                                                               |                                                                                     |          |
|        |                                                                                                    |                                                                                                    |                                                                                                    |                                                                                               |                                                                                     |          |

29

| DI     | 01 | 1.7   | 50 | 0   | <i>c</i> . |
|--------|----|-------|----|-----|------------|
| - 15 1 |    | 1- I. |    | 12. |            |

| om (km/h) To (k |                         |               |
|-----------------|-------------------------|---------------|
| 0.0             | m/h) Description        | Weight Color  |
| 0,0             | 3,6 standing            | 1,00 Line     |
| 3,6             | 7,2 walking             | 5,00 Green    |
| 7,2             | 14,4 jogging            | 10,00 Bue     |
| 14,4            | 19,1 running            | 15,00 Puchsia |
| 19,1            | 25,2 high speed running | 25,00 Red     |
| 25,2            | 36,0 Sprinting          | 50,00 Maroon  |
| 0,0             | 10.0 standing           | 1.00 Line     |
| 10,0            | 20,0 walking            | 5,00 Green    |
| 20,0            | 40,0 jogging            | 10,00 Blue    |
| 40,0            | 53,0 running            | 15,00 Fuchsia |
|                 | 70,0 high speed running | 25,00 Red     |
| 53,0            |                         |               |
| 53,0<br>70,0    | 100,0 Sprinting         | 50,00 Maroon  |

### Zones

The Zones tab contains the definitions of the absolute and relative zones for Speed, Heartbeat, Acceleration, Deceleration, Power, Sprint Category, Acceleration Category and Deceleration Category.

New zones can be added load by adding rows (**Add** button). It is necessary to adjust the zones, among other things for the movement statistics and exertion calculations.

|                                                                                                    | ed) use values from data | ibase |                     |                   |      |                                                             |                                                                                                    |
|----------------------------------------------------------------------------------------------------|--------------------------|-------|---------------------|-------------------|------|-------------------------------------------------------------|----------------------------------------------------------------------------------------------------|
| Report Template                                                                                                    |                          |       |                     |                   |      |                                                             | Add na                                                                                                    |
| Speed zones:                                                                                                    | Absolute values          |       | Acceleration zones: | Absolute values   | - 20 | iculate heartrate only 1 min                                | ute                                                                                                    |
| leartrate topes                                                                                                    | Abardute values          |       | Rodulaad sonas-     | Abook the walksee |      |                                                             |                                                                                                    |
| Training Template                                                                                                    |                          |       | 0007000 0000        |                   |      |                                                             | 20                                                                                                    |
|                                                                                                    |                          |       |                     |                   |      |                                                             | 1                                                                                                    |
| Options                                                                                                    |                          |       |                     |                   |      |                                                             |                                                                                                    |
| requency 10                                                                                                    | 1 Hz                     |       |                     |                   |      |                                                             |                                                                                                    |
|                                                                                                    |                          |       |                     |                   |      |                                                             |                                                                                                    |
| Columns to expor                                                                                                    | rt                       |       |                     |                   |      |                                                             |                                                                                                    |
|                                                                                                    |                          |       |                     |                   |      |                                                             |                                                                                                    |
| B Category : Athlete                                                                                                    | e info                   |       |                     |                   |      |                                                             |                                                                                                    |
| 🗑 ID                                                                                                    |                          |       |                     |                   |      | in                                                          | as ID                                                                                                    |
| 101 March Installer                                                                                                    | **                       |       |                     |                   |      | in                                                          | as MaxHeartbeat                                                                                                  |
| Max mean uses                                                                                                    | Dr.                      |       |                     |                   |      |                                                             |                                                                                                    |
| Name                                                                                                    | D1.                      |       |                     |                   |      | in                                                          | as Name                                                                                                    |
| Name Player ID                                                                                                    | n.                       |       |                     |                   |      | in<br>in                                                    | as Name<br>as PirID                                                                                              |
| Name     Player ID     RoleID                                                                                                    | ar                       |       |                     |                   |      | in<br>in<br>in                                              | as Name<br>as PirID<br>as RoleID                                                                                 |
| Name     Name     Name     Name     Name     Nayer ID     RoleID     Shirthumber                                                                                                 | ur.                      |       |                     |                   |      | in<br>in<br>in                                              | as Name<br>as PirID<br>as RoleID<br>as Shirt                                                                     |
| Name     Name     Name     Name     Name     Name     Name     Name     Name     Shirtnumber                                                                                     | и.                       |       |                     |                   |      | in<br>in<br>in<br>in                                        | as Name<br>as PirID<br>as RoleID<br>as Shirt                                                                     |
| Name     Name     Name     Name     Name     NoteD     Shirthumber     Category : Game in                                                                                        | nfo                      |       |                     |                   |      | in<br>in<br>in                                              | as Name<br>as PirtD<br>as RoleID<br>as Shirt                                                                     |
| Name     Name     Name     Name     NoteD     Shirthumber     Category : Game in     Inter dist X                                                                                | nfo                      |       |                     |                   |      | in<br>in<br>in<br>in<br>in meter                            | as Name<br>as PirID<br>as RoleID<br>as Shirt<br>as Inter team dist. X                                            |
| Max Hear bee     Name     Player ID     RoleID     Shirthumber     Category : Game in     Inter dist X     Inter dist Y                                                          | nfo                      |       |                     |                   |      | in<br>in<br>in<br>in<br>in<br>meter<br>in meter             | as Name<br>as PHD<br>as RoleID<br>as Shirt<br>as Inter team dist. X<br>as Inter team dist. Y                     |
| Name     Name     Name     Name     Name     Name     Name     Name     Name     Name     Name     Name     Inter dist X     Inter dist Y     Relative Stret                     | nfo<br>tch Index         |       |                     |                   |      | in<br>in<br>in<br>in<br>meter<br>in meter                   | as Name<br>as PhD<br>as RoleID<br>as Shirt<br>as Inter team dist. X<br>as Inter team dist. Y<br>as Relative SI   |
| Nat Heat their their their     Naver ID     Naver ID     RoleID     Shirthumber     Category : Game is     Inter dist X     Inter dist Y     Relative Stret                      | nfo<br>tch Index         |       |                     |                   |      | in<br>in<br>in<br>in<br>in<br>meter<br>in meter<br>in meter | as Name<br>as PHD<br>as RoleID<br>as Shirt<br>as Inter team dist. X<br>as Inter team dist. Y<br>as Relative SI   |
| Max real tool tool     Name     Name     Player ID     RoleID     Shirtnumber     Category : Game in     Inter dist X     Inter dist Y     Relative Stret     Category : Group i | nfo<br>tch Index         |       |                     |                   |      | in<br>in<br>in<br>in<br>meter<br>in meter<br>in meter       | as Name<br>as PirtD<br>as RoleID<br>as Shirt<br>as Inter team dist. X<br>as Inter team dist. Y<br>as Reletive SI |
| Name     Name     Name     Name     Name     Name     Name     Shirthumber     Category : Grame is     Inter dist X     Name dist     Category : Group i                         | nfo<br>th Index          |       |                     |                   |      | in<br>in<br>in<br>in meter<br>in meter<br>in meter          | as Name<br>as PirID<br>as RoleID<br>as Shirt<br>as Inter team dist. X<br>as Inter team dist. Y<br>as Relative SI |

#### **Batch export**

The Batch export tab contains the values for exporting data **Report template**, **Options** (frequency) and **Columns to export**. These settings are used in the "Batch conversion" menu button in the Tools tab menu.

| RICH- | 1502.D6                                                                                                    |                                                                                                    |                                                                                                    |        |                                                                                           |                                                                        | 30            |
|-------|----------------------------------------------------------------------------------------------------|----------------------------------------------------------------------------------------------------|----------------------------------------------------------------------------------------------------|--------|-------------------------------------------------------------------------------------------|------------------------------------------------------------------------|---------------|
|       | Configuration and preference<br>Defaultin Use data source 12<br>Use data NodeServer<br>Houtname 12<br>Port<br>Connection with NOS hea<br>Server IP 12 | 2<br>20.0 (2007) (2007)<br>20.0 (1)<br>9227 (2)<br>9227 (2)<br>927 (2)<br>927 (2)<br>927 (2)<br>927 (2)<br>927 (2)<br>927 (2)<br>927 (2 | Sport/W HySQL Database settings<br>Serve locahout<br>Pot Uterrane root<br>Passord<br>Stat Event Information<br>Stats We dokes<br>Stats username | ×      | More<br>The tab "More" contains setting<br>with NOS heartbeat, SportUV My<br>information. | g for Live data NodeServer, Conne<br>SQL Database settings and Stats E | ction<br>vent |
|       |                                                                                                    |                                                                                                    | State paramond<br>State 344. File directory C (pm/grmoto)                                                                                       | 5001 D |                                                                                           |                                                                        |               |
|       |                                                                                                    |                                                                                                    |                                                                                                    | Caral  |                                                                                           |                                                                        |               |
|       |                                                                                                    |                                                                                                    |                                                                                                    |        |                                                                                           |                                                                        |               |
|       |                                                                                                    |                                                                                                    |                                                                                                    |        |                                                                                           |                                                                        |               |
|       |                                                                                                    |                                                                                                    |                                                                                                    |        |                                                                                           |                                                                        |               |
|       |                                                                                                    |                                                                                                    |                                                                                                    |        | <br>                                                                                      |                                                                        |               |

|                                                                                                    | 2. Menu bar                                                                                 | Tab Home                                                                                                    | Live data                                                                                           | 31                 |
|----------------------------------------------------------------------------------------------------|---------------------------------------------------------------------------------------------|----------------------------------------------------------------------------------------------------|----------------------------------------------------------------------------------------------------|--------------------|
| RICH-1502.D6                                                                                                    | About                                                                                       |                                                                                                    |                                                                                                    | - 6 <sup>3</sup> × |
| Image: Construction         Image: Construction                                                                                                    | atteret to<br>Athete Properties<br>Athetes                                                  | Deter Matter<br>Deter Matter<br>Markes Deter properties Deter properties Deter | Add Date care care care care care care care car                                                     |                    |
| In the second second seco | Live/Record Start<br>This button will log you in to the<br>required credentials and start a | "imoServer" to set the<br>direct dataset recording.                                                                                                    | Inmotio server: test  redentials  Pitch test  Preparation Default  Duration 0   Minutes             | Cancel             |
| Image: Image: Imag | Live/Record Stop<br>Once running, the same button (<br>a blue square) will stop a direct    | (the red dot changed into<br>dataset recording.                                                                                                    | Field.ifd   Field.ifd   Team   None>  Type   Training   Store positions in database while recording |                    |
| 0:05     0:10       Data window     Fored interval                                                                                                    | Recorder indicator<br>The recording indicator is a sma<br>green or red.                     | ll rectangle in the far left bottom                                                                                                    | of the screen. It an turn from grey                                                                 | ' into             |
| 📨  😣 (c) 2014 Inmotio Object Tracking B.V.                                                                                                    | Grey                                                                                        | the system is not ready to make                                                                                                    | a live data capture.                                                                                |                    |
| 🛏 🏼 景 (c) 2014 Inmotio Object Tracking B.V.                                                                                                    | Green                                                                                       | the system is ready to make a liv                                                                                                    | e data capture (Live Data enabled)                                                                  | ).                 |
| 🛏 😸 (c) 2014 Inmotio Object Tracking B.V.                                                                                                    | Red                                                                                         | during a recording (Live Data rec                                                                                                    | cording).                                                                                           |                    |
|                                                                                                    |                                                                                             |                                                                                                    |                                                                                                    |                    |
|                                                                                                    |                                                                                             |                                                                                                    |                                                                                                    | 1                  |
|                                                                                                    |                                                                                             |                                                                                                    |                                                                                                    |                    |

|                                                |                                                                                                    |                                                                        |                                                                                                    | Dataset                                                                                                    | 32                |
|------------------------------------------------|----------------------------------------------------------------------------------------------------|------------------------------------------------------------------------|----------------------------------------------------------------------------------------------------|----------------------------------------------------------------------------------------------------|-------------------|
| RICH-1502.D6                                   | it                                                                                                    | About                                                                  | Carl 41.2 (01.2 MIL)                                                                                                    |                                                                                                    | × "a –            |
| Live/Record<br>Start<br>Live data              | are Open Close Save Save Dataset Data<br>fing Dataset Dataset Dataset Bataset in Properties filtering in<br>Dataset                                                                                                    | ittuetto<br>Athietes<br>Athietes<br>Athietes                           | Bercise     Marter:     Marter:     M | and and a series of the series of the series | <b>D</b><br>ance  |
| Default -<br>me Analysis                       | 🔄 🖬 🔻                                                                                                    | Prepare recording                                                      | Image: A second of a second of a second of                    | Ropelder * Tear Palaer<br>Tweng Palad                                                                                                    | Alter Perh 108    |
| Prepare Oper                                   | Close Save Save Dataset Da                                                                                                    | transponders/athletes on the field will be displayed. New play         | /ers can be added here and linke                                                                                                    | d to a transponder. A recording v                                                                                                    | vill start        |
|                                                | Dataset Dataset Dataset as Properties filte<br>Dataset                                                                                                    | automatically. See "Prepare rec                                        | ording" for further instructions.                                                                                                    |                                                                                                    |                   |
| Default ·                                      | I III - Pitch Tools View Database                                                                                                    | Open dataset                                                           |                                                                                                    |                                                                                                    |                   |
| Prepare<br>recording                           | Close Save Save Dataset Dataset<br>Dataset Dataset Dataset                                                                                                    | Upen a saved <b>.imo</b> file.                                         |                                                                                                    |                                                                                                    |                   |
| Default 👻                                      |                                                                                                    | Close dataset                                                          |                                                                                                    |                                                                                                    |                   |
| me Analysis<br>Prepare Oper<br>recording Datas | Playint Prich Iools View Database<br>Constructions Construction Construction Constructico Construction Constructico Construction Construction Constr   | Close the opened dataset.                                              |                                                                                                    |                                                                                                    |                   |
| 5 Default 🗸                                    |                                                                                                    | Save dataset                                                           |                                                                                                    |                                                                                                    |                   |
| me Analysis<br>Prepare Oper<br>recording Datas | Playlist Prich Tools View Database<br>Close Save Save Dataset Dataset Dataset Dataset Dataset Save Dataset Save Dataset Save Dataset Dataset Save Dataset Dataset Dataset Save Dataset Save Dataset Dataset Dataset Save Dataset Save Dataset Dataset Save Dataset Dataset Save Dataset Save Dataset Dataset Save Dataset Dataset Save Dataset Save Dataset Dataset Save Dataset Save Dataset Dataset Save Dataset Dataset Save Dataset Dataset Dataset Dataset Save Dataset Dataset Dataset Dataset Save Dataset Dataset Datase | Save the recorded dataset. In ca<br>a specific name in any folder. The | ase of a recording, the recording<br>nis button also saves the change                                                                                                    | stops and you can save the datas<br>s you have made in an open data                                                                                                    | ;et under<br>set. |
| 5 Default 🗸                                    |                                                                                                    | Save dataset as                                                        |                                                                                                    |                                                                                                    |                   |
| me Analysis<br>Prepare Oper<br>recording Datas | Playlist Prich Tools View Database<br>Close Save Save<br>et Dataset Dataset Dataset Properties filte<br>Dataset                                                                                                    | Save the recorded or opened da                                         | taset under a different name.                                                                                                    |                                                                                                    |                   |
|                                                |                                                                                                    |                                                                        |                                                                                                    |                                                                                                    |                   |

|                                                                                                    |                                                                                      |                                                                                                    | \                                                 |                                                                                                    | A                         |
|----------------------------------------------------------------------------------------------------|--------------------------------------------------------------------------------------|----------------------------------------------------------------------------------------------------|---------------------------------------------------|----------------------------------------------------------------------------------------------------|---------------------------|
| RICH-1502.D6<br>Playlist Pitch Tools View Database LPM About<br>Playlist Pitch Tools View Database LPM About<br>Playlist Pitch Tools View Database LPM About<br>Dataset Dataset Dataset Dataset to<br>Dataset to<br>Dataset to<br>Dataset to | Dataset Properties<br>Open the dialog with the datase<br>Parameters tabs.<br>Dataset | t properties containing the <b>Datase</b>                                                                                                    | et and                                            | Importies         Recorded on         18-11-20 30 595:50:18-439           Duration         01:35:59:301         300001321           Type         10:00001321         Type           Team A         10:00001321         10:00001321                                                                                                    | ×                         |
|                                                                                                    | Displays the date and duration of Type                                               | of the recording.<br>Select the kind of dataset (Matc<br>Training, Test match, or Other, p<br>in "Dataset types").<br>Select the team (prepared in "Te                                                                         | h,<br>repared<br>eams").                          |                                                                                                    |                           |
|                                                                                                    | Parameters<br>Contains the following parameter                                       | ers:                                                                                                    |                                                   | a                                                                                                    | Cancel                    |
|                                                                                                    | Calculation parameters<br>Playback control                                           | Set the heartbeat interval, hearth<br>sensitivity, speed and accelaratio<br>interval and maximum power.<br><b>Wrap play:</b> by ticking the box, the<br>that is currently being played is<br>each time it reaches the end of t | beat<br>on frame<br>e dataset<br>restarted<br>the | roperties<br>Parameters<br>lation parameters<br>extinency 5000 ° ms down 14<br>extinency 77 ° ° % Remove 14<br>for a submotive for a submotive for a | X<br>8 Spiles<br>b Spiles |
|                                                                                                    | Video streams                                                                        | dataset.<br>Add video files to the dataset or<br>them from the same. Video strea<br>can be imported via the <b>Add</b> butt<br>The video can be synchronised w                                                                 | deleting<br>Ims<br>ton.<br>vith the               | rate:         So. 2         min           ener         So. 2         M/g           ane:         Hot of the second second                                                                                                    |                           |
|                                                                                                    |                                                                                      | data (see Modules – Video strear<br>Offset (ms). If Inmotio has suppli<br>camera system, the video stream<br>be recorded via this system and<br>immediately synchronised with t                                                | n) via<br>ied a<br>is will<br>are<br>he data.     | a voora_come oronina (0001)a_come ()                                                                                                    | Carcel                    |
|                                                                                                    |                                                                                      |                                                                                                    |                                                   |                                                                                                    |                           |

RICH-1502.D6 **Data filtering** Dataset filter 💿 🗊 📼 Opens a dialog box that Position calculation OK contains the settings for Ľ, 5 Calculate positions by Weighted gaussian average -Cancel 0.5 Close Save Save Dataset Data Dataset to the position and distance High Low set Properties filtering Database Dataset Dataset Dataset as... calculation. Inmotio sets the Algorithm sensitivity 85 % optimum values for your lpm Distance calculation system. If you want to change Calculate distance by 50 Hz position sampling these settings, you are advised \* to do so after consulting Changing filter parameters affects the calculation of distances. Use the following Re-calculate indexes button to re-calculate the distance tables with the above settings. Inmotio. Spike detection/removal Detect spikes Remove spikes connect the dataset player to a player in the database. - 📻 🚍 📼 - = x **Dataset to Database** Team (Dataset) Team B Team Allows you to link the current Athlete name Firetname Firstname Lastname 0 Lastname Search 🔎 VestID Athletenam Database player State dataset to a database. 5 1 Shortname Player 1 Player 1 12 Player 2 Player 2 ~ Close Save Save Dataset Data Dataset to Firstname Middlename Lastname Shortname 1 Dataset Dataset Dataset as.. Properties filtering Database 13 Player 3 Player 3 14 Player 4 ~ ~ ~ ~ Player 4 15 Player 5 Player 5 16 Player 6 Player 6 Player 7 Player 7 1 18 Player 8 Player 8 19 Player 9 Player 9 ✓ 20 Player 10 Player 10 4 22 Player 11 Player 11 4 23 Player 12 (k) Player 12 (k) 1 24 Player 13 (k) Player 13 (k) 4 25 Player 14 Player 14 4 Player 15 26 Player 15 Replace Athletename with database player name on save OK Cancel

|                                                                                                    |                                                                                                    |                                                                                                    | Athletes                                                                                                    | 35     |
|----------------------------------------------------------------------------------------------------|----------------------------------------------------------------------------------------------------|----------------------------------------------------------------------------------------------------|----------------------------------------------------------------------------------------------------|--------|
| RICH-1502.06<br>Figure 2 Contract Contract Contrac | About<br>Dataset to<br>Athlete Properties<br>Athletes                                                   | Add Delete Exercise<br>Markers Markers Exercise Sectors                                                                                             | era<br>Add Delars Game See See<br>Games See See About                                                                                                    | - a' × |
| aase LPM About                                                                                                    | Remove Athlete<br>Delete a selected player/transpo<br>open or previously recorded dat                   | onder from the "Datasets Explore<br>taset. The deletion of an athlete is                                                                            | r (B)" from a live recording or from s final and cannot be undone.                                                                                                    | an     |
| ese LPM About                                                                                                    | Athlete Properties<br>Open the athlete properties dia<br>Transponder                                    | log:<br>The definition of the<br><b>transponder role</b> (such as:<br>athlete, ball, or referee) an the<br><b>Vest ID</b> .                         | Athlete properties                                                                                                    | ×      |
|                                                                                                    | Athlete                                                                                                 | Define properties such as<br>Name, Shirt Number, Colour,<br>Role (function), Category and<br>Remarks if any of the selected<br>athlete/transponder. | Name Flover 1<br>Shirthumber 11 0<br>Color Yelow •<br>Player role Regular<br>Category Category Remark                                                                                                    |        |
|                                                                                                    | Details                                                                                                 | The <b>Height</b> and <b>Weight</b> of the selected player and other relevant remarks.                                                              | Visible in 3D Viewer  Details Height ISO Compared to the second temperature of the second temperature of the second temperature of the second temperature of the second temperature of the second temperature of the second temperature of the second temperature of the second temperature of the second temperature of the second temperature of the second temperature of the second temperature of temperature of tempe |        |
|                                                                                                    | Personal Maximums                                                                                       | Define the Maximum heartbeat,<br>Maximum speed and Maximum<br>acceleration of the selected<br>player/transponder.                                   | Preferred shooting arm Right   Running economy                                                                                                    |        |
|                                                                                                    | During a live recording, a added when data is received transponder, the data ent prefs" are taken over. | transponder is automatically<br>ved from a transponder. For this<br>ered under "Configuration and                                                   | Maximum speed 7,00 ° m/s<br>Maximum acceleration 10,00 ° m/s2                                                                                                    |        |
|                                                                                                    |                                                                                                    |                                                                                                    |                                                                                                    |        |

|                                                  |                                                                                                    |                                                      | \                                                                                                    | Groups                                                                                                    | 36                                                                                                    |
|--------------------------------------------------|----------------------------------------------------------------------------------------------------|------------------------------------------------------|----------------------------------------------------------------------------------------------------|----------------------------------------------------------------------------------------------------|----------------------------------------------------------------------------------------------------|
| RICH-1502.D6                                     | terrer of a and a state of the state of the | âbout                                                | 10.00 - 0.0.0.000.0000                                                                                                    |                                                                                                    | - 8° ×                                                                                                    |
| Live/Record<br>Start<br>Live data                | s Open Close Save Dataset Dataset Dataset                                                                                                    | Dataset to<br>Dataset Athlete<br>Athletes<br>Dataset | Control Markey     Markey     Markey | me Add there can be an arriver and the arriver and the arriver are arriver and the arriver are arriver and the arriver are arriver and the arriver are arriver are arriver are arriver are arriver are arriver are arriver are arriver are arriver are arriver are arriver are arriver are arriver are arriver are arriver are arriver are arriver are arriver are arriver are arriver are arriver are arriver arriver are arriver arriver arr | Dance                                                                                                    |
|                                                  | ARCONG OPECAN AND A                                                                                                    | Add Group                                            |                                                                                                    | Group properties                                                                                                    | ×                                                                                                    |
| 0                                                |                                                                                                    | Open the group properties dialo                      | og box and add a group:                                                                                                    | Properties Hembers                                                                                                    | Bole                                                                                                    |
| Remove Athlete<br>Athlete Properties<br>Athletes | Add Delete Group<br>Group Group Properties Place Delete<br>Group Group Marker                                                                                                    | Properties                                           | Define the properties such as Name, Shirt Colour, Score and Play direction for the group.                                                                                                    | Name         Part Galor         Physer 1 (1)           Soure         0         Physer 2 (2)           Soure         0         Physer 2 (2)           Plant Color         Physer 4 (1)           Soure         0         Physer 4 (1)           Wassing Activity         Physer 4 (1)           Soure         0         Physer 4 (1)           Soure         0         Physer 4 (1)           Wassing Activity         Physer 4 (1)         Physer 4 (1)           Soure         Color         Physer 4 (1)           Soure         Color         Physer 6 (2)                                                                                                    | Regular<br>Regular<br>Regular<br>Regular<br>Regular<br>Regular                                                        |
|                                                  |                                                                                                    | Members                                              | Define the composition of the<br>group of players by checking<br>or unchecking the box for the<br>ID number and the name of<br>the player.                                                                                                    | Team     May 2 (10)     Convertig ble     Mayre 2 (10)     Monotorial average ble     Mayre 2 (10)     Monotorial average ble     Monotorial average ble     Monotorial average ble        | negalar<br>Kaşalar<br>Kaşalar<br>Raşalar<br>Raşalar<br>Raşalar<br>Raşalar<br>Raşalar<br>Raşalar<br>Raşalar<br>Raşalar |
|                                                  |                                                                                                    | Visualisation                                        | Select how the group will be displayed in the "3D Viewer".                                                                                                    | Select al Select none                                                                                                    | Select                                                                                                    |
|                                                  |                                                                                                    | You will find a created group of                     | athletes in the "Datasets Explore                                                                                                    | er (B)".                                                                                                    |                                                                                                    |
|                                                  | And a 100 (1996) and and and a 10                                                                                                    | Delete Group                                         |                                                                                                    |                                                                                                    |                                                                                                    |
| Remove Athlete<br>Athlete Properties             | Add Group Group Properties Group Marker                                                                                                    | Delete the selected group.                           |                                                                                                    |                                                                                                    |                                                                                                    |
| Athiete Athiete                                  | Add<br>Group Properties<br>Groups Market                                                                                                    | Group Properties<br>Open the dialog with the prope   | rties of the selected group (see A                                                                                                    | dd Group).                                                                                                    |                                                                                                    |
|                                                  |                                                                                                    |                                                      |                                                                                                    |                                                                                                    |                                                                                                    |
|                                                                                                    |                                                                                           |                                                                                                    | Marke                            | rs                                    |               | 37                                 |
|----------------------------------------------------------------------------------------------------|-------------------------------------------------------------------------------------------|----------------------------------------------------------------------------------------------------|----------------------------------|---------------------------------------|---------------|------------------------------------|
| UH-15UZ/DB<br>Fr II V Default · C E : =<br>Home Analysis Playlist Pitch Tools View Database                                                                                                    | e LPM About                                                                               | 200 m m 200 01.0 20.0 200                                                                                                    |                                  |                                       |               | - 5 ×                              |
| LiveRecord<br>Sart<br>Live data                                                                                                    | Data Dataset to<br>filtering Database Athlete Athletes Group Group Pro<br>Athletes Groups | Add         Date         Date         Mathem           marker         Markers         Add         Dates         Earning         Window           Markers         Markers         Exercises         Exercises         Exercises | ttime <b>QA</b> QA               | Game Set<br>properties Start<br>Games | Set Improve y | NOTIO<br>rour performance<br>About |
| 100 (200 m miles co.4 (0),040                                                                                                    | Place marker                                                                              |                                                                                                    | Marker properties - 00:00:00:000 |                                       |               |                                    |
|                                                                                                    | Open the dialog box for n                                                                 | narker properties and place a marker:                                                                                                    | Symbol                           |                                       |               |                                    |
| Helete Group Place Delete Marker Add Do                                                                                                    | Description                                                                               | Here, you describe the                                                                                                    | Dules                            | 4                                     | 🧈 💊           | <u>∞</u> <u>∧</u>                  |
| iroup Properties marker Marker Properties Exercise Exercise Groups                                                                                                    |                                                                                           | the marker.                                                                                                    | Stat                             | •                                     |               |                                    |
|                                                                                                    | Symbol                                                                                    | Assigning a symbol for the                                                                                                    | Stop                             |                                       | •             |                                    |
|                                                                                                    |                                                                                           | marker.                                                                                                    | Tings                            | *                                     | * *           |                                    |
|                                                                                                    | You will find a created m                                                                 | arker and the defined properties in the                                                                                                    |                                  | P                                     | P P           | ges<br>ox canod                    |
|                                                                                                    | "Datasets Explorer (B)".                                                                  | larker and the defined properties in the                                                                                                    | ,                                |                                       |               |                                    |
|                                                                                                    | Delete Marker                                                                             |                                                                                                    |                                  |                                       |               |                                    |
|                                                                                                    | Delete the selected mark                                                                  | ker.                                                                                                    |                                  |                                       |               |                                    |
| Reter Group<br>roup Properties<br>Group Construction<br>Group Construction<br>Group Constructi |                                                                                           |                                                                                                    |                                  |                                       |               |                                    |
|                                                                                                    | Marker Properties                                                                         |                                                                                                    |                                  |                                       |               |                                    |
| Idele Group<br>Inoup Properties<br>Group Stroperties                                                                                                    | Open the dialog for the p                                                                 | properties of the selected marker (see                                                                                                    | 'Place Mar                       | ker").                                |               |                                    |
|                                                                                                    |                                                                                           |                                                                                                    |                                  |                                       |               |                                    |
|                                                                                                    |                                                                                           |                                                                                                    |                                  |                                       |               |                                    |
|                                                                                                    |                                                                                           |                                                                                                    |                                  |                                       |               |                                    |
|                                                                                                    |                                                                                           |                                                                                                    |                                  |                                       |               |                                    |
|                                                                                                    |                                                                                           |                                                                                                    |                                  |                                       |               |                                    |
|                                                                                                    |                                                                                           |                                                                                                    |                                  |                                       |               |                                    |
|                                                                                                    |                                                                                           | İ                                                                                                    | 1                                |                                       |               |                                    |

|              |                                    |                                                                                                    |                                                                                                    |                                                                                                    | Exercises                                                                                                    |                                                                                                    |
|--------------|------------------------------------|----------------------------------------------------------------------------------------------------|----------------------------------------------------------------------------------------------------|----------------------------------------------------------------------------------------------------|----------------------------------------------------------------------------------------------------|----------------------------------------------------------------------------------------------------|
| RICH-1502.I  | D6                                 | ult 🔹 🖬 =                                                                                                    | AND IN LOSS OF A                                                                                                    |                                                                                                    |                                                                                                    | - 8° ×                                                                                                    |
| Eive<br>Live | Home<br>Record<br>Start<br>re data | Analysis Ploylist Pitch Tools View Database LPM<br>Tools View Database LPM<br>Tools View Database LPM<br>Tools View Dataset Dataset Dataset Dataset Dataset Dataset Dataset Dataset Dataset Dataset Science Rithering<br>Dataset | About<br>Dataset to<br>Dataset to<br>Athlete Properties<br>Athlete Properties<br>Athletes<br>Athletes<br>A | Regenter     Marker     Mark | are Add Delete Games Set Set<br>Games Add Delete Games Set Set Set About                                                                                                    | O<br>lance                                                                                                |
|              |                                    |                                                                                                    | Add Exercise                                                                                                    |                                                                                                    | Gume properties     Gome                                                                                                    |                                                                                                    |
| P            |                                    | Palete Foreire Works to                                                                                                    | Open the dialog box for the exe<br>Game                                                                                                    | rcise properties:<br>Define the <b>Name, Remark</b> ,                                                                                                    | Came (80090.000) Nere  Remark Bigin Ine                                                                                                    |                                                                                                    |
| prope        | rties Exercis                      | Exercises                                                                                                    |                                                                                                    | Begin time, End time and<br>Traning Type of the exercise.                                                                                                    | Training Type - Team Ranks Applicy tests                                                                                                    |                                                                                                    |
|              |                                    |                                                                                                    | Analyse ball possession                                                                                                    | Based on the data, the system<br>calculates the ball possession<br>of a player and his passes.<br>The results can be used for<br>"Tactical data analysis" later<br>on.                                                                                                    | None         Free 1           Projection         Members           None         Test 1           Start         Operation           Registration         0           Registration         0           Start         0           Start         0           Start         0           Start         0           Start         0           Start         0           Start         0           Start         0           Start         0           Start         0           Start         0                                                                                                    | Robe A<br>Rogular<br>Rogular<br>Rogular<br>Rogular<br>Rogular<br>Rogular<br>Rogular<br>Rogular<br>Rogular |
|              |                                    |                                                                                                    | <b>Tab Team</b><br>Properties                                                                                                    | Define the properties such<br>as the Name, Shirt Colour,<br>Score and Play direction of the                                                                                                    | Proper St CO     Program St CO     Prove St CO     ProveS | Regular<br>Regular<br>inders only) •<br>• gelecti                                                         |
|              |                                    |                                                                                                    |                                                                                                    | teams. You can add or delete a<br>buttons (above the tabs for the                                                                                                    | team using the New Team/Delete<br>teams).                                                                                                    | e Team                                                                                                    |
|              |                                    |                                                                                                    | Members                                                                                                    | Define the composition of the te<br>for the ID number and the name                                                                                                    | eam by checking or unchecking t<br>e of the player.                                                                                                    | he box                                                                                                    |
|              |                                    |                                                                                                    | Visualisation                                                                                                    | Choose how the team is display                                                                                                    | ed in the "3D Viewer".                                                                                                    |                                                                                                    |
|              |                                    |                                                                                                    |                                                                                                    |                                                                                                    |                                                                                                    |                                                                                                    |
|              |                                    |                                                                                                    |                                                                                                    |                                                                                                    |                                                                                                    |                                                                                                    |

| RICH-1502.D6 | Tab Parts<br>Define parts of the exercise usin<br>buttons. You will find an exercise<br>the Dataset Explorer. | ng the <b>New Part/Delete Part</b><br>se created under "Exercises" in | Course geografic      Course     Course (schodd).000)      Name     Registre     Property     Course (schodd).000      Total the     Property     Course (schodd).000      Total the     Total the     Total     Total     Total the     Total the     To | - • X      |
|--------------|----------------------------------------------------------------------------------------------------|-----------------------------------------------------------------------|----------------------------------------------------------------------------------------------------|------------|
|              |                                                                                                    |                                                                       | Newser         Brages News         Dird News         Dird News <th< td=""><td></td></th<>                                                                                                    |            |
|              |                                                                                                    |                                                                       | Andrine bill possession                                                                                                    | Cancel     |
|              | Tab Agility tests<br>Select which agility tests are ex<br>tests are earlier defined in "Agi                   | ecuted in this exercise. These<br>ity Definitions".                   |                                                                                                    | aton (sec) |
|              |                                                                                                    |                                                                       | Arrow Rg M.                                                                                                    | 15<br>20   |
|              |                                                                                                    |                                                                       | Analyse bid possession                                                                                                    | Cancel     |
|              |                                                                                                    |                                                                       |                                                                                                    |            |

| RICH 1502 D6        |                                                                                                    |                                                                                       |                                                                                                    |                                                                                                   | 40                 |
|---------------------|----------------------------------------------------------------------------------------------------|---------------------------------------------------------------------------------------|----------------------------------------------------------------------------------------------------|---------------------------------------------------------------------------------------------------|--------------------|
| Marker<br>operation | Delete<br>Exercise<br>Exercise<br>Exercise<br>Exercise                                                    | Delete Exercise<br>Delete the selected exercise.                                      |                                                                                                    |                                                                                                   |                    |
| Monter<br>reparties | Plete<br>Exercise<br>Exercise<br>Exercise                                                                 | Exercise properties<br>Open the dialog box for the prop                               | perties of the selected exercise (                                                                           | see "Add Exercise").                                                                              |                    |
| Marker<br>coperties | Delete Exercise Set Endtime Exercises                                                                     | Set Starttime<br>Set the actual playing position a                                    | as the starting time of the select                                                                           | ed exercise.                                                                                      |                    |
| Marker<br>reperties | Delete Exercise P <sup>III</sup> Set Starttime Add<br>Exercise S <sup>IIII</sup> Set Endtime Add<br>guint | Set Endtime<br>Set the actual playing position a                                      | as the ending time of the selecte                                                                            | d exercise.                                                                                       |                    |
|                     |                                                                                                    | There is no difference bet<br>created in a game, while o<br>may best create a Game, a | ween adding an exercise or a gan<br>only one team is created in an ex<br>and in other cases, it is sufficien | me, except that two teams are genericse. Thus if there is a party for<br>t to create an Exercise. | nerally<br>rm, one |
|                     |                                                                                                    |                                                                                       |                                                                                                    |                                                                                                   |                    |
|                     |                                                                                                    |                                                                                       |                                                                                                    |                                                                                                   |                    |

|                                                                                                    |                                |                                                                                                    | Games                                                                                                    | 4                                                                                      |
|----------------------------------------------------------------------------------------------------|--------------------------------|----------------------------------------------------------------------------------------------------|----------------------------------------------------------------------------------------------------|----------------------------------------------------------------------------------------|
| RICH-1502.D6                                                                                                    |                                | NOR ALL BROOMS                                                                                                    |                                                                                                    | - 8 ×                                                                                  |
| Form         Alluyes         Paynet         Pech         Locs         View         Dataset         LPA           Live/Record<br>Surt         Fegure<br>Live datas         Open         Close         Save         Dataset         Dataset <th>Abolt</th> <th>Reconstruction     Markey     Markey</th> <th>rre Add Date Game Set Or<br/>game game Composition Set Or<br/>Games About</th> <th>ce</th> | Abolt                          | Reconstruction     Markey     Markey | rre Add Date Game Set Or<br>game game Composition Set Or<br>Games About                                                                                                    | ce                                                                                     |
|                                                                                                    | Add game                       |                                                                                                    | Gime properties     Game                                                                                                    | _ = ×                                                                                  |
|                                                                                                    | Open the dialog box for Game p | properties:                                                                                                    | Game (0:00:00.000) Name                                                                                                    |                                                                                        |
| Set Starttime<br>Set Endtime<br>game game properties Start Stop<br>Games                                                                                                    | Game                           | Define the <b>Name</b> , <b>Remark</b> ,<br><b>Begin time, End time</b> and<br><b>Traning Type</b> of the game.                                                                                                    | Remark <ul></ul>                                                                                                    |                                                                                        |
|                                                                                                    | Analyse ball possession        | Based on the data, the system<br>calculates the ball possession<br>of a player and his passes.<br>The results can be used for<br>"Tactical data analysis" later<br>on.                                                                                                    | Inter two mail         Others Two           Team         Team           Properties         Permittee           New         Team 1           Sere         Color not selected           Per destronge         Color not selected           Per destronge         Color not selected           Per destronge         Color not selected           Sere         Color not selected           Per destronge         Color not selected           Sere         Perme 4 (10)           Perme 5 (10)         Perme 5 (10)           Sere         Perme 5 (10)           Team         Perme 7 (10)           Team         Perme 7 (10)           Team         Perme 7 (10)           Team         Perme 7 (10)           Team         Perme 7 (10)           Team         Perme 7 (10)           Team         Perme 7 (10) | Robe A<br>Rogdar<br>Rogdar<br>Rogdar<br>Rogdar<br>Rogdar<br>Rogdar<br>Rogdar<br>Rogdar |
|                                                                                                    | <b>Tab Team</b><br>Properties  | Define the properties such<br>as the <b>Name</b> , <b>Shirt Colour</b> ,<br><b>Score</b> and <b>Play direction</b> of the<br>teams. You can add or delete a                                                                                                    | team using the New Team/Delete                                                                                                    | Regular<br>Regular<br>solution<br>Comment<br>Team                                      |
|                                                                                                    | Members                        | buttons (above the tabs for the<br>Defining the composition of the<br>for the ID number and the name                                                                                                    | teams).<br>team by checking or unchecking<br>e of the plaver.                                                                                                    | the box                                                                                |
|                                                                                                    | Visualisation                  | Choosing how the team is displa                                                                                                    | ayed in the "3D Viewer" module.                                                                                                    |                                                                                        |
|                                                                                                    |                                |                                                                                                    |                                                                                                    |                                                                                        |
|                                                                                                    |                                |                                                                                                    |                                                                                                    |                                                                                        |

| RICH-1502.D6 | Tab Parts<br>You can define parts of the game using the New Part/Delete Part<br>buttons. You will find an game created under "Games" in the<br>Dataset Explorer. |                                                                                                    |  |
|--------------|----------------------------------------------------------------------------------------------------|----------------------------------------------------------------------------------------------------|--|
|              |                                                                                                    | These         Respit free         End free         Downlow           Part 1         0.0000 000         0.00100 000         0.00100 000                                                                                                    |  |
|              |                                                                                                    | Avalage but possession OK Careed                                                                                                    |  |
|              | Select which agility tests are executed in this exercise. These tests are earlier defined in "Agility Definitions".                                              | Conceptopolas     Conceptopolas     Concept |  |
|              |                                                                                                    | Arrow Right 20                                                                                                    |  |
|              |                                                                                                    | Avelage ball possession                                                                                                    |  |
|              |                                                                                                    |                                                                                                    |  |

|                                                                                                    |                                                                        |                                                                         |                                                                  | 43      |
|----------------------------------------------------------------------------------------------------|------------------------------------------------------------------------|-------------------------------------------------------------------------|------------------------------------------------------------------|---------|
| Set Starttime<br>Set Endtime<br>Set Endtime<br>Add<br>game<br>game<br>game<br>Set<br>Start<br>Start<br>Sta | Delete Game<br>Delete the selected game.                               |                                                                         |                                                                  |         |
| Let Starttime<br>Let Endtime<br>Set Endtime<br>game<br>game<br>game<br>game<br>game<br>Game<br>Game<br>Game<br>Set Set<br>Start<br>Stop<br>Start<br>Stop<br>Start<br>Start<br>Stop<br>Start<br>Stop<br>Start<br>Start<br>Stop<br>Start<br>Stop<br>Start<br>Start<br>Stop<br>Start<br>Stop<br>Start<br>Stop<br>Start<br>Stop<br>Start<br>Stop<br>Start<br>Stop<br>Start<br>Stop<br>Start<br>Stop<br>Start<br>Stop<br>Start<br>Stop<br>Start<br>Stop<br>Start<br>Stop<br>Stop                                                                                                    | Game properties<br>Open the dialog box for the properties<br>Set Start | erties of the selected game (see                                        | "Add game").                                                     |         |
| Set Starttime<br>Set Endtime<br>Set Endtime<br>Set Endtime<br>Set game<br>Set game<br>Set Start<br>Games<br>Set Start<br>Start<br>Star         | Set the actual playing position as<br>Set Stop                         | s the starting time of the selecte                                      | ed game.                                                         |         |
| Let Starttime<br>Let Endtime<br>Add Delete<br>game game properties<br>Games<br>Start Stop                                                                                                    | Set the actual playing position as<br>! There is no difference betw    | s the ending time of the selecte<br>reen adding an exercise or a gan    | d game.<br>ne, except that two teams are ge                      | nerally |
|                                                                                                    | created in a game, while or<br>may best create a Game, ar              | nly one team is created in an ex<br>nd in other cases, it is sufficient | ercise. Thus if there is a party for<br>t to create an Exercise. | rm, one |
|                                                                                                    |                                                                        |                                                                         |                                                                  |         |
|                                                                                                    |                                                                        |                                                                         |                                                                  |         |

| RICH-1502.D6                                                                                                    |                                  |                                    | About                                                                                                    | 44           |
|----------------------------------------------------------------------------------------------------|----------------------------------|------------------------------------|----------------------------------------------------------------------------------------------------|--------------|
| Personal Parameters      Personal Parameters      Personal Paramet | ch Tools View Database LPM About | etes Group Group Corportes Markers | Add Deters Exercises<br>Exercise Exercises<br>Detercises<br>Cames<br>Cames<br>Cames                                                                                                    | - a ×<br>- * |
| annes Abr                                                                                                    | - ® × Inmotio<br>Surf to the I   | nmotio website.                    | Construction of the second second secon |              |
|                                                                                                    |                                  |                                    |                                                                                                    |              |
|                                                                                                    |                                  |                                    |                                                                                                    | bart glands  |
|                                                                                                    |                                  |                                    |                                                                                                    |              |
|                                                                                                    |                                  |                                    |                                                                                                    |              |
|                                                                                                    |                                  |                                    |                                                                                                    |              |

|                                                                                                    |                                                                                                    |                                                                                                    | Tab Analysis                                                                                                    | General                                                                                                    | 45                                                                                                    |
|----------------------------------------------------------------------------------------------------|----------------------------------------------------------------------------------------------------|----------------------------------------------------------------------------------------------------|----------------------------------------------------------------------------------------------------|----------------------------------------------------------------------------------------------------|----------------------------------------------------------------------------------------------------|
| Evention Againty Di<br>Evention Againty Di<br>General                                                                                                    | Analysis Playfist Picch Tools View Database LPM<br>Analysis Playfist Picch Tools View Database LPM<br>etect max.<br>grid graph<br>Graphs Football Match | About<br>INMOTIO<br>Heatmap<br>Irre<br>About                                                                                                    |                                                                                                    |                                                                                                    |                                                                                                    |
| Exertion Agility<br>Exertion Control of the sector of the sector of the sec | efault • • • •<br>Analysis Playlist Pitch Tools View<br>Detect max.<br>heatbeat<br>al<br>Plat Bar<br>graph graph<br>Crapher                             | Exertion<br>Open the Exertion module in the<br>set the data for analysis in the r<br>Details, Bins, Sprints, Distances,<br>button thereafter.                                                                                                    | e module layout window (tab). A<br>ight column of the screen. These<br><b>Accelarations, Decelarations</b> and                                                                                                    | I data come from the database.<br>e data are displayed in the tabs<br>Heatmap when you click on the                                                                                                    | You can<br>Summary,<br>Analyse                                                                                                    |
| Timeframe                                                                                                    | Define the time interval for<br>the data to be analysed.<br><u>Normally</u> : keep default 'All<br>games and exercises' and<br>press Analyse.           | model         Quertor IX           Remark         Quertor IX         Statutor Statutor St | No         Space         Ang Nox         Ang Nox         Sur Some         Sur Some         Ang Nox         Sur Some         Sourd Some         And Some           51.31         54.47         50.00         50.00         50.00         50.00         50.00         50.00         50.00         50.00         50.00         50.00         50.00         50.00         50.00         50.00         50.00         50.00         50.00         50.00         50.00         50.00         50.00         50.00         50.00         50.00         50.00         50.00         50.00         50.00         50.00         50.00         50.00         50.00         50.00         50.00         50.00         50.00         50.00         50.00         50.00         50.00         50.00         50.00         50.00         50.00         50.00         50.00         50.00         50.00         50.00         50.00         50.00         50.00         50.00         50.00         50.00         50.00         50.00         50.00         50.00         50.00         50.00         50.00         50.00         50.00         50.00         50.00         50.00         50.00         50.00         50.00         50.00         50.00         50.00         50.00         50.00< | Acc rules: # Accel: Mars. Brand. Mars. # Decel: Mars. Acc. rules: Mars. Mars. Mar<br>Mars. Mars. Mars. Mars. Mars. Mars. Mars. Mars. Mars. Mars. Mars. Mars. Mars. Mars. Mars. Mars. Mars. Mars. Mar<br>Mars. Mars. Mars. Mars. Mars. Mars. Mars. Mars. Mars. Mars. Mars. Mars. Mars. Mars. Mars. Mars. Mars. Mars. Mar | Analyses and exercise -<br>Hermit Causes and exercise -<br>Hermit Objections -<br>Hermit Objections -<br>Hermit Objections -<br>Caulom Settings                                                                                                    |
| Defined optio                                                                                                    | ns Check box Custom Settings<br>and edit the settings like: Ca<br>Heatmap options.<br>Calculations with Cust                                            | Iculation options, Zone parameters                                                                                                    | s, Sprint options, Acceleration opt                                                                                                    | Defined Options                                                                                                    | akalakino options y<br>me parameters y<br>print options y<br>ecatmap options y<br>letatmap options y<br>letatmap options y<br>teatmap options y<br>let Player 1(11)<br>y Player 2(2)                                                                                                    |
| Athletes                                                                                                    | Check the athletes whose da                                                                                                    | ta are to be analysed.                                                                                                    |                                                                                                    | Default  Custom Settings  Calculation options  Heartbeat rate only for 1 minute Calculate 'Mode 'Eversite' (Same'')                                                                                                    | Physer 1(1)           Pherer 4(1)           Pherer 5(15)           Pherer 5(15)           Pherer 7(17)           Pherer 1(17)           Pherer 1(17) |
| Print<br>Single thread                                                                                                    | Allows you to print the analy<br>analysing<br>The calculations are execute<br>exeption log to Inmotio, in ca                                            | sis.<br>d on one core. This works slower,<br>ase something goes wrong.                                                                                                    | but enables you to send the                                                                                                    | Add Bins to Summary Splits Accel-Deceleration Bins Add categories to summary Zone parameters *                                                                                                    | Payer         17.00           Payer         17.00           Payer         18.02           Payer         18.02           Payer         18.02           Payer         10.01           Payer         10.01           Payer         10.01           Payer         10.01           Payer         10.01           Payer         10.01           Statch         Salact.Name                                                                                            |
| Export                                                                                                    | Allows you to export the anal                                                                                                    | ysis to a <b>.csv</b> file.                                                                                                    |                                                                                                    | Sprint options *<br>Acceleration options *<br>Heatmap options *                                                                                                    | Shint O Scoot                                                                                                    |
|                                                                                                    |                                                                                                    |                                                                                                    |                                                                                                    |                                                                                                    |                                                                                                    |

RICH-1502.D6

| 🖌 📴 🗷 Default 🚽 🗉 🖬 🔻 |                 |                          |               |              |            |       |  |  |
|-----------------------|-----------------|--------------------------|---------------|--------------|------------|-------|--|--|
| •                     | Home            | Analysis                 |               |              |            |       |  |  |
|                       | 4               | •                        | ×             | Ĩ            | 8          | Þ     |  |  |
| Exertion              | Agility<br>test | Detect max.<br>heartbeat | Plot<br>graph | Bar<br>graph | Transition | Posit |  |  |
|                       | Gener           | 2                        | Gra           |              |            |       |  |  |

### **Agility Test**

Open the Agility test module in the module layout window (tab). You can set the data for analysis in the right column of the screen. These data are displayed when you click on the **Analyse** button thereafter.

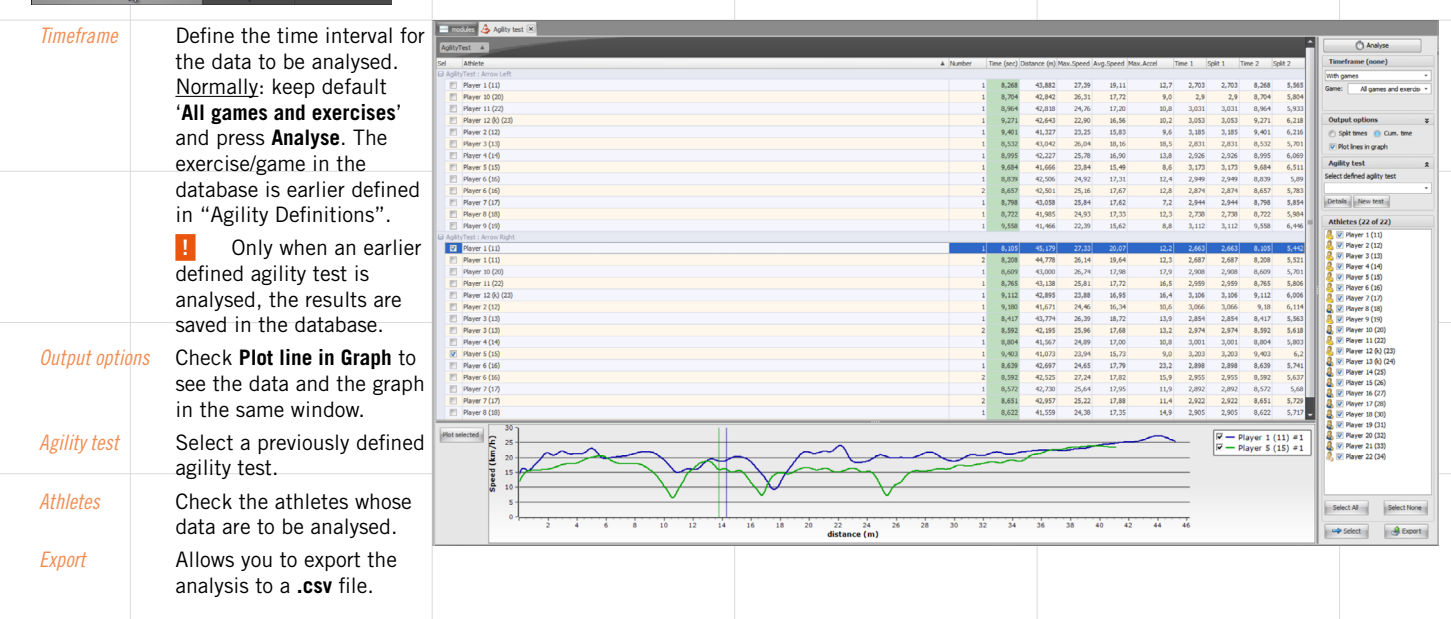

You can select this moment by selecting an athlete and then pressing the **Select** button. You can then review this moment in the "3D Viewer" and "Video stream" modules.

RICH-1502.D6

Timeframe

Athletes

Apply Max

| 🥥 🖪 🛙    | 1 🐻 De          | fault                    | · 💌 🖬         | -            |            |               |
|----------|-----------------|--------------------------|---------------|--------------|------------|---------------|
| ٢        | Home            | Analysis                 |               |              |            |               |
| 2        | ٩               |                          | ×             | Ĩ]           | 8          | Þ             |
| Exertion | Agility<br>test | Detect max.<br>heartbeat | Plot<br>graph | Bar<br>graph | Transition | Positi<br>Cre |
|          | Genera          | 1                        | Gra           |              |            |               |

### Detect max, heartheat

Open the Detect Max. Heartbeat module in the module layout window (tab). This shows if an athlete has a higher maximum heart beat than he currently has (Athlete line turns red in case). You can set the data for analysis in the right column of the screen. These data are displayed when you click on the Analyse button thereafter.

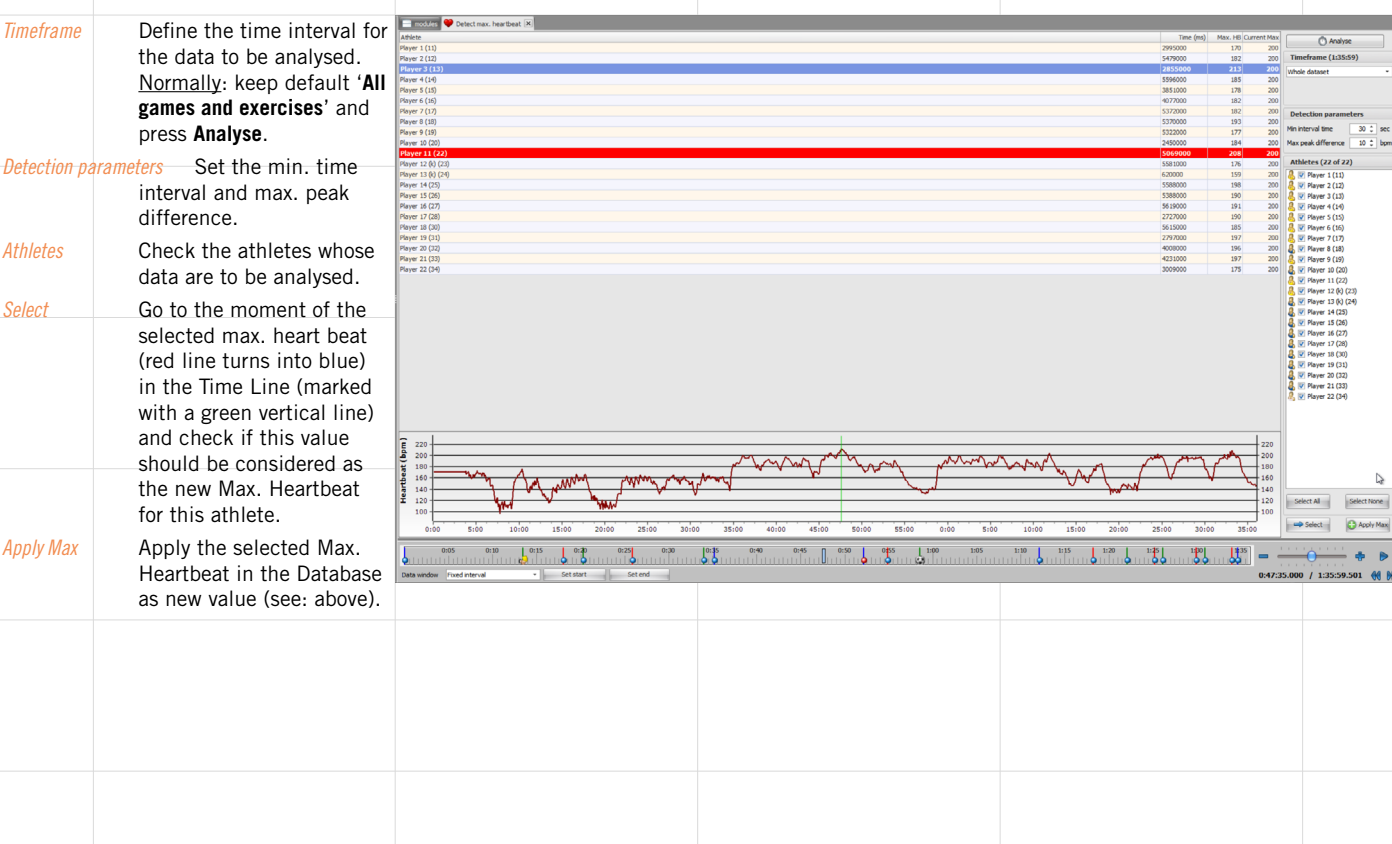

|                                                                                                    |                                                                                                    |                                                                                                    | Graphs                                                                                                 | 48                      |
|----------------------------------------------------------------------------------------------------|----------------------------------------------------------------------------------------------------|----------------------------------------------------------------------------------------------------|----------------------------------------------------------------------------------------------------|-------------------------|
| RICH-1502.D6<br>The Park Park Park Park Park Park Park Park                                                                                                    | About           Immonto           Immonto           Improve your performance           About                                                                                                    |                                                                                                    |                                                                                                    | = d <sup>1</sup> ×<br>^ |
| Image: Second second second | Plot graph<br>Open the dialog box for the Plot<br>layout window (tab) with the Pre                                                                                                    | graph module in the module<br>seets and <b>Custom</b> tabs.                                                                                                    | Creph options                                                                                          | ×                       |
| Presets Make a se<br>distance, I<br>will then a<br>window at<br>graphic. T<br>in the "Da<br>dragging<br>displayed                                                                                                    | election in the type of graphic: <b>Sg</b><br>Measurement frequency or Heartbe<br>appear in the module layout wind<br>the left, click on a part of an ex<br>hen drag the players whose grap<br>atasets Explorer (B)" window on a<br>t to the graphic. You can see the<br>in the legraph lay the graphic | eed, Acceleration, Cumulative<br>eat. The graphic of your choice<br>dow. In the Dataset Explorer<br>ercise and drag it to the<br>hic you want to see, by clicking<br>a Transponder/player and<br>players for whom the data is | Nulliple sories, multiple axis and advanced datatype graphs can be configured using the cus<br>datage. | ton tab page of this    |
| You can zoom into the graphic by mo<br>the graphic and pushing downwards<br>mouse button. This enlarges the port<br>have selected. To zoom out, move th<br>while holding down the right mouse                                                                                                    | , in the legend below the graphic<br>wing the cursor to a position in<br>while holding down the right<br>ion of the graphic that you<br>e mouse from bottom to top<br>button.                                                                                                    |                                                                                                    |                                                                                                    |                         |
|                                                                                                    |                                                                                                    |                                                                                                    |                                                                                                    |                         |

| RICH-1502.D6 |                                         |                                                                                                    |                                                                                           |                                                                                        |                |            |         |    |  |
|--------------|-----------------------------------------|----------------------------------------------------------------------------------------------------|-------------------------------------------------------------------------------------------|----------------------------------------------------------------------------------------|----------------|------------|---------|----|--|
| Custor       | m You can si<br>Here as w<br>to kilomet | imultaneously display various pa<br>ell, the scale of the axis-value ca<br>res, as well as a high number of | rameters in the Custom tab.<br>In be changed, from metres<br>other parameters in order to | Graph options Press: Custom Data selection mode Source multiple (drag/drag) = Press to |                |            |         |    |  |
|              | adjust you                              | ir calculation.                                                                                             |                                                                                           | Left Axis                                                                              | ß              | Right Axis |         |    |  |
|              |                                         |                                                                                                    |                                                                                           | Value                                                                                  | *              | Value      | · ·     |    |  |
|              |                                         |                                                                                                    |                                                                                           | Argument                                                                               | *              | Argument   |         |    |  |
|              |                                         |                                                                                                    |                                                                                           | Minimum                                                                                |                | Minimum    |         |    |  |
|              |                                         |                                                                                                    |                                                                                           | Maximum                                                                                |                | Maximum    |         |    |  |
|              |                                         |                                                                                                    |                                                                                           |                                                                                        |                |            |         |    |  |
|              |                                         |                                                                                                    |                                                                                           |                                                                                        |                |            |         |    |  |
|              |                                         |                                                                                                    |                                                                                           |                                                                                        |                |            |         |    |  |
|              |                                         |                                                                                                    |                                                                                           | Options                                                                                |                |            |         |    |  |
|              |                                         |                                                                                                    |                                                                                           | V Display leger                                                                        | nd Bottom *    | Line width | 2 ‡     |    |  |
| C EN Default |                                         | Par graph                                                                                                   |                                                                                           | C Display athle                                                                        | ete properties |            |         |    |  |
| Celuit       |                                         | bai graph                                                                                                   |                                                                                           |                                                                                        |                |            | OK Cano | el |  |

Plot

Plot Bar graph graph Open the Bar graphic module in the module layout window

(tab). You can set the data for the analysis in the right column of the screen. These data are displayed in the **Data** and **Chart** tabs when you click on the **Analysis** button thereafter. If you have conducted an analysis and wish to create another bar graphic with new data, click on the **Clear** button.

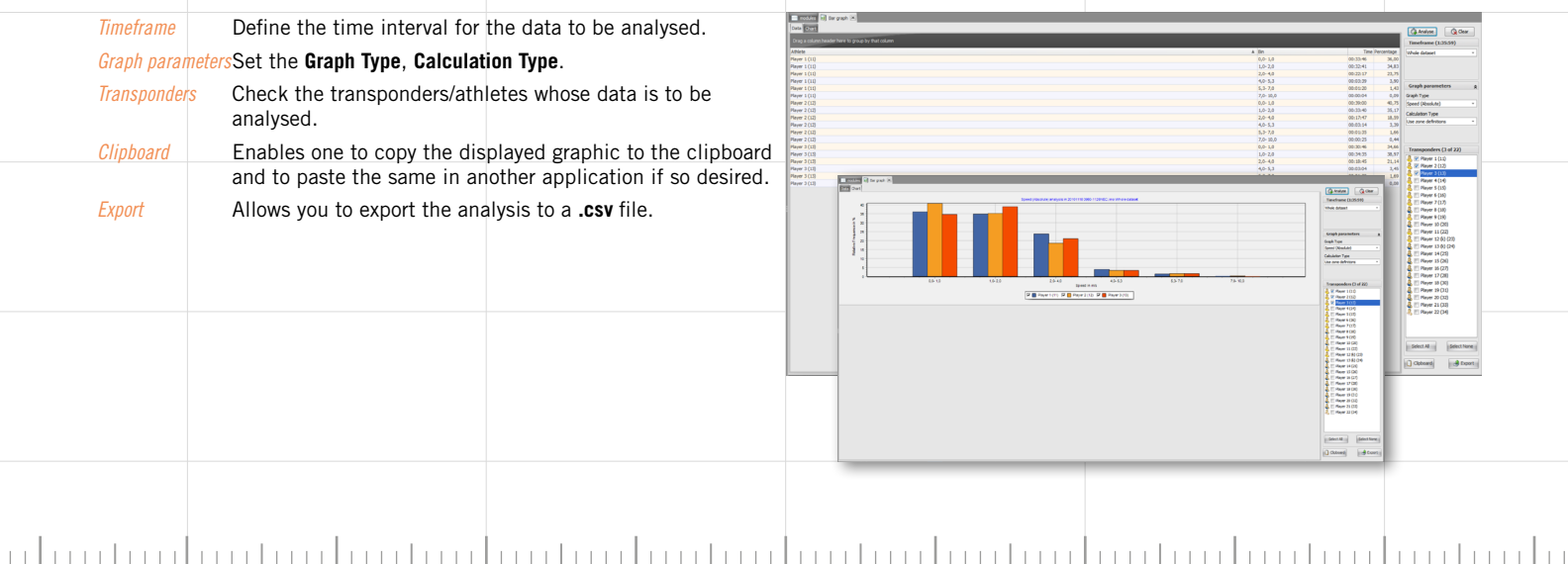

|   |      |  |     | _ |  |
|---|------|--|-----|---|--|
| _ | <br> |  |     |   |  |
|   |      |  | 1.1 |   |  |
|   | <br> |  |     |   |  |
|   |      |  |     |   |  |

| CH-1502.D6                                                                                                    |                                                                                                    |                                                                                                    |                                                                                                    |                                                                                                    |
|----------------------------------------------------------------------------------------------------|----------------------------------------------------------------------------------------------------|----------------------------------------------------------------------------------------------------|----------------------------------------------------------------------------------------------------|----------------------------------------------------------------------------------------------------|
|                                                                                                    |                                                                                                    |                                                                                                    |                                                                                                    | ×                                                                                                    |
| Image: Spectrum         Image: Spectrum         Image: Spe                                                                                                    | Heatmap Inprove your performance<br>About                                                            |                                                                                                    |                                                                                                    |                                                                                                    |
|                                                                                                    |                                                                                                    |                                                                                                    |                                                                                                    |                                                                                                    |
|                                                                                                    | Transistion                                                                                          |                                                                                                    |                                                                                                    |                                                                                                    |
| Pitch Tools View Database LPM About                                                                                                    | Open the Transition module in t                                                                      | he module layout window (tab).                                                                                       | You can set the data for the analy                                                                                                    | /sis in                                                                                                    |
| Image: Second Second | the right column of the screen.<br>All Passes", "Tab Pass Summary"<br>thereafter.                    | These data are displayed in the '<br>', "Tab Details" and "Tab Graphs"                                               | <b>"Tab Possession", "Tab Transitions</b> "<br>when you click on the <b>Analysis</b> bu                                                                                                    | ", " <b>Tab</b><br>utton                                                                                          |
| Timeframe Select the game/part for the                                                                                                    | e data to be analysed.                                                                               | Particles     April 27 - FC Thereis 5/31. *                                                                          |                                                                                                    | O Analyse                                                                                                    |
| Options Define the degrees passed f                                                                                                    | orward and back.                                                                                     | had per                                                                                                    |                                                                                                    | With parties *<br>Game: Digite 97 - FC Twent *                                                                    |
| <i>Export</i> This allows you to export the                                                                                                    | e analysis to a <b>.csv</b> file.                                                                    | 1.100 2108 1:00 4:00 1:00 4:00 7:00 6:00 9:00 10:00 11:00 12:00 15:00 16:00 17:00 16:00 17:00 16:00 19:00<br>General | 20100 21:00 22:00 21:00 24:00 25:00 24:00 27:00 20:00 25:00 30:00 31:00 30:00 30:00 30:00 30:00 30:00 37:00 30:00 37:00 37:00 37:00 | Options           40:0           Degrees passed forward           5 :           Degrees Passed back           5 : |
| Tab Possession                                                                                                    |                                                                                                    | Agana 87-76 Thomas 97 Within paras J                                                                                 | ueer17 27 00.000 0 9 00.033 3.0 3 000.3                                                                                                    |                                                                                                    |
| Shows an overview of the ball possession.<br>second. <b>Yellow</b> is the transaction time in b<br>correspond with the team colours in the 31<br>The table shows the total figures:<br>Total # poss Number of times ball posses                                                                                                    | <b>Blue</b> is the first team, <b>red</b> the<br>etween. These colours do not<br>O Viewer.<br>ssion. |                                                                                                    |                                                                                                    |                                                                                                    |
| Total Time Poss Total time ball possession (a                                                                                                    | and transactions) of that team.                                                                      |                                                                                                    |                                                                                                    | -                                                                                                    |
| % possession Percentage of ball possession                                                                                                    | on.                                                                                                  |                                                                                                    |                                                                                                    | 13 0001                                                                                                    |
| <i># possession</i> Number of times when the l definition).                                                                                                    | ball came in possession (by                                                                          |                                                                                                    |                                                                                                    |                                                                                                    |
| Time possession Total time ball possession w                                                                                                    | ithout the transition time.                                                                          |                                                                                                    |                                                                                                    |                                                                                                    |
| Avg Possession Average duration of ball pos                                                                                                    | session.                                                                                             |                                                                                                    |                                                                                                    |                                                                                                    |
| # Transitions Number of times the ball was before it became in possess                                                                                                    | as in the team, but lost it<br>ion (by definition).                                                  |                                                                                                    |                                                                                                    |                                                                                                    |
| <i>Total Time Transition</i> Total time the ball wa                                                                                                    | s in transition.                                                                                     |                                                                                                    |                                                                                                    |                                                                                                    |
| Avg Time Transition Average duration of a                                                                                                    | transition time.                                                                                     |                                                                                                    |                                                                                                    |                                                                                                    |
|                                                                                                    |                                                                                                    |                                                                                                    |                                                                                                    |                                                                                                    |

### RICH-1502.D6

### **Tab Transitions**

Shows an overview of all transitions.

| BeginTime      | Begin time possession, counting from the start of the part |
|----------------|------------------------------------------------------------|
| EndTime        | End time of possession.                                    |
| Short BP       | If checked, the possession was too short to be counted as  |
|                | ball possession, therefor counted as transition.           |
| Duration (see  | The duration of the transition.                            |
| First Player   | The first player in possession.                            |
| Dir.before BP  | Direction of first player before team got ball possession. |
| #PassTrans     | Number of passes during transition time.                   |
| Pass Direction | <i>n</i> The direction of the first pass.                  |
| Pass length    | (m) Pass length in meters.                                 |
| #Passes Pos    | Number of passes during possession.                        |
|                |                                                            |

| irag a column hea | ider here to grou |              |            |          |          |                |                    |                |                            |             |             |
|-------------------|-------------------|--------------|------------|----------|----------|----------------|--------------------|----------------|----------------------------|-------------|-------------|
| sme               | Part              | Team         | Begin time | End time | Short BP | Duration (Sec) | First Player       | Dir. before BP | # Pass Tran Pass Direction | Pass length | #Passes Pos |
| pire 97 - PC Twe  | First half        | FC Twente 97 | 00:00:01   | 00:00:21 |          | 20,0           | Delano Groothuis   | Backwards      | 1 Backwards                | 19,6        | 6           |
| pire 97 - FC Twe  | First half        | Aspire 97    | 00:00:21   | 00:00:32 |          | 10,0           | Bassam             | Forwards       | 1 Forwards                 | 15,5        | 3           |
| pire 97 - PC Twe  | Pirst half        | PC Twente 97 | 00:00:32   | 00:00:33 | V        | 1,0            | Delario Groothuis  | Backwards      | 1 Beckwards                | 22,5        | 1           |
| pire 97 - FC Twe  | First half        | Aspire 97    | 00:00:33   | 00:00:41 | m        | 7,0            | Hassin             | Forwards       | 1 Backwards                | 7,6         | 2           |
| pire 97 - FC Twe  | First helf        | FC Twente 97 | 00:00:41   | 00:01:05 |          | 24,0           | Rody de Graaff     | Forwards       | 0 Decloverds               | 15,0        | G           |
| pire 97 - FC Twe  | First half        | Aspire 97    | 00:01:05   | 00:01:12 |          | 6,0            | Monkez             | Forwards       | 0 Forwards                 | 5,2         | . 1         |
| pirc 97 FC Two    | First holf        | FC Twente 97 | 00:01:12   | 00:01:15 | <b></b>  | 33,0           | Dowid El Haik      | Forwarda       | 2 Backwords                | 2,0         | 10          |
| pire 97 - FC Twe  | First half        | Aspire 97    | 00:01:45   | 00:01:46 | <b>v</b> | 0,0            | Saeed              | Forwards       | 1 Backwards                | 8,8         | 1           |
| pire 97 - FC Twe  | First half        | FC Twente 97 | 00:01:46   | 00:01:49 |          | 3,0            | Roy de Smit        | Forwarde       | 1 Forwards                 | 13,5        | 2           |
| pire 97 - FC Twe  | First half        | Aspire 97    | 00:01:49   | 00:02:09 | 12       | 19,0           | Adel               | Width          | 0 Backwards                | 8,4         | 3           |
| pire 97 - FC Two  | First half        | FC Twente 97 | 00:02:09   | 00:02:43 |          | 34,0           | Marijn Wijkhuis    | Forwards       | 0 Forwards                 | 8,6         | 8           |
| pire 97 - FC Twe  | First half        | Aspire 97    | 00:02:43   | 00:03:18 |          | 34,0           | Adulrahman (GK)    | Forwards       | 0 Forwards                 | 16,8        | 7           |
| pire 97 - FC Twe  | First half        | FC Twente 97 | 00:03:18   | 00:03:20 | 7        | 1,0            | Marijn Wijkhuis    | Width          | 1 Backwards                | 4,4         | 1           |
| pre 97 - FC Twe   | Hrst half         | Aspre 97     | 00:03:20   | 00:03:44 | 1        | Z3,0           | saeed              | Forwards       | 0 width                    | 1/,6        | 1           |
| pire 97 - FC Twe  | First half        | FC Twente 97 | 00:03:44   | 00:03:55 |          | 11,0           | Dawid El Haik      | Forwards       | 1 Backwards                | 10,6        | 4           |
| pre 97 - FC Two   | First half        | Aspire 97    | 00:03:55   | 00:03:55 | v        | 0,0            | Saeed              | Forwards       | 1 Forwards                 | 6,6         | 1           |
| pire 97 - FC Twe  | First half        | FC Twente 97 | 00:03:55   | 00:03:58 | 111      | 3.0            | Hidde ter Avest    | Backwards      | 0 Short                    | 0.0         | 1           |
| pire 97 - FC Twe  | First half        | Aspire 97    | 00:03:58   | 00:03:59 |          | 0,0            | Saced              | Forwards       | 1 Forwards                 | 1,1         | 1           |
| pire 97 - FC Twe  | First half        | FC Twente 97 | 00:03:59   | 00:04:40 |          | 40,0           | Frans Van Oldeniel | Badowards      | 0 Forwards                 | 18,8        | 10          |
| pire 97 FC Two    | First half        | Appire 97    | 00:01:10   | 00:01:51 | 10       | 10,0           | Adulrahman (CK)    | Forwards       | 0 Forwards                 | 26,5        | 2           |
| pire 97 - FC Twe  | First half        | FC Twente 97 | 00:04:51   | 00:05:01 |          | 10,0           | Hidde ter Avest    | Backwards      | 0 Backwards                | 14,5        | 3           |
| pire 97 - FC Twe  | First half        | Aspire 97    | 00:05:01   | 00:05:04 |          | 3,0            | Ghassen            | Badowards      | 0 Forwards                 | 45,3        | 1           |
| pire 97 - FC Twe  | First half        | FC Twente 97 | 00:05:04   | 00:05:20 | 12       | 16,0           | Frans Van Oldeniel | Backwards      | 0 Forwards                 | 26,3        | 3           |
| pire 97 - FC Twe  | Firsthalf         | Aspire 97    | 00:05:20   | 00:05:22 | 2        | 1,0            | Bassam             | Badowards      | 2 Forwards                 | 8,7         | 2           |
| pire 97 - FC Twe  | First half        | FC Twente 97 | 00:05:22   | 00:05:25 |          | 3,0            | Dawid El Haik      | Forwards       | 2 Short                    | 0,1         | 3           |
| pire 97 - FC Twe  | First half        | Aquire 97    | 00:05:25   | 00:05:26 | 4        | 0,0            | Saeed              | Barkwards      | 1 Short                    | 0,1         | 1           |
| pre 97 - FC Twe   | Hirst half        | EC Iwente 97 | 00:05:26   | 00:05:25 | <b>v</b> | 0,0            | Luuk Slegt         | Backwards      | 1 Short                    | 0,1         | 1           |
| pire 97 - FC Two  | First half        | Aspire 97    | 00:05:26   | 00:05:29 | 2        | 2.0            | Abdullah Ali       | Width          | 5 Short                    | 0,1         | 5           |
| pire 97 - PC Twe  | First half        | PC Twente 97 | 00:05:29   | 00:05:29 | ¥        | 0,0            | Dawid El Halk      | Backwards      | 1 Forwards                 | 2,9         | 1           |
| pire 97 - FC Twe  | First half        | Aspire 97    | 00:05:29   | 00:05:49 | m        | 20,0           | Moh Atef           | Forwards       | 1 Forwards                 | 7,9         | 3           |
| pite 97 - PC Twe  | First helf        | PC Twenle 97 | 00:05:49   | 00:05:15 |          | 25,0           | Marijn Wijkhuis    | Forwards       | 0 Backwards                | 14,8        | 6           |
|                   | e                 | 4 1 47       |            |          |          |                |                    |                |                            |             |             |

Tracitors Al During During Day

😺 Iransition 🗵 🖃 modules

# Tab All Passes

Shows an overview of all passes.

| Athlete name      | The player who has received  | the ball.               |
|-------------------|------------------------------|-------------------------|
| Received from     | The player who passed the    | ball.                   |
| Passed to         | Next player who passed Ath   | lete to.                |
| PassOptions       | Number of pass options whe   | en the ball was passed. |
| WasOption         | Checked if the 'next player' | was among the options.  |
| Distance (m)      | The distance of the pass in  | meters.                 |
| Ball Speed (km/h, | Average speed of the ball d  | uring the pass.         |
| Duration (sec)    | The duration of the pass in  | seconds.                |
| Direction (deg)   | Direction of the passing (se | e inserted picture).    |
| Time              | Time in the part of the game | е.                      |
|                   |                              |                         |

| Part | Aspire 97 - PC Twe          | ente av/ri +    |               |                         |             |         |            |              |                   |                       |           |             |
|------|-----------------------------|-----------------|---------------|-------------------------|-------------|---------|------------|--------------|-------------------|-----------------------|-----------|-------------|
| Poss | ession Transitions All Par  | sses Pass Su    | mmary Details | Graphs                  |             |         |            |              |                   |                       |           |             |
| Drag | g a column header here to g | group by that i |               |                         |             |         |            |              |                   |                       |           |             |
| Nr   | Athlete name                | Received f      | from          | Passed To               | PassOptions | Reached | Was Option | Distance (m) | Ball Speed (km/h) | Duration (sec) Direct | ion (deg) | Time        |
| 1    | (19) Delano Groothuis       |                 |               | (16) Hidde ter Avest    |             | 7       | 4          | 19,6         | 40,4              | 1,8                   | -67       | 0:00:01.457 |
| 2    | (16) Hidde ter Avest        | (19) Delan      | io Groothuis  | (22) Roy de Smit        | 1.00        | ¥ ¥     | <b>V</b>   | 13,7         | 28,9              | 1,7                   | 178       | 0:00:05.527 |
| 3    | (22) Roy de Smit            | (16) Hidde      | ter Avest     | (16) Hidde ter Avest    |             | 3       | V          | 20,4         | 40,6              | 1,8                   | 0         | 0:00:08.907 |
| 4    | (16) Hidde ter Avest        | (22) Roy d      | ie Smit       | (24) Rody de Graaff     | 1           | 2       | 2          | 12,1         | 11,1              | 4,0                   | -19       | 0:00:12.007 |
| 5    | (24) Rody de Graaff         | (16) Hidde      | ter Avest     | (22) Roy de Smit        |             | 3       | <b>V</b>   | 29,3         | 41,2              | 2,6                   | 178       | 0:00:16.997 |
| 6    | (22) Roy de Smit            | (24) Rody       | de Graaff     | (38) Bassam             |             | 5 E     | <b>*</b>   | 30,5         | 53,3              | 2,1                   | 96        | 0:00:21.827 |
| 327  | (38) Bassam                 | (22) Roy d      | le Smit       | (36) Adel               | 1           | 2       |            | 15,5         | 56,8              | 1,0                   | 61        | 0:00:23.967 |
| 328  | (36) Adel                   | (38) Bassa      | m             |                         |             | • E     | 1          | 2,9          | 3,5               | 2,9                   | -95       | 0:00:27.147 |
| 329  | (38) Bassam                 |                 |               | (19) Delano Groothuis   |             | . 17    | 1          | 20,9         | 72,4              | 1,0                   | 151       | 0:00:32.767 |
| 7    | (19) Delano Groothuis       | (38) Bassa      | m             | (30) Hassin             |             | 2 10    | 1          | 22,5         | 43,7              | 1,9                   | -12       | 0:00:33.987 |
|      |                             | Delan           | o Groothuis   | (35) Abdulrahman        |             | 3       | V          | 7,6          | 26,7              | 1,0                   | -119      | 0:00:36.377 |
|      |                             | Hassi           | n             |                         |             | 5 E     | E          | 2,2          | 7,7               | 1,0                   | 135       | 0:00:41.617 |
|      |                             | Abdu            | rahman        | (16) Hidde ter Avest    |             | 2       |            | 15,6         | 36,9              | 1,5                   | -111      | 0:00:46.263 |
|      |                             | Rody            | de Graaff     | (12) Frans Van Oldeniel |             | 5       | <b>v</b>   | 27,7         | 39,0              | 2,6                   | -136      | 0:00:49.083 |
|      |                             | Hidde           | ter Avest     | (22) Roy de Smit        |             |         | 4          | 14,0         | 35,0              | 1,4                   | 142       | 0:00:51.827 |
|      |                             | Frans           | Van Oldeniel  | (16) Hidde ter Avest    |             | . V     | V          | 18.5         | 34,4              | 1.9                   | -17       | 0:00:55.457 |
|      |                             | Royd            | le Smit       | (22) Roy de Smit        |             | 3       | 2          | 19,1         | 43,2              | 1,6                   | 172       | 0:01:01.837 |
|      | -                           | Hidde           | ter Avest     |                         |             | . IEI   | 10         | 14,6         | 32,6              | 1,6                   | 143       | 0:01:05.967 |
|      |                             | Royd            | le Smit       |                         |             | 5 1     | m          | 5.2          | 38.0              | 0.5                   | 33        | 0:01:12.467 |
|      | · · ·                       | Monke           | ez            | (23) Martin Witkhuis    |             | V       | E          | 2.9          | 6.2               | 1.7                   | -155      | 0:01:12.577 |
|      | $\checkmark$                | Dawic           | l El Haik     |                         |             |         | E          | 0.9          | 0.0               | 1,9                   | 41        | 0:01:14.237 |
|      |                             |                 |               | (22) Roy de Smit        |             | 2       | V          | 15.8         | 31.5              | 1,8                   | -75       | 0:01:16.627 |
|      |                             | Marije          | n Wilkhuis    | (16) Hidde ter Avest    |             | 1 (V)   | V          | 23.8         | 39,8              | 2,2                   | -23       | 0:01:20.287 |
|      |                             | Royd            | le Smit       | (23) Mariin Wikhuis     |             | 2       | 1          | 27.2         | 43.7              | 2.2                   | 164       | 0:01:27.147 |
|      |                             | Hidde           | ter Avest     | (22) Roy de Smit        |             |         | 2          | 7.7          | 20.0              | 1.4                   | -57       | 0:01:29.777 |
|      |                             | Marite          | n Wilkhuis    | (16) Hidde ter Avest    |             | 3       | 2          | 21.0         | 37.8              | 2.0                   | -27       | 0:01:32.417 |
|      |                             | Royd            | le Smit       | (24) Rody de Graaff     |             |         | 2          | 8,2          | 24.6              | 1,2                   | -70       | 0:01:40.837 |
|      |                             | Hidde           | ter Avest     | (22) Roy de Smit        |             | 1       |            | 18.8         | 43.3              | 1.6                   | -163      | 0:01:42.857 |
| 26   | CALLSON OF MILL             | UZ4) Rody       | de Graaff     | (32) Saeed              |             | 8 1171  | 10         | 4.4          | 49,4              | 0.3                   | 65        | 0:01:45.587 |
| 333  | (32) Saeed                  | (22) Roy d      | le Smit       | (22) Roy de Smit        |             | 2 177   | 17         | 8.8          | 15.8              | 2.0                   | -12       | 0:01:46.097 |
|      | (02) Davida Cerit           | (22) Carrie     | 4             | (17) Octaviao Deacoou   |             | 100     | 121        | 12.5         | 20,2              | 0.7                   | -14       | 0.01.40.407 |

### RICH-1502.D6

### Tab Pass Summary

Shows an overview of the passes of each player.

| Passes        | Number of passes by the player.                                               |
|---------------|-------------------------------------------------------------------------------|
| Reached       | Number of passes reached a team member.                                       |
| Was Option    | Number of passes to a team member being a pass option.                        |
| Lost, W.O.    | Number of passes not reaching a team member in cases there were pass options. |
| Avg Options   | Average number of pass options at the moment a ball is passed.                |
| Distance (m)  | Average pass length in meters.                                                |
| Ball Speed (k | <i>m/h</i> )Average ball speed.                                               |
| Duration (sec | Average duration of the passes.                                               |
| Direction (de | g) Average direction of the passes (see inserted picture).                    |
| Could receive | How often this player was a pass option.                                      |
| Did receive   | Number of times this player received a pass, being a pass option.             |
| Zero Options  | Number of passes when there was no pass option. $\square$                     |
| Z.O.Reached   | Number of received passes by a team member in cases there was no pass option. |

# **Tab Details**

Shows the details per player per part of the game. The top grid section (a)is similar to the **Pass Summary**. In the second grid (b):

| Passed to    | The selected player passed to this player.                       |
|--------------|------------------------------------------------------------------|
| Recvd from   | The selected player received from this player.                   |
| Options to   | Number of times this player had a pass option to a team member.  |
| Options from | Number of times this player was a pass option for a team member. |

The third grid (c) shows all passes of the selected cell in grid (b). Double clicking on a pass, will show this pass on the field (d)

| t Apre                                                                                                    | 97 - FC Twente 97/N *           |            |                                             |            |            |             |              |                   |                    |              |               |             |                       |
|----------------------------------------------------------------------------------------------------|---------------------------------|------------|---------------------------------------------|------------|------------|-------------|--------------|-------------------|--------------------|--------------|---------------|-------------|-----------------------|
| ssession Transit                                                                                                    | tions All Passes Pass Summar    | Details Gr | aohs                                        |            |            |             |              |                   |                    |              |               |             |                       |
| ag a column hea                                                                                                    | der here to group by that colun |            |                                             |            |            |             |              |                   |                    |              |               |             |                       |
| anti i                                                                                                    | Athlete name                    | Passes     | Reached                                     | Was Option | Lost, W.O. | Avg Options | Distance (m) | Ball Speed (km/h) | Duration (sec) Dir | ection (deg) | Could receive | Did Receive | Zero Option: Z.O. Rea |
| Twente 97                                                                                                    | (12) Franc Van Oldeniel         | 3          | 5 2                                         | 8 22       |            | 7 2,7       | 21,8         | 32,8              | 2,4                | 91           | 94            | 15          | 0                     |
| Twente 97                                                                                                    | (13) Said Mousslih              | 1          | 3                                           | 4 2        | 1          | 3 2,6       | 8,8          | 31,7              | 1,0                | 10           | 41            | 3           | 2                     |
| Ewente 97                                                                                                    | (14) Dawid El Halk              | 2          | 1 2                                         | 3 7        | 1          | 1 2,7       | 11,0         | 26,9              | 1,5                | 2            | 55            | 7           | 0                     |
| Ewente 97                                                                                                    | (16) Hidde ter Avest            | 6          | 1 4                                         | 2 33       | 1          | 7 2,4       | 18,3         | 27,9              | 2,4                | 25           | 90            | 40          | 2                     |
| Wente 97                                                                                                    | (17) Octavian Deaconu           | 1          | 5                                           | 0 6        |            | 5 2,3       | 9,0          | 20,2              | 1,1                | 30           | 67            | 5           | 2                     |
| wente 97                                                                                                    | (18) Ruben de Jager             | 2          | 4 1                                         | .1 8       | 1          | 2,3         | 10,2         | 9,1               | 4,1                | -9           | 40            | - 4         | 3                     |
| wente 97                                                                                                    | (19) Delano Groothuis           | 2          | 9 1                                         | 4 12       | 1          | 2 2,6       | 16,3         | 22,3              | 2,6                | -12          | 66            | 12          | 3                     |
| wente 97                                                                                                    | (20) Luuk Slegt                 | 2          | 3 1                                         | 5 9        | 1          | 3 3,2       | 16,8         | 31,4              | 1,9                | 40           | 110           | 16          | 0                     |
| Twente 97                                                                                                    | (22) Roy de Smit                | 3          | 9 3                                         | 2 28       |            | 7 2,8       | 20,2         | 35,3              | 2,1                | 54           | 79            | 30          | 0                     |
| wente 97                                                                                                    | (23) Marijn Wijkhuis            | 4          | 2 2                                         | 8 18       | 1          | 2,2         | 17,6         | 18,7              | 3,4                | -10          | 90            | 14          | 4                     |
| Wente 97                                                                                                    |                                 |            |                                             | 5 12       |            | 5 2,3       | 17,1         | 25,7              | 2,4                | -43          | 85            | 11          | 3                     |
| re 97                                                                                                    |                                 |            |                                             | 1 7        |            | 2,7         | 10,5         | 15,6              | 2,4                | 0            | 41            | 4           | 2                     |
| re 97                                                                                                    |                                 |            |                                             | 3 6        | 1          | 4 2,7       | 19,3         | 17,2              | 4,0                | 17           | 85            | 10          | 0                     |
| re 97                                                                                                    |                                 |            |                                             | 5 3        | 1          | 4 2,0       | 6,6          | 20,4              | 1,2                | 7            | 25            | 4           | 4                     |
| re 97                                                                                                    |                                 |            | - I E                                       | 4 11       |            | 7 2,7       | 17,6         | 15,7              | 4,0                | 28           | 65            | 9           | 1                     |
| re 97                                                                                                    |                                 |            |                                             | 6 1        |            | 2,3         | 13,7         | 19,0              | 2,6                | 55           | 40            | 6           | - 4                   |
| re 97                                                                                                    |                                 |            | - I E                                       | 8 14       | 1          | 2 2,7       | 13,9         | 17,7              | 2,8                | 24           | 42            | 11          | 1                     |
| re 97                                                                                                    |                                 |            |                                             | 7 2        | 1          | 2 2,8       | 9,1          | 11,7              | 2,8                | 11           | 36            | - 4         | 2                     |
| re 97                                                                                                    |                                 |            |                                             | 3 6        | 1          | 3 2,4       | 18,9         | 20,4              | 3,3                | 48           | 67            | 10          | 2                     |
| re 97                                                                                                    | -                               |            |                                             | 8 7        |            | 7 3,1       | 10,8         | 13,2              | 3,0                | 17           | 63            | 3           | 0                     |
| re 97                                                                                                    |                                 |            |                                             | 7 9        |            | 7 2,5       | 26,9         | 25,8              | 3,8                | 64           | 82            | 5           | 0                     |
| re 97                                                                                                    | 100/                            |            |                                             | 5 4        |            | 4 3,9       | 9,3          | 22,5              | 1,5                | 66           | 51            |             | 0                     |
|                                                                                                    |                                 |            | $\begin{bmatrix} \\ \\ \\ \\ \end{bmatrix}$ |            |            |             |              |                   |                    |              |               |             |                       |
| Transition                                                                                                    | _                               | -          |                                             | _          |            |             |              |                   |                    |              |               |             | - 6                   |
| Applie 97 - F                                                                                                    | C Twente 97/4. •                |            |                                             |            |            |             |              |                   |                    |              |               |             | O Analyse             |
| Statement of the local division in which the local division in the local division in the | Olderson Development Database   | 10.00      |                                             |            |            |             |              |                   |                    |              |               | T           | meframe (onne)        |

|             | and a second                      |                             |                |            |               |                       |                  |                    |                           |                  |                        |               |              |                                  |
|-------------|-----------------------------------|-----------------------------|----------------|------------|---------------|-----------------------|------------------|--------------------|---------------------------|------------------|------------------------|---------------|--------------|----------------------------------|
| Part        | Aspire 97 - FC Two                | rite 97/4. *                |                |            |               |                       |                  |                    |                           |                  |                        |               |              | O Analyse                        |
| Descention  | Travellove, Al Ru-                | rent Dave Surveyord Data    | Sector.        |            |               |                       |                  |                    |                           |                  |                        |               |              | Timeframe (none)                 |
| A Brians    | 0.000                             | March .                     | - Belochd      |            |               |                       |                  |                    |                           |                  |                        |               |              | Wth games                        |
| Antese      | C (LUTTATS VAL                    | voene •                     |                |            |               |                       |                  |                    |                           |                  |                        |               |              | Come: 10 Across 97 - 07 Tourst 1 |
| Passes      | Reached                           | Was Option                  | Lont, W.O.     | Avg Opt    | tons Dis      | tance (n) Dal         | I Speed (m/h)    | Duration           | (sec) Direction (deg)     | Could receive    | Did Receive 2          | no Options    | r.O. Reached | and Made to the second           |
|             | 29                                | 4 4                         | 4              | <i>A</i>   | 4,1           | 21,0                  |                  | 32,0               | 2,4                       | -                | 94 ES                  | 0             |              |                                  |
| Ta/From     | 30, Mar 12, Fra                   | 13, Sei 14, Dev 15, Ma      | r 16, Hd 17, 4 | OCT 18, 84 | b 19, Del 20, | Luu 22, Ray 23, M     | ar 24, Rod 30    | , Has 31, Gha      | 32, Sae 33, Tar 34, Mon 3 | S, Abd 36, Ade 3 | 38, 8as 39, Moh 41, Ad | 42, Abd No re | scep Total   | Options                          |
| Record from |                                   |                             | 11 0           |            | 1             |                       | - 1              | 1 2                | 2 2 2                     |                  |                        |               | 30           | Degrees passed forward 5 1       |
| Options to  |                                   | 2 2 0                       | 24 2           | 2 0        | 3 3           | 15 14 18              | 13               | 0 0                | 0 0 0                     | 0 0              | 0 0 0                  | 0 0           | 94           | Degrees Passed back 5.0          |
| Option from | 0                                 | 2 6 0                       | 31 3           | 2 1        | 4 3           | 14 29 0               | 15               | 0 0                | 0 0 0                     | 0 0              | 0 0 0                  | 0 0           | 94           |                                  |
| Nr Re       | ceived Prom                       | Passed To                   | PassOptions 3  | Reached    | Tas Option    | Distance (n)  Ball Sp | weed (km/h) Dur. | ation (sec) Direct | ion (deg) Time            |                  |                        | _             | _            |                                  |
| 1 (1        | 5) Hidde ter Avest                | (22) Roy de Smit            | 3              | 1          | 8             | 14,0                  | 35,0             | 1,4                | 142 0:15:15.850           |                  |                        |               |              |                                  |
| 2 (23       | 2) Ray de Smit                    | (16) Hidde ter Arest        | 2              | 1          | 8             | 17,7                  | 61,1             | 1,0                | 79 0:19:18.590            |                  |                        |               |              |                                  |
| 2 (2)       | 2) Saeed                          | (22) Roy de Smit            | 3              | 1          | 10            | 15,5                  | 41,5             | 1,6                | 158 0:19:31.440           |                  |                        |               |              |                                  |
| 4           |                                   | (13) Said Nouselh           | 2              | 1          | 15            | 42,7                  | 63,3             | 2,4                | 79 0:20:23.720            |                  |                        |               |              |                                  |
| 5 (II       | 1) Ghassen                        | (22) Roy de Smit            | 3              | ×          | 1             | 26,3                  | 56,0             | 1,7                | 148.0120137.080           |                  |                        | 6             |              |                                  |
| 6 (H        | 6) Hidde ter Avest                | (24) Rody de Graaff         | 1              | 8          | 8             | 22,1                  | \$3,5            | 1,5                | 40 0:23:04.140            |                  |                        |               |              |                                  |
| 7 (2-       | 6 Rody de Graaff                  | (16) Holde ter Avest        | 3              | 100        | 10            | 15.9                  | 39,9             | 1,4                | 166 0.23.11.860           |                  |                        |               |              |                                  |
| 8 (2)       | 5) Hidde ter Avest                | (22) Roy de Smit            | 3              | 100        | 10            | 19.5                  | 43.0             | 1.6                | 32 0.23:19.960            |                  |                        |               |              |                                  |
| 9 (23       | 2) Ray de Smit                    | (16) Hidde ter Avest        | Z              | 1          | 1             | 15,5                  | 38,3             | 1,5                | 158 0.23:25.190           |                  | 1 (                    |               |              |                                  |
| 30 (14      | 5) Hidde ter Avest                | (22) Roy de Smit            | 2              | 8          | 8             | 11,6                  | 27,2             | 1,5                | 155 0:25:32.300           |                  |                        | ++            |              |                                  |
| 11 (23      | 2) Ray de Smit                    | (16) Hidde ter Avect        | 3              | 80         | 8             | 15,7                  | \$3,4            | 1,1                | 37 0:28:35.170            |                  |                        |               | A L          |                                  |
| 14          |                                   | (19) Deano Groothuis        |                | N)         | 10            | 37,4                  | +3,0             | 3,1                | 71 0:31:39.230            |                  | A .                    |               | * A          |                                  |
| 13 (22      | zji tang                          | (22) KOY DE Shit            | 3              | 20         | 8             | 25,3                  | 46,2             | 2,1                | /4 0.32.23.400            |                  | 11 .                   |               | • •          |                                  |
| 54 (25      | zj navj de Silit                  | (in) Abdurahilan            |                | -          |               | 47,6                  | 83,9             | 3,2                | /1 0/30/44.340            |                  |                        |               | •7 \ []      |                                  |
|             | o secondrinari                    | THE REAL PROPERTY AND LODGE |                | -          |               | 13,1                  | 37.4             | 1.6                | 100 0 00 00 000           |                  | 52 *                   | 1             | 52           |                                  |
| 17 (24      | a) muue uer Aviest.<br>6 Musikasi | Last Party de drift         | 2              | e 1        | 100           | 12,1                  | -17,2            | 7.9                | 147 0.35 28-330           |                  |                        |               |              |                                  |
| 10 (11      | th Taxia                          | 1207 margin (19005          | -              | 10         | 10            | 0.2                   | 245              | 0.7                | 10.040.57.20              |                  |                        | 1             |              |                                  |
| 22 (34      | () Moniant                        | (15) Delana Constituis      | 3              | 12         | 12            | 41.6                  | \$2.0            | 3.0                | 73 0:40:27 320            |                  |                        |               |              |                                  |
| 20 (14      | C) Hidda har downt                | (16) Helda tar Avant        | 1              | 100        | 10            | 12.7                  | 23.1             | 2.0                | 28 0:42:26 250            |                  |                        | •             |              |                                  |
| 21 (15      | ) Delano Groothuis                |                             | 2              | 11         | 81            | 20.1                  | 15.5             | 0.0                | 120 0.43.45.210           |                  |                        | <u> </u>      |              |                                  |
| 22 (23      | D Martin Wikhuis                  | (16) Hidde ter Avent        |                | 10         | 10            | 9.5                   | 44.5             | 0.0                | 29 0:47:24.400            |                  |                        |               |              |                                  |
| 23          |                                   | (24) Rody de Graaff         | 4              | 10         | 10            | 33,9                  | 41,8             | 2,9                | 61 0 47 36 820            |                  |                        |               |              |                                  |
| 24          |                                   | (23) Martin Wilkhuis        | 3              | 1          | N.            | 25.1                  | 23.3             | 3.7                | 131 0.51(24.870           |                  |                        |               |              |                                  |
| 25 (2)      | 3) Marijn Wijkhujo                | (16) Hidde ter Avesit       | 2              | 191        | N.            | 17,1                  | 38,0             | 1,6                | 46 0.51.33.000            |                  |                        |               |              |                                  |
| 25 (25      | 5) Hidde ter Avest                |                             | 2              | 10         | 10            | 10,8                  | 7,5              | 5,1                | 136 0.51:41.280           |                  |                        |               |              |                                  |
| 27 (2:      | i) Marijn Wijkhuis                |                             | 2              | 13         | 10            | 39,7                  | 26,9             | 5,3                | 73 0:51:57.020            |                  |                        |               |              |                                  |
| 28 (31      | 1) Chassen                        | (16) Hidde ter Avest        | 2              |            | 1             | 16,3                  | 40,2             | 1,5                | 43 0:52:18.540            |                  |                        |               |              |                                  |
| 29 (23      | 2) Martin Wijkhuls                | (16) Hidde ter Avect        | 1              | 96         | 80            | 8,3                   | 32,2             | 0,9                | 32 0:52:37.660            |                  |                        |               |              |                                  |
| 30 (11      | 5) Hidde ter Avest                | (17) Octavian Deaconu       | 2              |            | 25            | 37,1                  | 51,3             | 2,6                | 128 0.53-12.540           |                  |                        |               |              |                                  |
| 31 (3)      | 5) Hidde ter Avest                | (16) Hidde ter Avest        | 2              | 1          |               | 0,0                   | 0,0              | 0,0                | 79 0.53:25.090            |                  |                        |               |              |                                  |
| 32 (1       | 6) Hidde ter Avest                | (16) Hidde ter Avest        | 2              | 1          | 10            | 8,3                   | 17,8             | 1,7                | 25 0.53:34.500            |                  |                        |               |              |                                  |
| 33 (26      | 5) Hidde ter Avest                | (15) Delano Groothuis       | 1              | 1          | 8             | 37,5                  | 20,1             | 6,7                | 115 0:54:02.360           |                  |                        |               |              |                                  |
| 34 (33      | 2) Saeed                          | (30) Hassin                 | 5              | 10         | 10            | 6,6                   | 7,9              | 3,0                | 64 0.54:27.590            |                  |                        |               |              |                                  |
| 35 (X       | 5) Hassin                         |                             | 6              | 10         | 15            | 23,6                  | 45,8             | 1,7                | 67 0.54:31.600            |                  |                        |               |              | Coport in                        |

RICH-1502.D6 🚳 &Transition \_ = × Tah Granhs

|   | iab draphs    |                                                     | Part Acrise 97 - EC Twente 97/M x                                                  | ( Analyse                      |
|---|---------------|-----------------------------------------------------|------------------------------------------------------------------------------------|--------------------------------|
|   | Shows a gra   | aphic visualisation of the passes of a team.        | Possession Transitions Al Passes Pass Summary Details Graphs                       | Timeframe (none)               |
|   | White circle  | Number of correct passes is in between 1 standard   | Select team Aspire 97                                                              | With games -                   |
|   |               | deviation of the team avarage.                      | Setup 4-3-3 -<br>Player label Shirt number -                                       | Game: Q Aspire 97 - FC Twent * |
|   | Red circle    | Number of correct passes is less then 1 standard de | viation Player position                                                            | Options                        |
|   |               | of the team.                                        | N & Athlete name         1           1         Moh Atef (39)         30         42 | Degrees passed forward 5 0     |
|   | Green circle  | Number of correct passes is more then 1 standard    | 2 Adulrahman (GK) (41)<br>3 Abdulrahman (35)                                       | Degrees Passed back 5 C        |
|   |               | deviation of the team                               | 4 Ghassen (31)<br>5 Bassam (38)                                                    |                                |
|   |               |                                                     | 6 Monkez (34)<br>7 Tariq (33)                                                      |                                |
|   | Small circle  | Number of passes less then 1 standard deviation.    | 8 Adel (35)<br>9 Hassin (30)                                                       |                                |
|   | Middle circle | Number of passes in between 1 standard deviation.   | 10 Abdullah Ali (42)<br>11 Saeed (32)                                              |                                |
|   | Large circle  | Number of pases larger then 1 standard deviation.   |                                                                                    |                                |
|   | In (or betwe  | een) the circles:                                   |                                                                                    |                                |
|   | Number        | Shirtnumber.                                        |                                                                                    |                                |
|   | Bleu lines    | Direction of all passes.                            |                                                                                    |                                |
|   | Pink line     | Avarage pass direction.                             |                                                                                    |                                |
|   | Arrows        | Dominant passes.                                    |                                                                                    |                                |
|   |               |                                                     | Draw Clear                                                                         | @ Export                       |
|   |               |                                                     |                                                                                    |                                |
|   |               |                                                     |                                                                                    |                                |
|   |               |                                                     |                                                                                    |                                |
|   |               |                                                     |                                                                                    |                                |
|   |               |                                                     |                                                                                    |                                |
|   |               |                                                     |                                                                                    |                                |
|   |               |                                                     |                                                                                    |                                |
|   |               |                                                     |                                                                                    |                                |
|   |               |                                                     |                                                                                    |                                |
|   |               |                                                     |                                                                                    |                                |
|   |               |                                                     |                                                                                    |                                |
|   |               |                                                     |                                                                                    |                                |
|   |               |                                                     |                                                                                    |                                |
|   |               |                                                     |                                                                                    |                                |
|   |               |                                                     |                                                                                    |                                |
|   |               |                                                     |                                                                                    |                                |
| 1 |               |                                                     |                                                                                    |                                |
|   |               |                                                     |                                                                                    |                                |

RICH-1502.D6

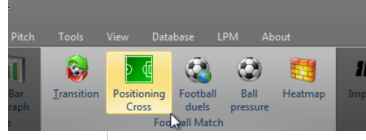

### **Positioning Cross**

Open the Positioning Cross module in the module layout window (tab). You can set the data for the analysis in the right column of the screen. These data are displayed in the **"Tab All Crosses"** and **"Tab Visualisation"** when you click on the **Analysis** button, when the **[] Pass** event is checked.

|             |                                                                   | _                       |                   |                                               |          |           |          |                   |              |                       |
|-------------|-------------------------------------------------------------------|-------------------------|-------------------|-----------------------------------------------|----------|-----------|----------|-------------------|--------------|-----------------------|
| Timeframe   | Select the game/part for the data to be analysed.                 | 📧 Posit                 | ioning Cross      |                                               |          |           |          |                   |              |                       |
|             |                                                                   | AI Crosses Vsualisation |                   |                                               |          |           |          |                   | 🖒 Analyse    |                       |
| Event       | Select the event of your choice.                                  | Drag a o                | olumn header here | to group by that column                       |          |           |          |                   |              | Timeframe (none)      |
| Export      | This allows you to export the analysis to a <b>new</b> file       | Nr                      | Team              | Athlete name                                  | Position | Was Cro 🔺 | Reached  | Distance (m) # Ir | 16m # Around | 16 With games         |
| LXPUIT      | This allows you to export the analysis to a .csv me.              | 1                       | FC Twente 97      | (14) Dawid El Haik                            | Late     |           | 1        | 6,0               | 0            | 1 Game: All games and |
|             |                                                                   | 3                       | FC Twente 97      | (13) Said Mousslih                            | Early    | E         |          | 1,1               | 0            | 1                     |
| Tab All Cri | 20220                                                             | 5                       | FC Twente 97      | (13) Said Mousslih                            | Early    |           | <b>V</b> | 17,2              | 0            | 0 Event               |
|             | 0303                                                              | 7                       | EC Twente 97      | (39) Morr Ater<br>(19) Delano Groothuis       | Late     | 10        | 10       | 52.3              | 1            | 0 [T] [Interception]  |
| Shows all   | passes done in a certain area of the field. (From half field part | 8                       | FC Twente 97      | (18) Ruben de Jager                           | Late     | E         |          | 51,9              | 1            | 0 [Pass]              |
|             |                                                                   | 9                       | Aspire 97         | (34) Monkez                                   | Late     |           |          | 0,4               | 0            | 0 [Reception]         |
| of the opt  | onent (see inserted picture).                                     | 12                      | FC Twente 97      | (17) Octavian Deaconu                         | Late     |           | V        | 6,0               | 0            | 1 [Transition A-H]    |
| Was Cross   | Checked if this pass was a cross                                  | 13                      | FC Twente 97      | (14) Dawid El Haik                            | Late     |           | V        | 14,4              | 2            | 1 [Transition H-A]    |
| 1145 01055  | offectived in this pass was a cross.                              | 14                      | FC Twente 97      | (23) Marijn Wijkhuis                          | Early    |           | v        | 8,1               | 0            | 1                     |
| Reached     | Checked if the pass was reached by a member.                      | 15                      | EC Twente 97      | (17) Octavian Deaconu<br>(23) Martin Wildhuis | Late     | E         |          | 9.1               | 1            | 0                     |
| nouonou     |                                                                   | 17                      | FC Twente 97      | (18) Ruben de Jager                           | Early    | m         | 10       | 2,4               | 0            | 1                     |
| Distance    | Passing distance.                                                 | 19                      | Aspire 97         | (34) Monkez                                   | Late     |           |          | 11,5              | 0            | 1                     |
|             |                                                                   | 20                      | Aspire 97         | (33) Tariq                                    | Early    |           | <b>V</b> | 9,2               | 1            | 1                     |
| # In 16     | Number of players in 16m area.                                    | 22                      | Aspire 97         | (33) Tariq                                    | Late     |           |          | 29,4              | 3            | 1                     |
|             |                                                                   | 25                      | FC Twente 97      | (17) Octavian Deaconu                         | Early    |           | V        | 11,3              | 1            | 0                     |
| # Around 16 | Number of players just outside the 16m aera.                      | 2                       | FC Twente 97      | (17) Octavian Deaconu<br>(18) Dubon do Jacor  | Late     | V         |          | 16,5              | 2            | 0                     |
|             | · · · · · · · · · · · · · · · · · · ·                             | 10                      | Aspire 97         | (36) Adel                                     | Early    |           |          | 10,5              | 0            | 0                     |
|             |                                                                   | 11                      | FC Twente 97      | (14) Dawid El Haik                            | Late     |           | V        | 11,1              | 0            | 1                     |
|             |                                                                   | 18                      | FC Twente 97      | (20) Luuk Slegt                               | Early    | <b>V</b>  | 1        | 37,3              | 3            | 0                     |
|             |                                                                   | 21                      | Aspire 97         | (34) Monkez                                   | Late     | <b>V</b>  |          | 17,6              | 2            | 1                     |
|             |                                                                   | 23                      | FC Twente 97      | (24) Rody de Graaff                           | Early    | <b>V</b>  |          | 22,2              | 0            | 0 Select All Se       |
|             |                                                                   | 24                      | FC Twente 97      | (14) Dawid El Halk                            | Late     | <b>V</b>  |          | 11,9              | 2            | 2                     |
|             |                                                                   | 26                      | FC Twente 97      | (14) Dawid El Haik                            | Early    | <b>V</b>  |          | 15,4              | 1            | 1 Export              |

### RICH-1502.D6

## **Tab Visualisation**

The top field reflects where all passes were done. In the dropdown selection at the top you can select a player doing crosses.

When clicking on a dot in the top field, the situation at the beginning of that pass is reflected in the lower field.

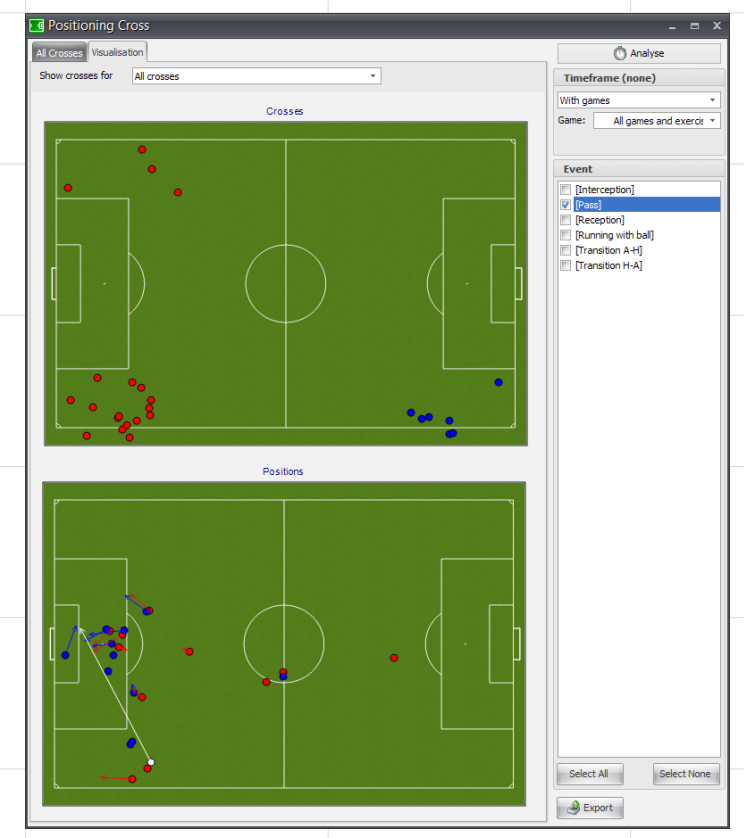

RICH-1502.D6

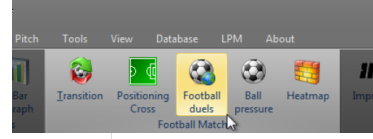

# Football duels

Open the Football Duels module in the module layout window (tab). You can set the data for the analysis in the right column of the screen. These data are displayed in the **"Tab Duels", "Tab Summary"** and **"Tab Visualisation"** tabs when you click on the **Analysis** button thereafter.

| Timeframe<br>Options       Select the game/part for the data to be analysed.         Options       Define parameters as: Min. speed, Distance to hall 1,<br>Distance to hall 2, Distance between players, Min. time<br>distance, Min. time after, Ball passed back.       Image: Comparison of the data to be analysed to a csw file.         Eport       This allows you to export the analysis to a csw file.       Image: Comparison of the data to be analysed to a csw file.         De geschreven tekst lijkt weinig overeen te stemmen met de getoonde<br>schermen       Image: Comparison of the data to be analysed to a csw file.         Tab Summary       Shows the scores of the Duels.       Image: Comparison of the data to be analysed to a csw file.         Tab Summary       Shows the scores of the Duels.       Image: Comparison of the data to be analysed to a csw file.                                                                                                    |                                                                                                    |
|----------------------------------------------------------------------------------------------------|----------------------------------------------------------------------------------------------------|
| Options       Define parameters as: Min. speed, Distance to ball 1, Distance to ball 2, Distance to ball 2, Distance to a .csv file.         Tab Duels       De geschreven tekst lijkt weinig overeen te stemmen met de getoonde scherren       Destense parameters as: Min. steme distance 0, Distance 0, Dist                                                                                                    |                                                                                                    |
| Options       Define parameters as: Min. speed, Distance to ball 1, Distance to ball 2, Distance between players, Min. time distance, Min. time after, Ball passed back.       Image: Distance between players, Min. time after, Ball passed back.         Export       This allows you to export the analysis to a .csv file.       Image: Distance between players, Min. time after, Ball passed back.         Tab Duels       De geschreven tekst lijkt weinig overeen te stemmen met de getoonde schermen       Image: Distance between players, Min. time after, Ball passed back.         Tab Duels       De geschreven tekst lijkt weinig overeen te stemmen met de getoonde       Image: Distance Min. Min. Min. Min. Min. Min. Min. Min.                                                                                                    | Analyse                                                                                                    |
| Options       Distance to ball 2, Distance between players, Min. time distance, Min. time ball, Min. time after, Ball passed back.       Image: Comparison of the ball 2, Distance between players, Min. time distance, Min. time ball, Min. time after, Ball passed back.         Export       This allows you to export the analysis to a .csv file.       Image: Comparison of the ball 2, Distance between players, Min. time distance, Min. time after, Ball passed back.         Tab Duels       Destance to the ball 2, Distance between players, Min. time after, Ball passed back.       Image: Comparison of the ball 2, Distance between players, Min. time after, Ball passed back.         Tab Duels       Destance to the ball 2, Distance between players, Min. time after, Ball passed back.       Image: Comparison of the ball 2, Distance between players, Min. time after, Ball passed back.         Tab Duels       Destance to the ball 2, Distance between players, Min. time after, Ball passed back.       Image: Comparison of the ball 2, Distance between players, Min. time after, Ball passed back.         Tab Duels       Destance to the ball 2, Distance between players, Min. time after, Ball passed back.       Image: Comparison of the ball a distance between players, Min. time after, Ball passed back.       Image: Comparison of the ball a distance between players, Min. time after, Ball passed back.         Tab Duels       Descent the ball a distance between players, Min. time after, Ball passed back.       Image: Comparison of the ball a distance between the back at the ball a distance between the ball a distance between the ball a distance back at the ball a distance back at the ball a distance ball a distance ball a d                                                                                                    | Timeframe (none)                                                                                               |
| Tab Duels       Nume       Nume       Num       Num       Num       Num                                                                                                    | Game: All games and e                                                                                          |
| Tab Duels       Image: Second second se                                                                                                    | nember =                                                                                                    |
| Case of the balls, Min. time after, Ball passed back.       Image of the balls, Min. time after, Ball passed back.         Export       This allows you to export the analysis to a .csv file.       Image of the ball, Min. time after, Ball passed back.         Tab Duels       Image of the ball, Min. time after, Ball passed back.       Image of the ball, Min. time after, Ball passed back.         Tab Duels       Image of the ball, Min. time after, Ball passed back.       Image of the ball, Min. time after, Ball passed back.         Tab Duels       Image of the ball, Min. time after, Ball passed back.       Image of the ball, Min. time after, Ball passed back.         Tab Duels       Image of the ball, Min. time after, Ball passed back.       Image of the ball, Min. time after, Ball passed back.         Tab Summary       Image of the ball, Min. time after, Ball passed back.       Image of the ball, Min. time after, Ball passed back.       Image of the ball, Min. time after, Ball passed back.         Tab Summary       Shows the scores of the Duels.       Image of the ball, Min. time after, Ball passed back.       Image of the ball, Min. time after, Ball passed back.       Image of the ball, Min. time after, Ball passed back.         Tab Summary       Shows the scores of the Duels.       Image of the ball, Min. time after, Ball passed back.       Image of the ball, Min. time after, Ball passed back.       Image of the ball, Min. time after, Ball passed back.         Tab Summary       Shows the scores of the Duels.       Image of the ball, Min. t                                                                                                    | Options                                                                                                    |
| Export       This allows you to export the analysis to a .csv file.       Image: Comparison of the comparison of the comparis                                                                                                    | Min. speed 24,00 (                                                                                             |
| Export       This allows you to export the analysis to a .csv file.       Image: Character of the analysis to a .csv file.       Image: Character of the analysis to a .csv file.         Tab Duels       Degeschreven tekst lijkt weinig overeen te stemmen met de getoonde schermen       Image: Character of the analysis to a .csv file.       Image: Character of the analysis to a .csv file.                                                                                                    | Dist. to ball 1 1.00 0                                                                                         |
| Laport       Inits allows your to export the allohysis to a .bs/r init.       Image in allows your to export the allohysis to a .bs/r init.         Tab Duels       De geschreven tekst lijkt weinig overeen te stemmen met de getoonde schermen       Image in allows your to export the allohysis to a .bs/r init.       Image in allows your to export the allohysis to a .bs/r init.       Image in allows your to export the allows your to export the allow                                                                                                    | estion. Dist. to ball 2 3,00 3                                                                                 |
| Tab Duels       Image: Construction of the buels.       Image: Construction of the buels.       Image: Construction of the bue                                                                                                    | member No. Smallert 10                                                                                         |
| Tab Duels       Image: New York of the Duels.       Image: New York of the Duels.       Image: New                                                                                                    | Min. time ball 1,0                                                                                             |
| Tab Duels       Image of the buels.       Image of the buels. <thimage buels.<="" of="" th="" the="">       Image of the buels.</thimage>                                                                                                    | Min. time after 1,0 (                                                                                          |
| De geschreven tekst lijkt weinig overeen te stemmen met de getoonde<br>schermen<br>Tab Summary<br>Shows the scores of the Duels.<br>Tab Summary<br>Shows the scores of the Duels.                                                                                                    | Bal passed back \$,00 ;                                                                                        |
| De geschreven tekst lijkt weinig overeen te stemmen met de getoonde<br>schermen<br>Tab Summary<br>Shows the scores of the Duels.                                                                                                    | Add appanent duels                                                                                             |
| Tab Summary       Nows the scores of the Duels.       Nows the scores of the Duels.       Nows the scores of the buels.       Nows the score is the score is the score is the score is the score is the score is the score is the score is the score is the score is the score is the score is the score is the score is the score is the score is the score is the sco                                                                                                    |                                                                                                    |
| schermen<br>Tab Summary<br>Shows the scores of the Duels.                                                                                                    | esion.                                                                                                    |
| Tab Summary       Methodan       Methodan                                                                                                    | and and a second second second second second second second second second second second second second second se |
| Tab Summary       Nows the scores of the Duels.       Nows the scores of the Duels.       Nows the                                                                                                    | 23901.                                                                                                    |
| Image: Second Second                                                                                                    | Hender<br>Arr by ops                                                                                           |
| Image: State of the Duels.       Image: State of the Duels.       Image: State of the Duels. <th< td=""><td>y membre</td></th<>                                                                                                    | y membre                                                                                                    |
| Tab Summary         Shows the scores of the Duels.         Image of the Duels.         Image of the Duels. <thimage duels.<="" of="" td="" th<="" the=""><td></td></thimage>                                                                                                    |                                                                                                    |
| Image: Bit State State                                                                                                    |                                                                                                    |
| Tab Summary       Shows the scores of the Duels.       Image: Comparison of the Duels.       Image: Comparison of the Duels.       Image: Comparis                                                                                                    | coson.                                                                                                    |
| 11       10:303       10:408/10       (10) Made me       (10) Made me                                                                                                    | nenber                                                                                                    |
| Bit Bit Bit Bit Bit Bit Bit Bit Bit Bit                                                                                                    |                                                                                                    |
| Tab Summary Shows the scores of the Duels.       Clear and any and any any any any any any any any any any                                                                                                    | A Doorto                                                                                                    |
| Tab Summary         Image: Control of Control of Control                                                                                                    |                                                                                                    |
| Table Summary         No         No                                                                                                    | O Analyse                                                                                                    |
| Shows the scores of the Duels. <sup>n+m+1</sup> <sup>n+m+1</sup>                                          | Timeframe (none)                                                                                               |
| Shows the scores of the Duels. <sup>1</sup> <sup>1</sup> | 0 % With games                                                                                                 |
| Channa Jian       10 Jostania Jiana       10 Jostania Jiana       10 Josta                                                                                                    | 0 %                                                                                                    |
| Pictura 19       Old Markage       11       Markage       12       Markage       12       Markage                                                                                                    | 100 %                                                                                                    |
| PC man BP       Club Mapundo       Club Mapundo       Cl                                                                                                    | 0 % Options 21,00                                                                                              |
| C* Create 37       C3 Start (Propulsa)       I       I       <                                                                                                    | 0 % Dist. to ball 1 1.00                                                                                       |
| 1       1       1       1       1       1       1       1       1       1       1       1       1       1       1       1       1       1       1       1       1       1       1       1       1       1       1       1       1       1       1       1       1       1       1       1       1       1       1       1       1       1       1       1       1       1       1       1       1       1       1       1       1       1       1       1       1       1       1       1       1       1       1       1       1       1       1       1       1       1       1       1       1       1       1       1       1       1       1       1       1       1       1       1       1       1       1       1       1       1       1       1       1       1       1       1       1       1       1       1       1       1       1       1       1         1       1       1       1       1       1       1       1       1       1       1       1       1 <td>0 % Dist. to bel 2 3,00</td>                                                                                                    | 0 % Dist. to bel 2 3,00                                                                                        |
| Ange 19"         D 12 down         I         Mode         D         D 10 down         I         Mode         D         D 10 down           Ange 19"         D 12 down         D 10 down         D         D 10 down         D 10 down         D         D 10 down         D 10 down         D 10 dow                                                                                                    | 0 % Dist. players 3,00                                                                                         |
| Alter 10***       D D Navit       11 <b>2</b> Navit       12 <b>2</b> Navit       2 <b>2</b> Navit         Alter 10***       D D Navit       D D Navit       10 <b>2</b> Navit       10 <b>2</b> Navit       10 <b>1 1 1 1 1 1 1 1 1 1 1 1 1 1 1 1 1 1 1 1 1 1 1 1 1 1 1 1 1 1 1 1 1 1 1 1 1 1 1 1 1 1 1 1 1 1 1 1 1 1 1 1 1 1 1 1 1 1 1 1 1 1 1 1 1 1 1 1 1 1 1 1 1 1 1 1 1 1 1 1 1 1 1 1 1 1 </b>                                                                                                    | 0 % Mn. tree bal                                                                                               |
| Ameriti'     Differential     1 is     9 min     1 is     9 min     1 is     0 min       Amerit'     Differential     1 is     9 min     1 is     9 min     1 is     9 min     1 is       Amerit'     Differential     1 is     9 min     0 is     0 is                                                                                                    | 0.% Min. time after 1.0                                                                                        |
| Append PD         OPA APA         Image PD         OPA APA         Image PD         Image PD         OPA APA         Image PD         Image PD         <                                                                                                    | 0 % Ball passed back 5,00                                                                                      |
| James 97         D10 Basem         2         0%         0         0%         1         0%           Japes 97         D10 Basem         5         mb%         6         mb%         6         mb                                                                                                    | Add opponent duels                                                                                             |
| August 97 (12) Abba Annorm (10) 2 (10) 100 (10) 2 (10) 100 (10) 100 (10) (10)                                                                                                    | 0%                                                                                                    |
| April 57 (12, 464,0 M 4 1 10 5 1 2 10 1 1 10 1 10 1 10 1 10 1 1                                                                                                    | 0 %                                                                                                    |
|                                                                                                    |                                                                                                    |
|                                                                                                    |                                                                                                    |
|                                                                                                    |                                                                                                    |
|                                                                                                    |                                                                                                    |
|                                                                                                    |                                                                                                    |
|                                                                                                    |                                                                                                    |
|                                                                                                    |                                                                                                    |

RICH-1502.D6

# **Tab Visualisation**

The top field reflects all duals for a team. In the dropdown selection at the top you can select the team.

When clicking on a dot in the top field, the lower field shows the postion of all players.

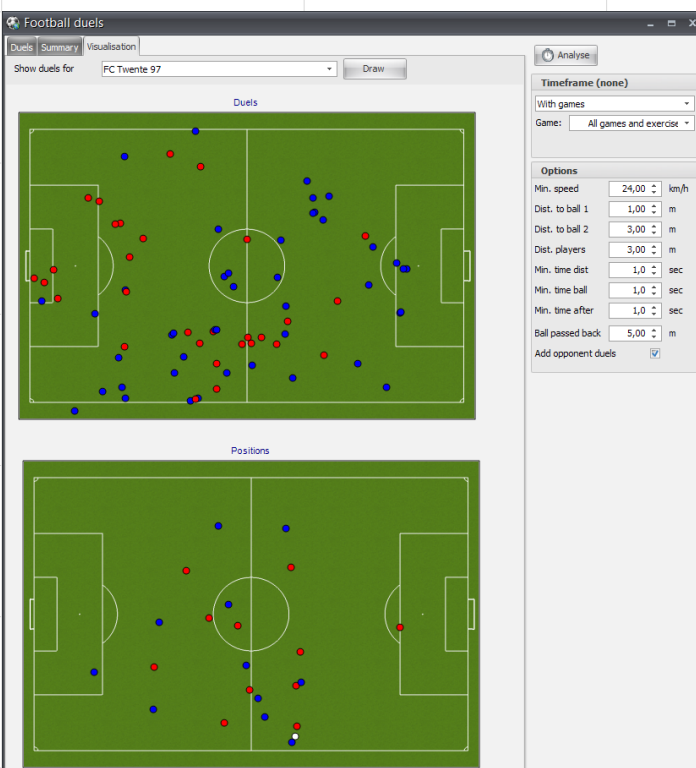

A Export

| RICH-1502.D6               |                                                                                                    |                                                                                                    |                                                                                                    |                                                                                                    |                                                                                                    | •                                                                                                    |
|----------------------------|----------------------------------------------------------------------------------------------------|----------------------------------------------------------------------------------------------------|----------------------------------------------------------------------------------------------------|----------------------------------------------------------------------------------------------------|----------------------------------------------------------------------------------------------------|----------------------------------------------------------------------------------------------------|
| Pitch Tools<br>Bar<br>raph | View Database LPM About<br>Positioning Football Ball<br>Cross duels Designed to the second data and the second data and the second | <b>Ball pressure</b><br>Open the Ball pressure module<br>the right column of the screen.<br>you click on the <b>Analysis</b> button | in the module layout window<br>These data are displayed in t<br>thereafter.                                                                                                    | r (tab). You can set the<br>the <b>"Tab Individual"</b> an                                                                                                    | e data for the an<br>d <b>"Tab Summary</b> '                                                                                                    | alysis in<br>" when                                                                                                    |
| Timeframe                  | Select the game/part for the                                                                                                    | e data to be analysed.                                                                                                    | Individual Serences<br>Drug scalane hande here to puncifies het colume<br>Di Number Game Part (the Possession before Name Player IP Stars pressure Pressure player Back                                                                                                    | ing places — [Named to Recoption (Nas Angle (Angle to Recop) Datamot at recoy Speed to rec(Dd Press) Cou                                                                                                    | id Press Result                                                                                                    | Andreas                                                                                                    |
| Options                    | Define parameters as: Min.  <br>Min. calculated speed, Zone<br>pressure, Maximum pass forv                                                                                                    | pass time, Min. speed to pwb,<br>high pressure, Zone medium<br>vard, Min. possession time.                                          | 10         Alexa of the hole of the hole of th | B         B         B | Interface         1         6         0         0           1000000000000000000000000000000000000                                                                                                    | Game         Idigene and cances           Optime         Idigene and cances           Mission from         Idigene and cances           Mission from         Idigene and cances           Mission from         Idigene and cances           Mission from         Idigene and cances           Mission from         Idigene and cances           Mission from         Idigene and cances           Mission from         Idigene and cances |
| Export                     | This allows you to export the                                                                                                    | e analysis to a <b>.csv</b> file.                                                                                                   | 40 3         Ages 57 - 67 Tr Mole gave 00:28-61 (F trends 57         C10 Ontoine Destrow, Ages 37         C40 Meter           41 3         Ages 57 - 67 Tr Mole gave 00:28-61 (F trends 57         C30 Ontoine Destrow, Ages 37         C40 Meter           41 3         Ages 57 - 67 Tr Mole gave 00:28-61 (F trends 57         C30 Beau         C5 Twents 57         C30 Octorion Destrow           41 3         Aget 57 - 67 Tr Mole gave 00:28-61 (F trends 57         C30 Beau         C5 Twents 57         C30 Octorion Destrow                                                                                                    | 171         96         8,13         1,51 No         Low           75         84         4,12         22,13 No         Low           8         87         45         5.09         17,05 No         No                                                                                                    | Mars To revolve To cass.         2         0         0         0           Mars End preventSteck.         1         5         3         2           Mars End preventSteck.         1         8         0         0 | Min, prozession time ULC 1 Mel<br>Pitter results on direction                                                                                                    |
| Tab Individ                | lual                                                                                                    |                                                                                                    | 0         0         0         0         0         0         0         0         0         0         0         0         0         0         0         0         0         0         0         0         0         0         0         0         0         0         0         0         0         0         0         0         0         0         0         0         0         0         0         0         0         0         0         0         0         0         0         0         0         0         0         0         0         0         0         0         0         0         0         0         0         0         0         0         0         0         0         0         0         0         0         0         0         0         0         0         0         0         0         0         0         0         0         0         0         0         0         0         0         0         0         0         0         0         0         0         0         0         0         0         0         0         0         0         0         0         0                                                                                                            | 0         0         0         0         0         0         0         0         0         0         0         0         0         0         0         0         0         0         0         0         0         0         0         0         0         0         0         0         0         0         0         0         0         0         0         0         0         0         0         0         0         0         0         0         0         0         0         0         0         0         0         0         0         0         0         0         0         0         0         0         0         0         0         0         0         0         0         0         0         0         0         0         0         0         0         0         0         0         0         0         0         0         0         0         0         0         0         0         0         0         0         0         0         0         0         0         0         0         0         0         0         0         0         0         0         0         0 |                                                                                                    | a di fami                                                                                                    |
|                            |                                                                                                    |                                                                                                    |                                                                                                    |                                                                                                    |                                                                                                    |                                                                                                    |
|                            |                                                                                                    |                                                                                                    |                                                                                                    |                                                                                                    |                                                                                                    |                                                                                                    |

|              |                                                                                                    | 59                                         |
|--------------|----------------------------------------------------------------------------------------------------|--------------------------------------------|
| RICH-1502.D6 |                                                                                                    |                                            |
| Tab Summary  | Individual Summary                                                                                                    | C Analyse                                  |
|              | Drag a column header here to group by that column                                                                                                    | Tenfens(ess)                               |
|              | Game Part Team pressure Pressure player Close to BPP Moved to BPP Could Press Did Press D                                                                           | d press % Did press Won Did press won %    |
|              | Appire 97 - FC Twente 97 Whole game FC Twente 97 (12) Frans Van Oldeniel 2 0 1 0<br>Appire 97 - FC Twente 97 Whole game FC Twente 97 (13) Said Mouselh 62 34 16 3   | 19 3 100 Game: All games and exercises *   |
|              | Aspire 97 - FC Twente 97 Whole game FC Twente 97 (14) Dawid El Haik 47 11 14 3                                                                                      | 21 3 100                                   |
|              | Aspire 97 - FC Twente 97 Whole game FC Twente 97 (16) Hidde ter Avest 22 8 8 3<br>Aspire 97 - FC Twente 97 Whole game FC Twente 97 (17) Octavian Deaconu 63 22 12 2 | 38 3 100<br>17 1 50 Options                |
|              | Aspire 97 - FC Twente 97 Whole game FC Twente 97 (18) Ruben de Jager 65 21 13 2                                                                                     | 15 0 0 Min. pass time 100 ¢ ms             |
|              | Aspire 97 - FC Twente 97 Whole game FC Twente 97 (19) Delano Groothuis 81 34 18 0<br>Aspire 97 - FC Twente 97 Whole game FC Twente 97 (20) Luik Slept 54 20 15 0    | 0 0 0 Min. speed to pwb 7,0 0 km/h         |
|              | Aspire 97 - FC Twente 97 Whole game FC Twente 97 (22) Roy de Smit 14 3 4 1                                                                                          | 25 0 0 Min. calculation speed 17,5 \$ km/h |
|              | Aspire 97 - FC Twente 97 Whole game FC Twente 97 (23) Marijn Wijkhuis 32 11 16 2<br>Aspire 97 - FC Twente 97 Whole game FC Twente 97 (24) Body de Graaff 29 16 7 1  | 12 2 100 Zone High pressure 2,0 0 m        |
|              | Aspire 97 - FC Twente 97 Whole game FC Twente 97 (10) Mark Spenkelink 0 0 0 0                                                                                       | 0 0 0 Zone medium pressure 4,0 0 m         |
|              | Aspire 97 - FC Twente 97 Whole game FC Twente 97 (15) Mart Bekhuis 0 0 0 0 0                                                                                        | 0 0 0 Maximum pass forward 4,0 ¢ m         |
|              | Appre 97 *C. Twente 97 white game Appre 97 (30) Hassen 29 12 9 2                                                                                                    | 22 1 50 Min. possession time 1,0 ¢ sec     |
|              | Aspire 97 - FC Twente 97 Whole game Aspire 97 (32) Saeed 144 45 27 5                                                                                                | 19 4 80 Filter results on direction        |
|              | Aspire 97 - FC Twente 97 Whole game Aspire 97 (33) Tang 78 31 19 0<br>Aspire 97 - FC Twente 97 Whole game Aspire 97 (34) Monkez 56 24 21 0                          | 0 0 0 Filter results on could h.press      |
|              | Aspire 97 - FC Twente 97 Whole game Aspire 97 (35) Abdulrahman 38 16 9 2                                                                                            | 22 2 100                                   |
|              | Aspire 97 - PC Twente 97 Whole game Aspire 97 (36) Adel 101 40 28 1<br>Aspire 97 - FC Twente 97 Whole game Aspire 97 (38) Bassam 33 13 14 2                         | * 1 100<br>14 2 100                        |
|              | Aspire 97 - FC Twente 97 Whole game Aspire 97 (39) Moh Atef 61 30 10 0                                                                                              | 0 0 0                                      |
|              | Aspire 97 - PC Twente 97 Whole game Aspire 97 (41) Adulrahman (GK) 5 1 3 0<br>Aspire 97 - PC Twente 97 Whole game Aspire 97 (42) Abdullah Al 144 59 18 2            | 11 0 0 Baport                              |
|              | calcent a construction frame interest (Calcenting and and and and and and and and and and                                                                           |                                            |
|              |                                                                                                    |                                            |
|              |                                                                                                    |                                            |
|              |                                                                                                    |                                            |
|              |                                                                                                    |                                            |
|              |                                                                                                    |                                            |
|              |                                                                                                    |                                            |
|              |                                                                                                    |                                            |
|              |                                                                                                    |                                            |
|              |                                                                                                    |                                            |
|              |                                                                                                    |                                            |
|              |                                                                                                    |                                            |
|              |                                                                                                    |                                            |
|              |                                                                                                    |                                            |
|              |                                                                                                    |                                            |
|              |                                                                                                    |                                            |
|              |                                                                                                    |                                            |
|              |                                                                                                    |                                            |
|              |                                                                                                    |                                            |
|              |                                                                                                    |                                            |
|              |                                                                                                    |                                            |
|              |                                                                                                    |                                            |
|              |                                                                                                    |                                            |
|              |                                                                                                    |                                            |
|              |                                                                                                    |                                            |
|              |                                                                                                    |                                            |
|              |                                                                                                    |                                            |
|              |                                                                                                    |                                            |
|              |                                                                                                    |                                            |
|              |                                                                                                    |                                            |
|              |                                                                                                    |                                            |
|              |                                                                                                    |                                            |
|              |                                                                                                    |                                            |
|              |                                                                                                    |                                            |
|              |                                                                                                    |                                            |
|              |                                                                                                    |                                            |
|              |                                                                                                    |                                            |
|              |                                                                                                    |                                            |
|              |                                                                                                    |                                            |
|              |                                                                                                    |                                            |
|              | <br>                                                                                                    |                                            |

| RICH-1502.D6               |                                                                                         |                                                                              |                                                                                                    |                                                                                  |                                                                                                    |
|----------------------------|-----------------------------------------------------------------------------------------|------------------------------------------------------------------------------|----------------------------------------------------------------------------------------------------|----------------------------------------------------------------------------------|----------------------------------------------------------------------------------------------------|
| Pitch Tools<br>Description | View Database LPM About                                                                 | Heat map<br>Open the Heat map module in t<br>the right column of the screen. | the module layout window (tab).<br>These data are displayed when y                                                                                                    | You can set the data for the analy<br>you click on the <b>Analysis</b> button th | sis in<br>ereafter.                                                                                                    |
| Timeframe                  | Select the game/part for the                                                            | e data to be analysed.                                                       | Toolary     Toolary     T |                                                                                  | Ö Aniyoe<br>Tameframe (82852)                                                                                                    |
| Heat map pa                | arameters<br>Define the resolution of the<br>want to see how many seco<br>certain area. | heat map and check if you<br>nds a player has been in a                      |                                                                                                    |                                                                                  | Wing and                                                                                                    |
| Transponder                | s Select the athletes you wan                                                           | t to analyse.                                                                |                                                                                                    |                                                                                  | Image: 7 (27)           Image: 7 (27)           Image: 7 (27) |
| Export                     | This allows you to export the                                                           | e analysis to a <b>.csv</b> file.                                            |                                                                                                    |                                                                                  | B         Player 1120           B         Player 120           B         Player 120           B         Player 120           B         Player 120           B         Player 120           B         Player 120                                                                                                    |
| Moet hier                  | nog wat meer over verteld worde                                                         | n?                                                                           |                                                                                                    |                                                                                  | a)         There 15:00           a)         There 15:00           a)         There 15:00           a)         There 15:00           a)         There 15:00           a)         There 15:00           a)         There 15:00           a)         There 10:00           a)         There 10:00           a)         There 20:00                                                                                                    |
|                            |                                                                                         |                                                                              |                                                                                                    |                                                                                  | Sec. 14 Sec. 100                                                                                                    |
|                            |                                                                                         |                                                                              |                                                                                                    |                                                                                  |                                                                                                    |
|                            |                                                                                         |                                                                              |                                                                                                    |                                                                                  |                                                                                                    |
|                            |                                                                                         |                                                                              |                                                                                                    |                                                                                  |                                                                                                    |
|                            |                                                                                         |                                                                              |                                                                                                    |                                                                                  |                                                                                                    |
|                            |                                                                                         |                                                                              |                                                                                                    |                                                                                  |                                                                                                    |
|                            |                                                                                         |                                                                              |                                                                                                    |                                                                                  |                                                                                                    |
|                            |                                                                                         |                                                                              |                                                                                                    |                                                                                  |                                                                                                    |

|    | 1                                            | l '                                                                                                    | 1 1                                                              |                                                 |                |                      |                    |
|----|----------------------------------------------|----------------------------------------------------------------------------------------------------|------------------------------------------------------------------|-------------------------------------------------|----------------|----------------------|--------------------|
| -  |                                              |                                                                                                    | -                                                                |                                                 | Tab Playlist   | Playlist             | 61                 |
| RI | CH-1502.D6                                   | Analysis Playlist Pitch<br>Analysis Playlist Pitch<br>A Delete Play<br>A nitem Playlist Improve                                                                                                    | Tools View Database LPM                                          | About                                           |                |                      | - e <sup>p</sup> × |
|    | Free Marcola Delete List                     | efault • • • • • • • • • • • • • • • • • • •                                                                                                    | Atch Tools View                                                  | New list<br>Open the dialog box to create a     | new play list. | New playlist Name OK | Cancel             |
|    | Home<br>New<br>List                          | efault • • • • • • • • • • • • • • • • • • •                                                                                                    | Pitch Tools View<br>INNECTIO<br>Improve your performanc<br>About | Delete list<br>Delete a play list.              |                |                      |                    |
|    | Home<br>Home<br>Home<br>Home<br>Home<br>List | efault • • • • • • • • • • • • • • • • • • •                                                                                                    | Pitch Tools View INNECTIO                                        | Add item<br>Add an item in an existing play     | list.          |                      |                    |
|    | New Delete<br>List                           | efault en analysis Playlist s<br>Analysis Playlist s<br>Add Delete Play<br>Rem item Playlist                                                                                                    | Atch Tools View                                                  | Delete item<br>Delete an item in a play list.   |                |                      |                    |
|    | New Delete<br>List                           | efault Canalysis Playist Canalysis Playist Canalysis Playist Canalysis Canalysis Canadysis Canalysis Canadysis Canad | Atch Tools View                                                  | Play Playlist<br>Replay the compilated video's. |                |                      |                    |
|    |                                              |                                                                                                    |                                                                  |                                                 |                |                      |                    |

Tab Pitch

62

| Home Analysis Playlist Petch Tools View Database     Sove Petch Design Add Add line Add green Add     Petch Properties Pitch Design Add Add line Add green Add     Track/Field                                                                                                    | About About About                                                                                                    |                                                                                                    |
|----------------------------------------------------------------------------------------------------|----------------------------------------------------------------------------------------------------|----------------------------------------------------------------------------------------------------|
| Image: Solution of the solution of the soluti | Open Pitch<br>Open an .ifd file with the related properties of the measuring are<br>These are set by Inmotio and the regular user will not use this function.                                                                                                    | Pitch Properties                                                                                                    |
| Image: Second second second        | Save Pitch<br>Save the current measuring area.<br>These are set by Inmotio and the regular user will not use this function.                                                                                                    | Color Green                                                                                                    |
| Image: Second second second | Pitch Properties         Open the dialog box with the properties of the current measuring area.         These are set by Inmotio and the regular user will not use this function.         Tab Field                                                                                                    | Field box         -55.000 ‡         mm to         55.000 ‡         mm           Field box         -38.000 ‡         mm to         38.000 ‡         mm           X coordinates from         -55.000 ‡         mm to         55.000 ‡         mm           Y coordinates from         -55.000 ‡         mm to         55.000 ‡         mm           Y coordinates from         -38.000 ‡         mm to         38.000 ‡         mm |
|                                                                                                    | Pitch       Define the Colour, Material and the Sport type of the measuring area.         Measurement box The X and Y coordinates of the area to be measured.         Field box       The X and Y coordinates of the field to be measured.         Transpose coordinates       The measuring area can thereby be shifted in X-and Y-direction. | Transpose coordinates       X coordinates     0 \$ mm       Y coordinates     0 \$ mm       Rotate positions                                                                                                    |
|                                                                                                    |                                                                                                    | OK Cancel                                                                                                    |

|                                     | $\setminus$                                                                                                    |                                                                                                    |
|-------------------------------------|----------------------------------------------------------------------------------------------------|----------------------------------------------------------------------------------------------------|
| ICH-1502.D6                         |                                                                                                    |                                                                                                    |
|                                     | Tab TrackTrackDefine the Track orientation, Colour and the<br>dimensions of the measuring area.Start/Finish lineThe X and Y coordinates of the start/finish line.Track coordinatesThe length and radius of the track. | Pitch Properties     X       Field     Track       Image: Track     Image: Track       Track     Image: Track       Track     Solid color       Color     Black       Corner 1     X:       0:     Track                                                                                       |
| Pitch Properties                    | Tab Lanes/Sector                                                                                                    | Radius from 0 0 0 0 mm                                                                                                    |
| Lanes                               | Lanes Define the Lanes.                                                                                                    | Team pursuit                                                                                                    |
| Start radius End radius Description | Sectors Define the Sectors.                                                                                                    | Start / Finish line           Left         X:         0         mm         Y:         0         mm           Right         X:         0         \$\$mm         Y:         0         \$\$mm           Track coordinates         Track length         0         \$\$mm         mm         \$\$mm |
| New Delete Sectors                  |                                                                                                    | Left/Right radius 0 ♀ mm                                                                                                    |
|                                     |                                                                                                    |                                                                                                    |
| No sectors defined                  |                                                                                                    | OK Cancel                                                                                                    |
| New Delete OK Cano                  |                                                                                                    |                                                                                                    |
|                                     |                                                                                                    |                                                                                                    |

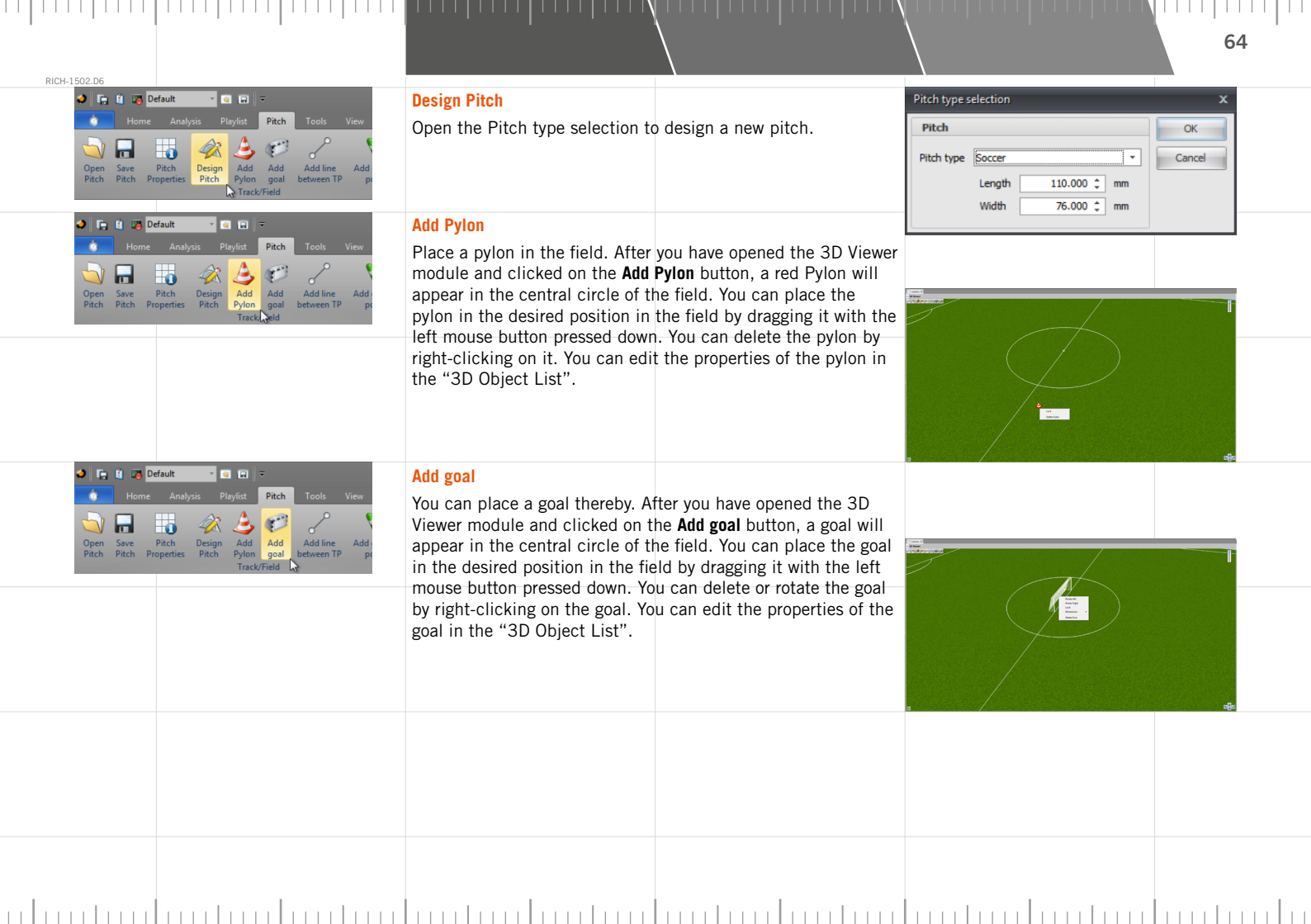

65

| RICH- | 1502.D6             |                 |                       |                       |                        |                   |           |   |
|-------|---------------------|-----------------|-----------------------|-----------------------|------------------------|-------------------|-----------|---|
|       | Default             | × [             |                       | ÷                     |                        |                   |           |   |
|       | ie Analy            | rsis Pl         | aylist                | Pitch                 | Tools                  | View Da           | itabase   | ι |
|       |                     | $\hat{\langle}$ | ٨                     | Ø                     | S                      | <b>N</b>          | <b>\$</b> |   |
|       | Pitch<br>Properties | Design<br>Pitch | Add<br>Pylon<br>Track | Add<br>goal<br>/Field | Add line<br>between TP | Add green<br>pole | Add re    | d |
|       |                     |                 |                       |                       |                        |                   |           |   |

## Add line between 2 transponders

Draw a line between two athletes. After you have opened the 3D Viewer module and clicked on the **Add line** button, a dialog box appears to let you choose from which athlete to which other athlete you want to draw a line. You can edit the properties of the line or delete it in the "3D Object List".

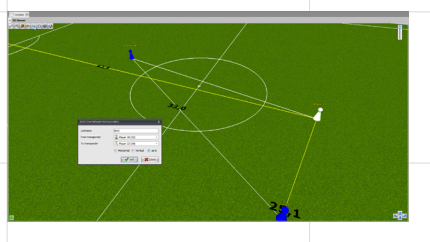

| Default             | × [             |              | Ŧ           |                        |                   |                 |
|---------------------|-----------------|--------------|-------------|------------------------|-------------------|-----------------|
| ne Analy            | /sis Pl         | laylist      | Pitch       | Tools                  | View Dat          | abase l         |
|                     | Â               | ٩            | C           | ~                      | -                 | 2               |
| Pitch<br>Properties | Design<br>Pitch | Add<br>Pylon | Add<br>goal | Add line<br>between TP | Add green<br>pole | Add red<br>pole |
|                     |                 | Track        | /Field      |                        |                   | 3               |

### Add green pole

You can place a green pole. After you have opened the 3D Viewer module and selected an athlete, you click on the **Add green pole** button to place a green pole on the location of the selected athlete. You can delete or move the green pole by right-clicking on the pole. You can edit the properties of the green pole in the "3D Object List".

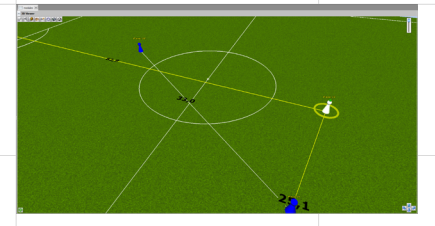

| Default             | *               |              | Ŧ           |                        |                  |                   |
|---------------------|-----------------|--------------|-------------|------------------------|------------------|-------------------|
| ie Analy            | /sis Pl         | laylist      | Pitch       | Tools                  | View D           | atabase l         |
|                     | Â               | ٨            | Ø           | $\sim$                 | •                |                   |
| Pitch<br>Properties | Design<br>Pitch | Add<br>Pylon | Add<br>goal | Add line<br>between TP | Add gree<br>pole | n Add red<br>pole |
|                     |                 | Track        | Field       |                        |                  |                   |

## Add red pole

You can place a red pole. After you have opened the 3D Viewer module and selected an athlete, you click on the **Add red pole** button to place a red pole on the location of the selected athlete. You can delete or move the red pole by right-clicking on the pole. You can edit the properties of the red pole in the "3D Object List".

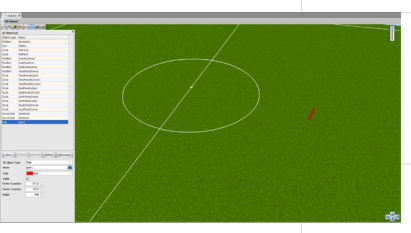

|                                                                                                    |                                                                                                    |                                                                                                    | Tab Tools                                                                                                    |                                                                                                    | Export                                                                          | 66                                                                                                    |
|----------------------------------------------------------------------------------------------------|----------------------------------------------------------------------------------------------------|----------------------------------------------------------------------------------------------------|----------------------------------------------------------------------------------------------------|----------------------------------------------------------------------------------------------------|---------------------------------------------------------------------------------|----------------------------------------------------------------------------------------------------|
| For the second second s | Analysis Playlist Pitch Tools View Database LPM<br>Analysis Playlist Pitch Tools View Database LPM<br>Earlich Database SportifU Stats event Import<br>Conversion Export Import Import Import Import                                                                                                    | About                                                                                                    |                                                                                                    | -                                                                                                    |                                                                                 | - d ×<br>^                                                                                                    |
| Fig. 14 25 De     Home     Fig. 14 25 De     Home     Fig. 14 25 De     Home     Fig. 14 25 De     Home     Fig. 14 25 De     Home     Fig. 14 25 De     Home     Home     Fig. 14 25 De     Home     Home         | efault • • • • •<br>Analysis Playlist Pitch Tools View<br>Batch Database<br>Conversion Export<br>Export                                                                                                    | Export position<br>Open the dialog box with the op<br>"Result set" tabs:                                                                                                    | tions for exporting                                                                                                    | position data.                                                                                                    | The window contains the                                                         | Selection and                                                                                                    |
| Tab SelectTimeframeOptionsFrequeSeperaTransponderGroups to inColumns to ofSummary                                                                                                    | ion<br>Define the time interval for<br>the export frequency in<br>separation of tab, comm<br>comments<br>Checking the athletes whos<br>clude Checking the groups for wh<br>export By clicking on the + button<br>columns that can be export<br>information that is to be exp<br>boxes can be changed in th<br>Configuration menu.<br>The number of rows and co<br>export. | the data to be exported.<br>Hz.<br>na or semicolon.<br>e data is to be exported.<br>ich data must be exported.<br>for the Category, the data<br>ed shall appear. Tick-mark the<br>ported. Defaults for checked<br>ie "Batch export" of the<br>lumns with data selected for | Croport position data<br>Electron Enservices<br>Transponders (3 of 22)<br>Physer 1 (13)<br>Physer 2 (12)<br>Physer 2 (12)<br>Physer 2 (12)<br>Physer 2 (12)<br>Physer 3 (13)<br>Physer 3 (13) | Options           Frequency         10         H           Separate Transponders         IV         IV           Columns to export         IV         IV           Columns to export         IV         IV           Columns to export         IV         IV           ID         IV         IV         IV           IV         ID         IV         IV           IV         IV         IV         IV           IV         IV         IV         IV           IV         IV         IV         IV           IV         IV         IV         IV           IV         IV         IV         IV           IV         IV         IV         IV           IV         IV         IV         IV           IV         IV         IV         IV           IV         IV         IV         IV           IV         IV         IV         IV           IV         IV         IV         IV           IV         IV         IV         IV           IV         IV         IV         IV           IV         IV | 2<br>22<br>22<br>24<br>24<br>24<br>24<br>24<br>24<br>24<br>24<br>24<br>24<br>24 | Close<br>Remposition exports<br>as that there there<br>as that there there<br>as that there<br>as there<br>as there<br>a |
| On clickir<br>selection                                                                                                    | ng the <b>Get data</b> button, you will<br>in the <b>"Result set"</b> tab.                                                                                                    | see the results of your                                                                                                    | Select All Select None Summary Total number of rows 575 Total number of columns                                                                                                    | Show detailed description where ava                                                                                                    | alable Select AI Select Nore                                                    | Expand Al Collegee Al                                                                                                    |
|                                                                                                    |                                                                                                    |                                                                                                    |                                                                                                    |                                                                                                    |                                                                                 |                                                                                                    |

| 6 | 7 |
|---|---|
| - | - |

Close

Execute

Close

# RICH-1502.D6

Result set Selection Result set The result of the selected data that you have created in the "Tab Selec-Player 1 Player 2 Player 3 tion". You can export the data to a .csv file (Export to text file...), an .xls MaxHearthe Pirl -1,19236 312 0.59 0 Player 1 11 0 200 file (Export to Excel), or save a copy to the clipboard (Copy to clipboard). 100 -1,319 36,300 1,44 0 Player 11 0 200 200 200 -1 491 36,299 0 Player 1 11 0 300 -1.681 36.278 2.19 0 Player 200 200 400 -1.917 36 269 0 Player 1 500 -2,182 36.261 2,76 0 Player 11.0 200 200 600 -2.469 2.09 0 Plauer 1 11 0 700 36.247 3.19 0 Player 11.0 200 900 26 244 3.35 0 Player 1 200 900 -3,443 36 249 3,38 0 Player 1 200 200 1000 36,259 3.26 0 Player 1 11 0 1100 -4,094 36,270 3,09 0 Player 11 0 200 200 1200 -4,396 36.277 2.97 0 Player 11.0 1300 -4,689 36,280 2.93 0 Player 1 11 0 200 1400 -4.982 36.279 2.94 0 Player 1 11.0 200 1500 -5,278 36,274 2,98 0 Player 1 11 0 200 1600 36,266 3.00 0 Player 200 1700 -5.878 36.254 3.02 200 0 Player 1 11 0 2 -6.180 200 1800 36.243 0 Player 1 200 1900 6,482 36,234 0 Player 1 11 0 -6,782 200 2000 36.224 2.99 0 Player 1 2100 -7.079 36,208 2.97 0 Player 1 200 2200 -7.374 36, 184 2.95 0 Player 1 200 -7.667 200 2300 36,151 2.96 0 Player 1 11 0 2400 -7.963 36.118 0 Player 1 200 -8.259 200 2500 36.094 3.00 0 Player 1 -8 561 36 087 3.04 0 Player 1 200 200 2700 -8.867 36.095 3.09 0 Player 11 0 2800 -9.179 3.18 0 Player 1 200 36,114 200 2900 -9.503 36,138 0 Player 1 11 0 -0.841 3 44 0 Player 1 200 36,160 11 0 3100 -10,186 36,180 0 Player 1 11 0 200 Export to Excel... Export to text file... - 🝙 🝙 📼 **Batch conversion** 🥥 📴 👔 🏹 Default Tools elect directory Open the dialog box with batch conversion options. Including files in sub-directorie Here, you can specify the directory in which the batch 40 ø conversion should be stored, which file, and which part is to be Batch Save changed Imo-Files Create a backup file before save Conversion Export converted, and you can also see the progress of the conversion. Export Positions To CS

|                                                                                                    |                                                                                                    |                                   | 68                                                                                                    |
|----------------------------------------------------------------------------------------------------|----------------------------------------------------------------------------------------------------|-----------------------------------|----------------------------------------------------------------------------------------------------|
| RICH-1902.DS<br>Figure Analysis Phyliat Pitch Tools View<br>Figure Analysis Phyliat Pitch Tools View<br>Figure Analysis Phyliat Pitch State com-<br>position Professories Conversion Export | Database Export values<br>Open the dialog box with Export Database va<br>to export data that matches a single imo-file<br>this imo-file.<br>Select one of the Queries and press Next. | Lues. If you want then first open | n na y<br>na na politika<br>na politika<br>na polit |
|                                                                                                    | Fill in the required parameters.<br>If using the dataset with an opened imo-file,<br>be preselected. Press <b>Next</b> .                                                              | this dataset will                 |                                                                                                    |
|                                                                                                    | Press <b>Export</b> and the result dataset will be ex<br>format given.                                                                                                    | ported in the                     |                                                                                                    |
|                                                                                                    |                                                                                                    |                                   |                                                                                                    |
|                                                                                                    |                                                                                                    |                                   |                                                                                                    |
|                                                                                                    |                                                                                                    |                                   |                                                                                                    |
|                                                                                                    |                                                                                                    |                                   |                                                                                                    |

|                                               |                                                                                                    |                                                                                                    |                                                                                    | Import                                                                                                    | 69                                                                                                    |
|-----------------------------------------------|----------------------------------------------------------------------------------------------------|----------------------------------------------------------------------------------------------------|------------------------------------------------------------------------------------|----------------------------------------------------------------------------------------------------|----------------------------------------------------------------------------------------------------|
| RICH-1502.D6                                  | <b>t - C D -</b><br>Analysis Playlist Pitch <b>Tools</b> View Database LPM                                                                                                    | About                                                                                                 |                                                                                    |                                                                                                    | - 67 ×                                                                                                    |
| Export<br>position Fieldsectors               | Batch Database<br>Conversion Export<br>port                                                                                                    | Concat<br>Immorrow your performance<br>About                                                          |                                                                                    |                                                                                                    |                                                                                                    |
|                                               |                                                                                                    | SportVII import                                                                                       |                                                                                    | SportVU Import                                                                                                    | ×                                                                                                    |
| Playlist Pitch<br>ch Database<br>rsion Export | Tools View Database LPM About                                                                                                    | Open the dialog box with the op<br>data when you have a license fr<br>the sportVU server is needed to | tions for importing SportVU<br>om SportUV. A connection with<br>import these data. | SectOD games in database           Orbora         One         V. Hours base         Voting base           If the D2 party start         2.94 - 4014         Baren         SectOre         SectOre           If the D2 party start         2.94 - 4014         Baren         SectOre         SectOre         SectOre           matching         2.93 - 2010         Baren         SectOre         SectOre                                                                                                    | Stadum<br>Futboli Arena Munchen<br>Urkonon<br>Min<br>Min<br>Min<br>Min<br>Min<br>Min<br>Min<br>Min<br>Min<br>Mi |
|                                               | r & mport                                                                                                    | Select a game and press <b>import</b> .<br>Save it any time you are done.                             | An imo-file is now created.                                                        | Import spitoss 0% 0% 1og Samong m/QL samo at 102 148.172 1.1306 for Spent/U databases                                                                                                    | Import                                                                                                    |
|                                               |                                                                                                    |                                                                                                    |                                                                                    | : - Food tacking data schere geleticity<br>- Food tacking data schere geleticity<br>- Schering for gene detail                                                                                                    |                                                                                                    |
|                                               |                                                                                                    |                                                                                                    |                                                                                    |                                                                                                    | Clore                                                                                                    |
|                                               |                                                                                                    |                                                                                                    |                                                                                    |                                                                                                    |                                                                                                    |
| Playlist Pitch<br>Ch Database<br>mich Eport   | Tools         View         Database         LPM         About           SportVU         State event<br>import         SportVU         State event<br>ball data         Draw Pre-<br>Low         Pre-<br>Pre-<br>Low         Pre-<br>Pre-<br>Low         Pre-<br>Pre-<br>Low         Pre-<br>Pre-<br>Low         Pre-<br>Pre-<br>Low         Pre-<br>Pre-<br>Low         Pre-<br>Pre-<br>Low         Pre-<br>Pre-<br>Low         Pre-<br>Pre-<br>Low         Pre-<br>Pre-<br>Low         Pre-<br>Pre-<br>Low         Pre-<br>Pre-<br>Low         Pre-<br>Pre-<br>Low         Pre-<br>Low         Pre- | Stats event import<br>Open the dialog box with the op<br>data.                                        | tions for importing Stats Event                                                    | ar Import Stats Events Import Stats Events Ocean Provide the Cour all events Course how dataset Ocean all events Course for all events Course for all even | Load meb flee                                                                                                   |
|                                               |                                                                                                    |                                                                                                    |                                                                                    |                                                                                                    |                                                                                                    |
|                                               |                                                                                                    |                                                                                                    |                                                                                    |                                                                                                    |                                                                                                    |
|                                               |                                                                                                    |                                                                                                    |                                                                                    |                                                                                                    |                                                                                                    |

| D1011 1 500 D5 |                                 |                                                                                                    |                                                                                                    |                                                                                                    |     |
|----------------|---------------------------------|----------------------------------------------------------------------------------------------------|----------------------------------------------------------------------------------------------------|----------------------------------------------------------------------------------------------------|-----|
| RIOH-1502.06   | h Tools View Database LPM About | Import ball tracking data<br>Open the dialog box with the o<br>data.<br>When a training is recorded wi<br>solution, the ball data can be o | ptions for importing ball tracking<br>th the Inmotio balltracking<br>enhanced afterwards.                                                           | Import ball tracking data      Henne     Tracquoder ID         3 : The To add         0 :          traggooder ID         togg advantabadehere ID good by Nat colore      Trace         Transponder | Com |
|                |                                 | Filename     First select the       Open     Open the file. Transponder ID       Select the transded to the datast                         | file by clicking the <b>Folder</b> button.<br>he file is now loaded into the<br>ponder ID the ball gets when ad-<br>set (see "Setup Transponders"). | - Also data ta alagiay y                                                                                                    |     |
|                |                                 | <i>Time to add</i> Add some time an offset in the                                                                                          | <b>Add</b> button.<br>to synchronise in case there is<br>ball data and the position data.                                                           |                                                                                                    |     |
|                |                                 |                                                                                                    |                                                                                                    |                                                                                                    |     |
|                |                                 |                                                                                                    |                                                                                                    |                                                                                                    |     |
|                |                                 |                                                                                                    |                                                                                                    |                                                                                                    |     |
|                |                                 |                                                                                                    |                                                                                                    |                                                                                                    |     |

|                                                                                                    |                                                                                                    |                                                                                                    | LPM                                                                                                    | 71       |
|----------------------------------------------------------------------------------------------------|----------------------------------------------------------------------------------------------------|----------------------------------------------------------------------------------------------------|----------------------------------------------------------------------------------------------------|----------|
| RICH-1502.06<br>Total Control Conversion Export State work Import State LPM<br>Export Export State Conversion Export State work Import State LPM<br>Export State Conversion Export State Conversion Export Import State LPM<br>Export State Conversion Export State Conversion Export Import Impor | About<br>Concett<br>DarkSet<br>About                                                                                                    |                                                                                                    |                                                                                                    | - # ×    |
| View Database LPM About                                                                                                    | Load LPM File<br>It is possible to import a backup<br>created during a live recording<br>This may be necessary if, by mi<br>saved and the Ipm file is still ac                           | p file - which is automatically<br>using the Inmotio system.<br>stake, a dataset is not properly<br>ccessible.    | EMD Disk Judger      Inter Anderes B     Add Index y withd     0 1     Open     Argunation     To go column handler for it is young by Stat Labora      The Thompsonder (it is young by Stat Labora      The Thompsonder (it is 'young by Stat Labora      The Thompsonder (it is 'young by Stat Labora      The Thompsonder (it is 'young by Stat Labora      Thompsonder (it is 'young by Stat Labora      Thompsonder (it is 'young by Stat | Poort Ad |
|                                                                                                    | Select the <b>lpm</b> file and press <b>Op</b><br><b>Import</b> . The entire recording will<br>saved again.                                                                              | en. After the file is read, press<br>then be available and can be                                                 | cites data to displays                                                                                                    |          |
|                                                                                                    |                                                                                                    |                                                                                                    |                                                                                                    |          |
| View Database LPM About                                                                                                    | Concat DataSet<br>Two datasets (.imo files) can be<br>shortly created after each other<br>was stopped by mistake).<br>If the time between the two file<br>the message "Keep time between | combined into one, if they are<br>(for instance, when the first<br>s is too long, you will receive<br>n dataset". | Concer dataset at the end of current dataset      Herune      Cross time between dataset      0 %                                                                                                    |          |
|                                                                                                    |                                                                                                    |                                                                                                    |                                                                                                    |          |

|                                                                                                    | Tab View                                                                                                    | Module windows                                                                                                    | 72   |
|----------------------------------------------------------------------------------------------------|----------------------------------------------------------------------------------------------------|----------------------------------------------------------------------------------------------------|------|
| RICH-1502_D6<br>Home Andysis Playfat 20th Tools View Database LPM<br>Home Andysis Playfat 20th Tools View Database LPM<br>Change Module Split Split Swap Cice<br>Module Vindous Module Module Nedule Nedule Nedule Nedule Nedule Sylit Sylit Top/Rettorn modules Module Nedule Nedul | About<br>Store Supplet Show in separate Maximize<br>layout show workares<br>Layout About                        |                                                                                                    | d' X |
| Change Module     Split     Split     Split     Split     Split     Split     Sup     Module     Module     Module     Module     Module     Module     Module     Module     Module     Module                                                                                                    | Change Module<br>The main modules screen appears, in which you can select a<br>different module.                | sector worker      sector worker     sector worker     So there     Societ     Societ     Soci | ,    |
| Image: Default     Image: Default     Image: Default     Image: Default     Image: Default       Home     Analysis     Playlist     Plach     Tools     View       Image: Default     Split     Split     Split     Split     Split       Change     Module     Split     Split     Split     Swap     Close       Module     View     Module windows     Module     Module     Module                                                                                                    | Module Options<br>Open the dialog box, if available, containing the options for the<br>currently active module. |                                                                                                    |      |
| Image     Image                                                                                                    | Split Left/Right<br>Split the module window into two parts (side by side) so that you<br>pane.                  | u can open another module in the righ                                                                                                    | nt   |
| Home Analysis Playlist Patch Tools View     Home Analysis Playlist Patch Tools View     Module Split Split Top/Softom modules Module     Module windows                                                                                                    | Split Top/Bottom<br>Split the module window into two parts (one above the other) so<br>bottom pane.             | that you can open another module in                                                                                                    | the  |
| Image: Split Split               | Swap modules<br>Change the modules in the split module window.                                                  |                                                                                                    |      |
|                                                                                                    |                                                                                                    |                                                                                                    |      |
| RICH-1502.D6     |                                                                                                    |                                                                                     |                                      |                                 | 73        |
|------------------|----------------------------------------------------------------------------------------------------|-------------------------------------------------------------------------------------|--------------------------------------|---------------------------------|-----------|
| Change<br>Module | Image: Split Split Split Split Split Split Split Split Split Split Split Split State Module Module Module Module Module Split Split S | Close Module<br>Close the open module.                                              |                                      |                                 |           |
|                  | modules ×<br>select module<br>Change Module                                                                                                    | Dropdown Menu<br>These options may also be found<br>to the bar with the module name | d in the "Drop-down menu" that<br>e. | appears when you click on the a | rrow next |
|                  | Module Options<br>Split Left/Right<br>Split Top/Bottom<br>Swap modules<br>Close Module                                                                                                    |                                                                                     |                                      |                                 |           |
|                  |                                                                                                    |                                                                                     |                                      |                                 |           |
|                  |                                                                                                    |                                                                                     |                                      |                                 | <br>      |

|                                                            |                                                                                        |                                                                                                    |                                                            | Layout                           | 74                      |
|------------------------------------------------------------|----------------------------------------------------------------------------------------|----------------------------------------------------------------------------------------------------|------------------------------------------------------------|----------------------------------|-------------------------|
| RICH-1502.DG                                               | Analysis Playfat Pitch Tools View Database LPM                                         | About<br>About<br>About<br>Store Snapshut Showin separate<br>Store Snapshut Showin separate<br>Maximize<br>Margine you profit<br>Margine you profit<br>Margine you | 710<br>Immance                                             |                                  | = d <sup>1</sup> ×<br>~ |
| V Database<br>New<br>Isyout<br>Syout                       | LPM About                                                                              | New layout<br>Open a layout window in a new<br>selection from the modules.                                                                                                    | tab where you can make a                                   | Cherror Congel                   | a Samer                 |
| v Database                                                 | LPM About<br>Load Store Snapshot Show in separate<br>Layout layout<br>Layout Jayout    | Close layout<br>Close the currently active layout                                                                                                    | t window (tab).                                            |                                  |                         |
| Database<br>New Close<br>layout layout                     | LPM About<br>Load Store Snapshot Show in separate<br>Layout layout layout<br>Layout    | Load layout<br>Open a selected, previously save                                                                                                    | ed layout of your workspace (con                           | nbination of open windows).      |                         |
| V Database<br>Vew Close<br>layout layout                   | LPM About<br>Load Store<br>Layout Isyout Show in separate Maxim<br>Layout window works | Save layout<br>Save your present working space                                                                                                    | e (combination of open windows)                            | ).                               |                         |
| y Database<br>Periodic State<br>New Close<br>layout layout | LPM About<br>Load Store Snapshot<br>Layout Iayout<br>Layout                            | Snapshot layout<br>Create a snapshot of the curren<br>snapshot taken, that you can sa                                                                                                    | tly active layout window (tab). Th<br>ve if you so desire. | ne dialog box shows a preview of | the                     |
|                                                            |                                                                                        |                                                                                                    |                                                            |                                  |                         |

| Ch.                                                                                                    |                                                                                                    |
|----------------------------------------------------------------------------------------------------|----------------------------------------------------------------------------------------------------|
| Database LPM About<br>Database LPM About<br>Close Load Store Snapshot<br>sut layout Layout layout Layout<br>Layout                                                                  | how in seperate window<br>pen the module layout window in a separate window. You can also open a separate pane of the layout<br>rindow module by right-clicking the mouse on the dark grey bar (next to Tab modules) and clicking on<br>Show in separate window'. |
| Database LPM About<br>Database LPM About<br>Conse Load Store Snapshot Show in separate Waining<br>w Close Load Store Snapshot Show in separate workares<br>nut layout Layout Layout | laximize workarea<br>laximizes the "4. Module window" on your screen, leaving unshown most of the "2. Menu bar" and "3.<br>latasets window". This can be made undone by clicking the same button.                                                                 |
|                                                                                                    |                                                                                                    |
|                                                                                                    |                                                                                                    |
|                                                                                                    |                                                                                                    |
|                                                                                                    |                                                                                                    |
|                                                                                                    |                                                                                                    |

|                               |                                                                                                    |                                                                                      | Tab Database                                                 | Actions                          | 76  |
|-------------------------------|----------------------------------------------------------------------------------------------------|--------------------------------------------------------------------------------------|--------------------------------------------------------------|----------------------------------|-----|
| RICH-1502.D6                  | uut                                                                                                    | - About                                                                              | 1000 4148 00.000                                             |                                  |     |
| Remove<br>Datasets<br>Actions | Zeams Clubs Authentication Detaset Exercise Training Agi<br>Types Inames type Defini<br>Configuration                            | hty Exerction Analyze Database Player Ingrove your perform About                     | TIO                                                          |                                  |     |
| Remove<br>Actions<br>Actions  | Analysis Playlist Pitch Tools View<br>Analysis Playlist Pitch Tools View<br>Starts Clubs Authentication Dataset Exe<br>types nat | Remove Datasets<br>Get an overview of all datasets<br>selected datasets can be remov | in the database. If a line turns re<br>ed from the database. | d, it can not be found. One or m | ore |
|                               |                                                                                                    |                                                                                      |                                                              |                                  |     |
|                               |                                                                                                    |                                                                                      |                                                              |                                  |     |
|                               |                                                                                                    |                                                                                      |                                                              |                                  |     |
|                               |                                                                                                    |                                                                                      |                                                              |                                  |     |
|                               |                                                                                                    |                                                                                      |                                                              |                                  |     |

Configuration

| RICH-1502.D6                                                            |                                                             |                                                                                                    |
|-------------------------------------------------------------------------|-------------------------------------------------------------|----------------------------------------------------------------------------------------------------|
| Home Analysis Playlist Pitch Tools View Database LP                     | M About                                                     |                                                                                                    |
| Remove<br>Datasets<br>Actions<br>Biggers<br>Employees<br>Configuration  | Agity Exercion Analyze Database Player roles About          |                                                                                                    |
|                                                                         |                                                             |                                                                                                    |
| Default 🔹 🗃 🖬 🗢                                                         | Players                                                     | Team Firstname Lastname Shortname                                                                                                    |
| Home Analysis Playlist Pitch Tools View Database                        | Open the Players map in the module layout window (tab).     | Toan A                                                                                                    |
| 🕹 🚨 💺 🏮   🛄 🛄 🛄                                                         | You can find a player in your database or add a new one and | Player 1 Player 1 1 Player 2 Player 2                                                                                                    |
| Players Teams Clubs Authentication Dataset Exercise Trainin             | configure the settings.                                     | Player 3 Player 3<br>Player 4 Player 4                                                                                                    |
| Configurati                                                             |                                                             | Player 5 Player 5<br>Player 6 Player 6                                                                                                    |
|                                                                         |                                                             | Player 7 Player 7 Player 7 Player 8 Player 8 Player 8                                                                                                    |
|                                                                         |                                                             | Player 12 (k) Player 12 (k)<br>Player 11 Player 11 1                                                                                                    |
|                                                                         |                                                             |                                                                                                    |
|                                                                         |                                                             |                                                                                                    |
|                                                                         |                                                             |                                                                                                    |
|                                                                         |                                                             |                                                                                                    |
|                                                                         |                                                             |                                                                                                    |
| Default 👻 🐨 🖬 🔻                                                         | Teams                                                       | Team name                                                                                                    |
| Home Analysis Playlist Pitch Tools View Database                        | Open the Team map in the module layout window (tab).        | Active Active Ac |
| 8 🚨 🔔 🔗 👘 👘                                                             | You can find a team in your database or add a new one and   | da New                                                                                                    |
| Players Teams Clubs Authentication Dataset Exercise Trainin             | configure the settings                                      |                                                                                                    |
| types names types<br>Configuration                                      | compute the settings.                                       |                                                                                                    |
|                                                                         |                                                             |                                                                                                    |
|                                                                         |                                                             |                                                                                                    |
|                                                                         |                                                             |                                                                                                    |
|                                                                         |                                                             |                                                                                                    |
|                                                                         |                                                             |                                                                                                    |
|                                                                         |                                                             |                                                                                                    |
|                                                                         |                                                             |                                                                                                    |
| Default 👻 🖬 📼                                                           | Clubs                                                       | modules B Clubs 🗷                                                                                                    |
| Home Analysis Playlist Pitch Tools View Database                        |                                                             | Find                                                                                                    |
|                                                                         | Open the Clubs map in the module layout window (tab).       | Open Cuo name                                                                                                    |
|                                                                         | You can find a club in your database or add a new one and   | New                                                                                                    |
| reams clubs Authentication bataset Exercise Trainin<br>types names type | configure the settings.                                     |                                                                                                    |
| Configurati                                                             |                                                             |                                                                                                    |
|                                                                         |                                                             |                                                                                                    |
|                                                                         |                                                             |                                                                                                    |
|                                                                         |                                                             |                                                                                                    |

| N/21 1 500 0 5                                                                                                    |                                                                                                    |                                                                                                    |                                                                                                    | 78 |
|----------------------------------------------------------------------------------------------------|----------------------------------------------------------------------------------------------------|----------------------------------------------------------------------------------------------------|----------------------------------------------------------------------------------------------------|----|
| HCH-1502.06<br>Persuit Playlist Picch Tools View Database<br>Players Teams Clubs Authentication Dataset Exercise Trainin<br>types nemes types<br>Configuration | Authentification<br>Open the Authentification map<br>(tab). Herewith you can authori<br>Inmotio IpmSystem.                                              | in the module layout window<br>ze employers to make use of the                                                                | Con Con Con Con Con Con Con Con Con Con                                                                                                    |    |
|                                                                                                    |                                                                                                    |                                                                                                    |                                                                                                    |    |
| Pitch Tools View Database LPM About  Pitch Tools View Database LPM About  Dataset Exercise Training Agility Pypes Configuration                                | Dataset types<br>Open the Dataset types map in<br>(tab). Here you can define the k<br>match,) you want to use (and<br>datasets).                        | the module layout window<br>kinds of datasets (training,<br>d to compare with similar                                         | total     termination     termination     termination     termination     termination     termination     termination     termination     termination     termination     termination     termination     termination     termination     termination                                                                                                    |    |
|                                                                                                    |                                                                                                    |                                                                                                    |                                                                                                    |    |
| Pitch Tools View Database LPM About  Pitch Tools View Database LPM About  Dataset Exercise types Definitions Conguration                                       | Exercise names<br>Open the Exercise names map<br>(tab). You can define new exerc<br>ones with help of the buttons a<br>help you to navigate in a (long) | in the module layout window<br>ises, edit or delete excisiting<br>t the bottom. These bottons also<br>list of exercise names. | Borden E Ferder name ix     Decode on     Decode on     decode on     decode on |    |
|                                                                                                    |                                                                                                    |                                                                                                    |                                                                                                    |    |
|                                                                                                    |                                                                                                    |                                                                                                    |                                                                                                    |    |

|                                                                                                    |                                                                                                    | 79                                                                                                    |
|----------------------------------------------------------------------------------------------------|----------------------------------------------------------------------------------------------------|----------------------------------------------------------------------------------------------------|
| RICH-1502 D6<br>Pitch Tools View Database LPM About<br>bentication Dataset Evercise Training Agility Evertion Analy<br>types names Configuration Configuration Con | Training types<br>Open the Training types map in the module layout window<br>(tab). Herewith you can define trainings within an exercise.<br>E.g. a series of specified small games.                   | transg type X     D karee type     0 kare                                                                                        |
|                                                                                                    |                                                                                                    |                                                                                                    |
| Pitch Tools View Database LPM About<br>hentication Dataset Exercise Training<br>types types Configuration                                                                                                    | Agility Definitions<br>Open the Agility Definitions map in the module layout window<br>(tab). (Example: sprint an arrow-shape left or right) The field(s<br>can be defined in the colomn at the right. |                                                                                                    |
|                                                                                                    | modules      modules     modules     modules     modules     Arrow Right                                                                                                    | Aty Definitors X Agility definition Decorption Arou Left Max Duration Is 2 Sec Active V Con coss start during test Une Direction |
|                                                                                                    |                                                                                                    | Wr.     Name     Dr       1     SideIneNorth     44       2     3     SideIneNorth                                               |
|                                                                                                    |                                                                                                    |                                                                                                    |
|                                                                                                    |                                                                                                    |                                                                                                    |

| DI011 1500 DC |                             |                                                                                                    | $\mathbf{\Lambda}$                                                                                                    |                                                                                                    | L.   |
|---------------|-----------------------------|----------------------------------------------------------------------------------------------------|----------------------------------------------------------------------------------------------------|----------------------------------------------------------------------------------------------------|------|
| e LPM Abou    | Exertion Analyze<br>Options | Exertion Analyze Options<br>Open the Exertion Analyze Option<br>window (tab).<br>Here you can specify how you w                                                                                                    | ons map in the module layout<br>ant to analyze an exertion.                                                                                                    |                                                                                                    | (and |
|               |                             |                                                                                                    | Concel     Concel     Calculation options     Calculation options     Calculation options     Calculation options     Calculation options     Calculation options     Calculation options     Calculation options     Calculation     Calculation     Cal | 3.75 c m/s         Heatmap options           3.75 c m/s         Calculate heatmaps           2 c m/s         Resolution           30.75 c m/s         Power calculation           30.75 c m/s         Power calculation           30.75 c m/s         Power calculation           30.75 c m/s         Power calculation           30.75 c m/s         Power calculation           30.75 c m/s         Power calculation           30.75 c m/s         Power calculation           9 c m/s <sup>2</sup> Res of the constant run factor 0 c           90 c m/s         Ne. speed for action 2 c m/s           Nn. acceleration 2 c m/s <sup>2</sup> Nn           Nn. acceleration 2 c m/s <sup>2</sup> Nn           2 c m/s         Nn. acceleration 2 c m/s <sup>2</sup> 100 c ma         Nn. acceleration 2 c m/s <sup>2</sup> Nn. acceleration 2 c m/s <sup>2</sup> Nn           100 c ma         Nn. action the 6000 c ma           Nn. data apeed 2 c m/s         Nn                                                                                                    |      |
| e LPM Abou    | Exertion Analyze<br>Options | Database Export Queries<br>Open the Database Export Quer<br>window (tab) to make Export quer<br>from the database can easily be<br>Create a new export query by cl<br>existing one on <b>Open</b> .<br>Description<br>Complete the fields and press the | ies map in the module layout<br>eries from the database so data<br>exported to a <b>.csv</b> file.<br>icking on <b>New</b> or to open an<br>ne tab <b>Query</b> .                                                                                                    | Indust Every Garran &<br>Indust Every Garran &<br>Indust Every Garan &<br>Indust Every Garran &<br>Indust Every Garran &<br>Indust |      |

|              |                                                                                                    |                                                                                                    |                                                                                                    | 81 |
|--------------|----------------------------------------------------------------------------------------------------|----------------------------------------------------------------------------------------------------|----------------------------------------------------------------------------------------------------|----|
| RICH-1502.D6 | Query<br>Complete the query and press<br><b>Test Query</b> . If everything is<br>OK, the result dataset will be<br>shown.                               | Conception     Conception     C                | AB_DISTANCE_M4.0))/1000.0 as HighSpeedRunning,<br>Ib. TA_ID and TAA_CATEOORY between 5 and 6) as AccelerationsZone5_6,<br>Ib. TA_D Dat TAA_CATEOORY between 5 and 6) as AccelerationsZone5_6,<br>Ib. TA_D Dat TAA_CATEOORY bit as AccelerationsZone5_6                                                                                                    |    |
|              | When testing for the first<br>time, it is quite normal<br>you encounter some errors.<br>Often, this is because some<br>parameters are left blank.       | 177, ANAL 2020 bis<br>pion<br>DATASETS of the on (dst_DTS_DD = ta.DTS_DD)<br>DATASET_TYPEER de on (dt.DT_DD = dst_DTJ_DD)<br>pion<br>174, MARCHER THE de on (dst_DTS_DD = tp.DTS_DD and ta.DTS_DD = tp.DTS_DD and ta.DTS_DD = tp.DTS_DD and ta.DTS_DD = tp.TS_DD and ta.DTS_DD = tp.TS_DD and ta.DTS_DD = tp.TS_DD and ta.DTS_DD = tp.TS_DD and ta.DTS_DD = tp.TS_DD and ta.DTS_DD = tp.TS_DD and ta.DTS_DD = tp.TS_DD and ta.DTS_DD = tp.TS_DD = tp.TS | 17. JD = 박. TP _ D)<br>18. JD = ext. ER. JD)<br>nd spd_j58. (JD = 1 and spd_j5.8. Z. JD = 5 )<br>nd spd_j68. (JD = 1 and spd_j6.8. Z. JD = 6 )                                                                                                    |    |
|              |                                                                                                    | where is.DTS_JD = :DetasetID<br>9 : 1                                                                                                    |                                                                                                    |    |
|              | Parameters<br>You can select a lookup type an<br>Two predefined <b>Default values</b> ar<br>• (DatasetID): The current op<br>• (Date): The current date | d default values.<br>e:<br>pen imo-file                                                                                                    | State         Provide         State         Provide         Provide         Provide         Provide <thprovide< th=""> <thprovide< th=""> <thprovid< td=""><td></td></thprovid<></thprovide<></thprovide<>                                                                                                    |    |
|              | Fields<br>Here you can change the name of<br>export format of the field.                                                                                | of the field and the <b>display/</b>                                                                                                    | International (Section Section |    |
|              |                                                                                                    |                                                                                                    |                                                                                                    |    |
|              | <br>                                                                                                    |                                                                                                    |                                                                                                    |    |

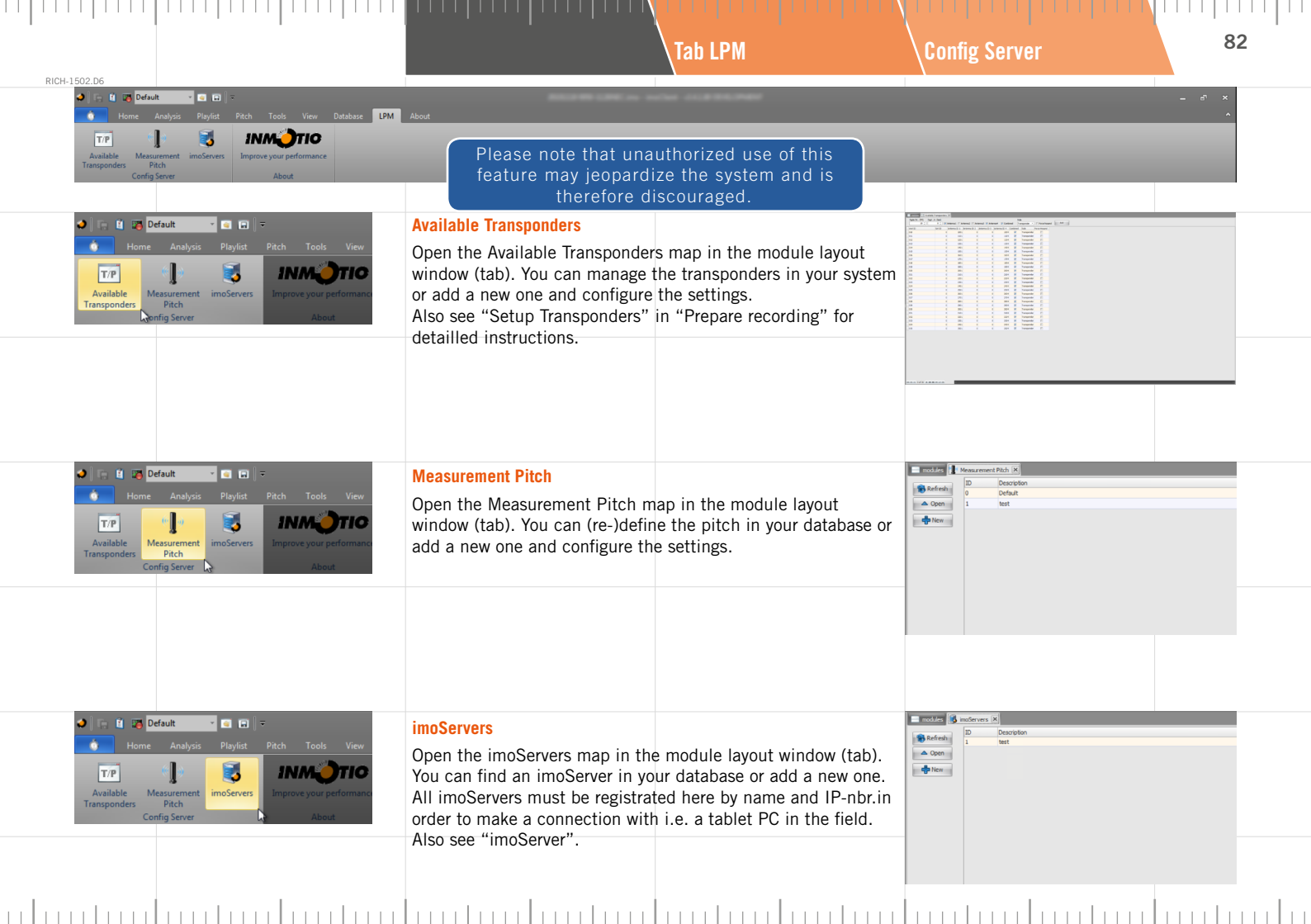

| 104 1500 DE                                                                                                    |                                                                                                    | Tab About                                                                                                    | License                                                                                                    | 83              |
|----------------------------------------------------------------------------------------------------|----------------------------------------------------------------------------------------------------|----------------------------------------------------------------------------------------------------|----------------------------------------------------------------------------------------------------|-----------------|
| ULCENSE CRACKER RANJVIS PLANIE PLAN Tools View Database LPM                                                                                                    | About                                                                                                    |                                                                                                    |                                                                                                    | - ra - ×<br>^   |
| Image: Second second seco | License information<br>Open the dialog box containing<br>Press on the <b>arrow</b> next to the <b>C</b><br>dongle with license information<br>- Write current license inform<br>it to Inmotio, when needed<br>- Update dongel with license<br>file. | the license information.<br><b>Close</b> button and select "Update<br>from file".<br>mation to file. (So you can send<br>)<br>e information from (updated) | License information                                                                                                    | x<br>TO<br>Cose |
| In the second second seco | Check for new version<br>Connect to the Inmotions' down<br>version of your software: <u>http://</u>                                                                                                    | load site to obtain the latest<br>atestversion.inmotio.eu                                                                                                  | Latest versions of the Innotio software Weare to function the state of the second second seco |                 |
|                                                                                                    |                                                                                                    |                                                                                                    | With Research and With Research and With Resear  |                 |
|                                                                                                    |                                                                                                    |                                                                                                    | Professional Control of the standard the distance defined and the standard the distance of the standard the distance of the standard the distance of the standard the distance of the distance of the distance | TreeTP*         |
|                                                                                                    |                                                                                                    |                                                                                                    |                                                                                                    |                 |

|      | 1                                                                                                    | I '                                                      | I '    |                                                                                                    |                                                                                                    |                                                                               | 1 1                 |
|------|----------------------------------------------------------------------------------------------------|----------------------------------------------------------|--------|----------------------------------------------------------------------------------------------------|----------------------------------------------------------------------------------------------------|-------------------------------------------------------------------------------|---------------------|
|      |                                                                                                    |                                                          |        | 3. Datasets window                                                                                                    | Datasets (A)                                                                                                    |                                                                               | 84                  |
| RICH | -1502.D6                                                                                                    |                                                          |        |                                                                                                    |                                                                                                    |                                                                               |                     |
|      | Datasets 20101118 0950- 20101118 0950- 20101118 0950- 20101118 0950- 20101118 0950- 20101118 0950- 2010118 0950- 201018 000 201018 000 201018 000 201018 000 201018 000 201018 000 201018 000 20108 000 2010 2010 2010 2010 2010 2010 2010                            | Cam SC                                                   | Α      | The datasets window consists of<br>These are, from top to bottom:<br>A Datase<br>B Datase<br>C Camera                                                                 | f three distinct panels (four pane<br>ts<br>t Explorer<br>aZoom window                                                    | els during a Live Data recording)                                             |                     |
|      |                                                                                                    | athl                                                     |        | Detail                                                                                                    | willdow                                                                                                    |                                                                               |                     |
|      | Chinown     Chinown     C | a athl<br>a athl<br>a athl<br>a athl<br>a athl<br>a athl |        | Datasets (A)<br>Displays the names of the open<br>saved under any name), and ha<br>Dataset Explorer (B)                                                               | ed dataset files. The icon is red<br>s the description 'Live Dataset'.                                                    | during a Live recording (a record                                             | ing not             |
|      | - & Unknown                                                                                                    | athl                                                     |        |                                                                                                    |                                                                                                    |                                                                               |                     |
|      | Groups     Warkers                                                                                                    | a athl<br>a athl<br>a athl<br>a athl<br>a athl           | B      | Shows the Athletes, Groups, Ma<br>Camera selector input (C)<br>Select the (set of) camera('s) you<br>mation about the shortcuts and<br>Control Camera" in the chapter | arkers, Exercises, Games and Pla<br>ou want to enable or disable with<br>the camera control you will find<br>"imoServer". | ylists.<br>help of easy shortcut keys. Mor<br>in "Section Video server" and " | e infor-<br>Section |
|      | Exercises     Games     Playlists                                                                                                    |                                                          |        | Detail windows (D)<br>The bottom panel (D) displays t                                                                                                    | the details relating to the selection                                                                                     | on in the panel above.                                                        |                     |
|      |                                                                                                    |                                                          |        |                                                                                                    |                                                                                                    |                                                                               |                     |
|      | Camera selector<br>Camera selector<br>Unknown att<br>0 BP<br>0 DP<br>0 0,00 r<br>0,00 r<br>out o<br>out o                                                                                                    | r input<br>hlete • • • • • • • • • • • • • • • • • •     | C<br>D |                                                                                                    |                                                                                                    |                                                                               |                     |
|      |                                                                                                    |                                                          |        |                                                                                                    |                                                                                                    |                                                                               |                     |

## Datasets Explorer (B)

## Athletes

| Image: Second second second                           | ICH-1502.D6                                                                                                    |                                                                                                    |                                                                                                    |                                                                                                    |                               |
|----------------------------------------------------------------------------------------------------|----------------------------------------------------------------------------------------------------|----------------------------------------------------------------------------------------------------|----------------------------------------------------------------------------------------------------|----------------------------------------------------------------------------------------------------|-------------------------------|
| Current speed     acceleration     Current speed     acceleration     By selecting a transponder/athlete and right-clicking the mouse button, you can open the dialog with the     Athlete Properties (also see "Athletes"). This can also be done by double-clicking on a transponder/athlete.     Deroise     Core attent of the second structure of the second structure of the second structu | Datasets<br>Dataset Subire Cam SC<br>Dataset Explore Cam SC<br>Dataset Explore Cam SC<br>Dataset Unknown att<br>Unknown att<br>Unknown att                                                                                                    | Under Athletes, you will find deta<br>area to be measured. The ID num<br>'Athletes'. When you select a trai<br>athlete will appear in the Details<br>transponder ID number<br>frequency of measurement<br>name of the athlete (edit if<br>colour of the athlete as show<br>current pulse | ailed information about the action<br>nbers and names of the athletes<br>nsponder/athlete by clicking on<br>pane (D) at the left bottom of t<br>or sampling rate<br>so desired)<br>wh in the 3D Viewer (edit if so d | vated transponders located withi<br>are displayed by clicking on '+',<br>the ID number, the details of the<br>he screen:<br>esired) | n the<br>left from<br>related |
| Concernent of the second of the second  | Unknown athl                                                                                                    | current speed                                                                                                    |                                                                                                    |                                                                                                    |                               |
|                                                                                                    | Ukrown athi     Ukrown athi     Ukrown athi     Ukrown athi     Ukrown athi     Ukrown athi     Ukrown athi     Ukrown athi     Ukrown athi     Ukrown athi     Ukrown athi     Ukrown athi     Ukrown athi     Ukrown athi     Ukrown athi                                                                                                        | By selecting a transponder/athlet<br>Athlete Properties (also see "Athle                                                                                                    | te and right-clicking the mouse<br>etes"). This can also be done by                                                                                                    | button, you can open the dialog<br>double-clicking on a transponde                                                                  | with the<br>pr/athlete.       |
| Comera selector input     Comera selector input     Output   0.00 m/z   0.00 m/z   0.00 m/z   0.00 m/z     0.00 m/z     0.00 m/z     0.00 m/z     0.00 m/z     0.00 m/z     0.00 m/z     0.00 m/z     0.00 m/z     0.00 m/z     0.00 m/z     0.00 m/z     0.00 m/z     0.00 m/z     0.00 m/z                                                                                                      | Exercises      Official Content of Content of Cont |                                                                                                    |                                                                                                    |                                                                                                    |                               |
| Camera selector input<br>(010) O BPH<br>0,0 Hz O Kn/h<br>0,0 Hz O Kn/h<br>0,0 Hz O Kn/h                                                                                                    | E Playlists                                                                                                    |                                                                                                    |                                                                                                    |                                                                                                    |                               |
| Camera selector input                                                                                                    |                                                                                                    |                                                                                                    |                                                                                                    |                                                                                                    |                               |
|                                                                                                    | Camera selector input                                                                                                    |                                                                                                    |                                                                                                    |                                                                                                    |                               |

|        |                                                                                                    |                                                               |                                                                                                    |                                                                                                    | Groups                                                                                                    | 86                                             |
|--------|----------------------------------------------------------------------------------------------------|---------------------------------------------------------------|----------------------------------------------------------------------------------------------------|----------------------------------------------------------------------------------------------------|----------------------------------------------------------------------------------------------------|------------------------------------------------|
| RICH-1 | 502.06       Datasets       20101116 0950-1126NEC.imo       Dataset Explorer       Image: Strange Strange Str | Group Properties<br>Add Group<br>Delete Group<br>Follow Group | By clicking on '+', left from 'Gra<br>a group by clicking on the name<br>Details pane (D):<br>group name (edit if so desi<br>group colour (edit if so desi<br>the selected visualisation(s<br>current speed<br>current position of the cen<br>By selecting a group and right-<br>dialog or <b>Add Group</b> , or delete th<br>you double-click on a group. | oups', you will see the compiled<br>e of the group, detailed informati<br>ired)<br>sired)<br>s)<br>tre of the group on the course, ir<br>clicking the mouse, you can oper<br>the group ( <b>Delete Group</b> ). The Grou | group(s) of athletes. When you so<br>ion about this group will appear i<br>ndicated by the X and Y coordinat<br>the <b>Group Properties</b> (also see "(<br>up Properties window will also app | elect<br>n the<br>tes<br>Groups")<br>pear when |
|        |                                                                                                    |                                                               |                                                                                                    |                                                                                                    |                                                                                                    |                                                |
|        |                                                                                                    |                                                               |                                                                                                    |                                                                                                    |                                                                                                    |                                                |
|        | Camera selector input                                                                                                    | C<br>D                                                        |                                                                                                    |                                                                                                    |                                                                                                    |                                                |
|        |                                                                                                    |                                                               |                                                                                                    |                                                                                                    |                                                                                                    |                                                |

| RICH-1 | 502.D6                                                                                                    |                                                                   |                                                                                                    |                                                                                                    | Markers                                                                                               | 87                   |
|--------|----------------------------------------------------------------------------------------------------|-------------------------------------------------------------------|----------------------------------------------------------------------------------------------------|----------------------------------------------------------------------------------------------------|----------------------------------------------------------------------------------------------------|----------------------|
|        | Datasets<br>20101118 0950-1126NEC.imo<br>Dataset Explorer<br>S Groups<br>0 0:00:00.000<br>0 0:00:00.000<br>0 0:00:00.000<br>0 0:00:00.000<br>0 0:00:00.000<br>0 0:00:00.000<br>0 0:00:000<br>0 0:00:000<br>0 0:00:000<br>0 0:00:000<br>0 0:00:000<br>0 0:00:000<br>0 0:00:000<br>0 0:00:000<br>0 0:00:000<br>0 0:00:000<br>0 0:00:000<br>0 0:00:000<br>0 0:00:000<br>0 0:000<br>0 0:0000<br>0 0:000<br>0 0:000<br>0 0:000<br>0 0:00 | A                                                                 | If you click on '+', left from Ma<br>measurement. When you select<br>the Details pane (D) on the left<br>time at which the marker i<br>button with arrow to place<br>description of the marker (<br>button to delete the marker | rkers, you will see information al<br>a marker by clicking on a time,<br>bottom of the screen:<br>s placed<br>the play control at the time of p<br>edit if so desired)<br>r | bout the markers made during the<br>the details of this marker will app<br>lacing the selected marker | e<br>bear in         |
|        | <ul> <li>0:18:02.796 end sprints</li> <li>0:20:15.397 sprint 2</li> <li>0:25:51.920 end sprints 2</li> <li>0:33:59.331 11 vs 11</li> <li>0:35:11.817</li> </ul>                                                                                                    | D                                                                 | By selecting a marker and right<br>"Markers") or <b>Place Marker</b> dial<br>the marker ( <b>Goto Marker</b> ).                                                                                                    | -clicking the mouse button, you<br>og box, delete a placed marker (                                                                                                    | can open the <b>Marker Properties</b> (a<br><b>Delete Marker</b> ), or go to the time                 | llso see<br>point of |
|        | O ::52:07.752 Loosing ball :     O ::52:07.752 Loosing ball :     O ::55:07.752 Loosing ball :     O ::55:07.752 Loosing ball :     O ::52:05.983 highly     P ::18:13.927 end 2nd     D ::22:05.692 tarts smaller     O ::22:05.694 start 1     O ::22:05.694 start 1     O ::22:05.694 start 1                                                                                                    | Marker Properties<br>Place marker<br>Delete Marker<br>Goto Marker |                                                                                                    |                                                                                                    |                                                                                                    |                      |
|        | - 41 1:26:08.551 tart 2<br>- 11:29:58.085 end 2<br>- 11:30:56.741 start 3<br>- 11:34:01.349 end 3<br>- 11:34:01.349 end 3<br>- 11:34:31.341 penaltes<br>- 11:34:33.341 penaltes<br>- 11:34:35.741 start 3<br>- 11:34:55.741 start 3<br>- 11:34:5                                                                                                    |                                                                   |                                                                                                    |                                                                                                    |                                                                                                    |                      |
|        |                                                                                                    |                                                                   |                                                                                                    |                                                                                                    |                                                                                                    |                      |
|        | Camera selector input                                                                                                    | C<br>D                                                            |                                                                                                    |                                                                                                    |                                                                                                    |                      |
|        |                                                                                                    | 1                                                                 |                                                                                                    |                                                                                                    |                                                                                                    |                      |

| RICH-1502 D6                                                                                                    | .                                                                                                    |                                                                                                    | Exercises                                                                                                    | 88                                                       |
|----------------------------------------------------------------------------------------------------|----------------------------------------------------------------------------------------------------|----------------------------------------------------------------------------------------------------|----------------------------------------------------------------------------------------------------|----------------------------------------------------------|
| Datasets Datasets Dat | When you click on '+', left from during the measurement. When related Exercise will appear in the exercise is start time of the exercise at end time of the exercise at end time of the exercise at end time of the exercise at time Select Set start Set end         Properties       There are three buttons under the select Select Set start Set end         By selecting an exercise and rige "Exercises") or Add Exercise dia Part).         By selecting a part of the Exercise the Details pane at the bottom | Exercises', you will see informative vou select an Exercise by clicking the Details pane (D) at the left bound button with arrow to move the button with arrow to move the button button with arrow to move the button with arrow to move the button with arrow to move the button with arrow to move the button button with arrow to move the button button with arrow to move the button button with arrow to move the button button with arrow to move the button button | ation about the exercises that wer<br>ng on an Exercise, the details of t<br>ottom of the screen:<br>e play control to the start time<br>e play control to the end time<br>bar<br>the exercise<br>he exercise<br>open the <b>Exercise properties</b> (also<br><b>Exercise</b> ) or add a part of an exerci-<br>ning the part of the exercise will a | e created<br>the<br>see<br>ise ( <b>Add</b><br>appear in |
| Camera selector input C C C C C C C C C C C C C C C C C C C                                                                                                    |                                                                                                    |                                                                                                    |                                                                                                    |                                                          |

|                                                                                                    |                                                                                                    | Games                                                                                                    | 89                                                                                                    |
|----------------------------------------------------------------------------------------------------|----------------------------------------------------------------------------------------------------|----------------------------------------------------------------------------------------------------|----------------------------------------------------------------------------------------------------|
| If you click on '+', left from 'Ga<br>the measurement. If you select<br>appear in the Details pane at th<br>appear in the Details pane at th<br>appear in the Details pane at th<br>appear in the Details pane at th<br>appear in the Details pane at the<br>appear in the Details pane and the<br>appear in the Details pane and the<br>appear in the Details pane (D) at the bottom<br>appear in the Details pane (D) at the bottom | mes', you will see information al<br>a Game by clicking on it, detaile<br>the bottom left of the screen:<br>a button with arrow to move the<br>the button with arrow to move the<br>the button with arrow to move the<br>beson the same:<br>selects the exercise in the time<br>defines the (new) start time of the<br>defines the (new) end time of the<br>clicking the mouse, you can oper<br>exercise ( <b>Delete Game</b> ) or add a p<br>e, detailed information concernin<br>left of the screen. | bout the Games that were created<br>ad information concerning the Ga<br>play control to the start time<br>he play control to the end time<br>the exercise<br>he exercise<br>n the <b>Game properties</b> (also see "C<br>hart of a game ( <b>Add Part</b> ).<br>g the part of the game will appea                                                                                                    | during<br>me will<br>Games")<br>ar in the                                                                                                    |
|                                                                                                    |                                                                                                    |                                                                                                    |                                                                                                    |
|                                                                                                    | If you click on '+', left from 'Ga<br>the measurement. If you select<br>appear in the Details pane at the<br>• name of the Game<br>• start time of Game and the<br>• end time of the Game and<br>• end time of the Game and<br>• Select Set start Set end<br>There are three buttons under the<br>Select<br>Set start<br>Set end<br>By selecting a Game and right-<br>or Add Game dialog, delete the of<br>Details pane (D) at the bottom                                                              | If you click on '+', left from 'Games', you will see information a the measurement. If you select a Game by clicking on it, detailed appear in the Details pane at the bottom left of the screen: <ul> <li>name of the Game</li> <li>start time of Game and the button with arrow to move the end time of the Game and the button with arrow to move the end time of the Game and the button with arrow to move the select restart select selects the exercise in the time of set start</li> <li>Select set start selects the exercise in the time of defines the (new) start time of defines the (new) end time of the game dialog, delete the exercise (Delete Game) or add a per or Add Game dialog, delete the Game, detailed information concernint Details pane (D) at the bottom left of the screen.</li> </ul> | If you click on '+', left from 'Games', you will see information about the Games that were created the measurement. If you select a Game by clicking on it, detailed information concerning the Game appear in the Details pane at the bottom left of the screen:         • name of the Game         • start time of Game and the button with arrow to move the play control to the start time         • end time of the Game and the button with arrow to move the play control to the start time         • end time of the Game and the button with arrow to move the play control to the start time         • end time of the Game and the button with arrow to move the play control to the start time         • end time of the Game and the button with arrow to move the play control to the start time         • end time of the Game and the button with arrow to move the play control to the start time         • end time of the Game and the button with arrow to move the play control to the start time         • end time of the Game and the button with arrow to move the play control to the end time         • Select       selects the exercise in the time bar         • Select       selects the exercise in the time bar         • Select       selects the exercise in the time of the exercise         By selecting a Game and right-clicking the mouse, you can open the Game properties (also see "Cor Add Game dialog, delete the exercise (Delete Game) or add a part of a game (Add Part).         By selecting a part of the Game, detailed information concerning the part of the game will appear         Details pane (D) a |

| RICH-1 | 502.06                                                                                                    |              |                         |                                                                                                    |                                                                                                    | Playlist                                                                                                    | 90                              |
|--------|----------------------------------------------------------------------------------------------------|--------------|-------------------------|----------------------------------------------------------------------------------------------------|----------------------------------------------------------------------------------------------------|----------------------------------------------------------------------------------------------------|---------------------------------|
| HOIP1  | Datasets Dataset Explorer Dataset Explorer Dataset Explorer Contemporation Dataset Explorer Contemporation Dataset Explorer Dataset Explorer D | -1126NEC.imo | Α                       | If you click on '+', left from 'Pla<br>by clicking on it, the name of the<br>By selecting a Playlist and right<br>Playlist ( <b>Delete List</b> ) or add an it | aylists', you will see the Playlists<br>ne list will appear in the Details p<br>t-clicking the mouse, you make a<br>tem to the list ( <b>Add Item</b> ). | you already made. If you select a<br>pane at the bottom left of the scr<br>New List (also see "Playlist"), de | a Playlist<br>een.<br>elete the |
|        | P Markers     Exercises     Games     Paylists     Est                                                                                                    |              | New List<br>Delete List |                                                                                                    |                                                                                                    |                                                                                                    |                                 |
|        |                                                                                                    |              | Add Item                |                                                                                                    |                                                                                                    |                                                                                                    |                                 |
|        |                                                                                                    |              |                         |                                                                                                    |                                                                                                    |                                                                                                    |                                 |
|        |                                                                                                    |              |                         |                                                                                                    |                                                                                                    |                                                                                                    |                                 |
|        | Camera selector i                                                                                                    | input        | C<br>D                  |                                                                                                    |                                                                                                    |                                                                                                    |                                 |
|        |                                                                                                    |              |                         |                                                                                                    |                                                                                                    |                                                                                                    |                                 |

| modules  Select module |                                                                                                    |
|------------------------|----------------------------------------------------------------------------------------------------|
| 30 Viewer Graph        | Video stream Event viewer Summary                                                                                                    |
|                        | The available modules of your Ipm system will be found in the module layout window (tab). You can open<br>a module by double-clicking on one of the icons.<br>It is possible to simultaneously open several modules (Split Left/Right or Split Top/Bottom) or several<br>module layout windows (tabs), side by side.<br>You can find these options in the Menu bar under the "Tab View". |
| Select module          | Drop-down menu           You will also find these Module windows options in the "Dropdown Menu" that appears when you click on the arrow next to the bar with the module name.                                                                                                    |
| Change Module          | You can manually change the size of the window in which the modules are displayed, by holding the cursor at the edge of the window and moving the mouse while holding the left mouse button pressed                                                                                                    |
| Module Options         | down.                                                                                                    |
| Split Left/Right       |                                                                                                    |
| Swap modules           |                                                                                                    |
| Close Module           |                                                                                                    |
|                        |                                                                                                    |
|                        |                                                                                                    |
|                        |                                                                                                    |

|        |                                            |                                                                                              |                                                                                                    | 3D Viewer                                                                                                    | 92                                     |
|--------|--------------------------------------------|----------------------------------------------------------------------------------------------|----------------------------------------------------------------------------------------------------|----------------------------------------------------------------------------------------------------|----------------------------------------|
| KICH-1 | SU2.D6 modules  Select module 3D Viewer    | Graph Video stream                                                                           | Event viewer Summary                                                                                                    |                                                                                                    |                                        |
|        | If you oper<br>the activat<br>field displa | n the 3D Viewer module, the<br>ted transponders will appear<br>ay using the interface button | field with the athletes carrying<br>on the screen. You can change the<br>s:                                                                                                    |                                                                                                    | a                                      |
|        |                                            | a                                                                                            | Zoom<br>Move the slide at the top right<br>(a) of the screen up (to zoom<br>in) or down (to zoom out).<br>Tilting                                                                          |                                                                                                    |                                        |
|        |                                            | b 📲                                                                                          | You can tilt the field using the<br>arrows at the bottom right (b)<br>in the screen. You can also<br>tilt the field by clicking on the f<br>down.                                          | field and moving the mouse while keeping the right mouse button                                                                                                    | pressed                                |
|        | 8                                          | С                                                                                            | Rotating<br>Click on the button at the botto<br>You can also change the positio<br>while holding the left mouse bu<br>on your mouse or the arrow keys<br>player will be birblighted on the | Im left (c) of the screen, in order to rotate the field through 90 deg<br>on of the field in the window by clicking on the field and moving th<br>utton pressed down. You can also zoom in and out using the scroll<br>s on your keyboard. If you select an athlete in "Datasets Explorer ( | rees.<br>e mouse<br>wheel<br>B)", this |
|        | ✓ 3D Viewe                                 | er<br>C                                                                                      | Display<br>You will see a number of icons a<br>window containing options such<br>ons" and "Recorder options", w                                                                            | at the top left of the module layout window (d). By clicking on an i<br>h as "Viewer options", "Camera control", "Measuring tools", "Visu<br>vill appear (explained on the next pages).                                                                                                    | icon, a<br>alisati-                    |
|        |                                            |                                                                                              |                                                                                                    |                                                                                                    |                                        |

| 1                                                                                                    |                                                  |                              | \                                                  |                                                                                                    |        |
|----------------------------------------------------------------------------------------------------|--------------------------------------------------|------------------------------|----------------------------------------------------|----------------------------------------------------------------------------------------------------|--------|
|                                                                                                    |                                                  |                              |                                                    | Viewer options                                                                                        | 93     |
| RICH-1502.D6                                                                                                    | ewer                                             | The display options include: |                                                    | modules 🗵                                                                                             |        |
| 1 2                                                                                                    | 9 💿 🗹 🗘 🌍 🕹                                      | Antialias rendering          | smooth display of the lines of the field.          | <ul> <li>→ 3D Viewer</li> <li>→ 3D Viewer</li> <li>→ 3D Viewer</li> <li>→ 3D Viewer</li> </ul>        |        |
| Viewer                                                                                                    | options                                          | Show interface buttons       | tick-mark to display the interface buttons.        | Viewer options AntiAlias rendering                                                                    | ×      |
|                                                                                                    |                                                  | Show path of selected athle  | ete                                                | Show interface buttons           Show path of selected athlete                                        |        |
|                                                                                                    |                                                  |                              | tick-mark to display the selected athlete's route. | <ul> <li>Show goalkeeper position</li> <li>Display an identifying label above each athlete</li> </ul> |        |
|                                                                                                    |                                                  | Display an identifying label | above each athlete                                 | Type Athlete name                                                                                     | •      |
|                                                                                                    |                                                  |                              | Colour, Size) to be displayed.                     | Color Yellow<br>Size small -                                                                          | •      |
|                                                                                                    |                                                  | When in 2D view mode, she    | ow in object circle                                | When in 2D view mode, show in object circle                                                           |        |
|                                                                                                    |                                                  |                              | (transponder ID/shirt number)                      | transponder ID                                                                                        | •<br>• |
|                                                                                                    |                                                  |                              | that should appear in the object circle.           |                                                                                                    |        |
|                                                                                                    |                                                  | Identify selected            | tick-mark and select the data to                   | o be displayed.                                                                                       |        |
|                                                                                                    |                                                  |                              |                                                    |                                                                                                    |        |
| solution     solution     solution | 100 ×                                            |                              |                                                    |                                                                                                    |        |
| AntAlias rendering                                                                                                    | s<br>article                                     |                              |                                                    |                                                                                                    |        |
| Sittin goaldeper pos     Display an identifying     Type     Color                                                                                                    | aon<br>label above each athlete<br>Ablete name - |                              |                                                    |                                                                                                    |        |
| Size<br>When in 2D view mode, s                                                                                                    | meni  how in object dride transponder ID         |                              |                                                    |                                                                                                    |        |
| Identify selected                                                                                                    | twagonder •                                      |                              |                                                    |                                                                                                    |        |
|                                                                                                    |                                                  |                              |                                                    |                                                                                                    |        |
|                                                                                                    |                                                  |                              |                                                    |                                                                                                    |        |
|                                                                                                    | 10,3                                             |                              |                                                    |                                                                                                    |        |
|                                                                                                    |                                                  |                              |                                                    |                                                                                                    |        |
|                                                                                                    |                                                  |                              |                                                    |                                                                                                    |        |

| 502.06                                                                                                    |                                                                                        |                                                                                                    | Camera control                                                                                                    | 94                                             |
|----------------------------------------------------------------------------------------------------|----------------------------------------------------------------------------------------|----------------------------------------------------------------------------------------------------|----------------------------------------------------------------------------------------------------|------------------------------------------------|
| <ul> <li>→ 3D Viewer</li> <li>→ → → → → → → → → → → → → → → → → → →</li></ul>                                                                                                    | The options for the view of<br>Enable first person view                                | the field:<br>w mode<br>tick-mark in order for the<br>mode with a player's-eye-view<br>display.                                                                                                    | view Camera control                                                                                                    |                                                |
|                                                                                                    | Tilt mode<br>Movement mode<br>View direction<br>3D view from side<br>2D view from side | select how the field should be<br>tilted in the view.<br>select whether the view should<br>display the motion in the field.<br>select the viewing direction<br>of the display. If you select<br>the option 'look at target', you<br>select it under Target.<br>select the viewing direction of<br>the 3D-display.<br>select the viewing direction of the | Enable first person view mode      Tilt mode     right mouse d Movement mode     left mouse dr.      View direction     Target      Presets      3D view from side:     2D view from side:     1     1     1     1     1     1     1     1     1     1     1     1     1     1     1     1     1     1     1     1     1     1     1     1     1     1     1     1     1     1     1     1     1     1     1     1     1     1     1     1     1     1     1     1     1     1     1     1     1     1     1     1     1     1     1     1     1     1     1     1     1     1     1     1     1     1     1     1     1     1     1     1     1     1     1     1     1     1     1     1     1     1     1     1     1     1     1     1     1     1     1     1     1     1     1     1     1     1     1     1     1     1     1     1     1     1     1     1     1     1     1     1     1     1     1     1     1     1     1     1     1     1     1     1     1     1     1     1     1     1     1     1     1     1     1     1     1     1     1     1     1     1     1     1     1     1     1     1     1     1     1     1     1     1     1     1     1     1     1     1     1     1     1     1     1     1     1     1     1     1     1     1     1     1     1     1     1     1     1     1     1     1     1     1     1     1     1     1     1     1     1     1     1     1     1     1     1     1     1     1     1     1     1     1     1     1     1     1     1     1     1     1     1     1     1     1     1     1     1     1     1     1     1     1     1     1     1     1     1     1     1     1     1     1     1     1     1     1     1     1     1     1     1     1     1     1     1     1     1     1     1     1     1     1     1     1     1     1     1     1     1     1     1     1     1     1     1     1     1     1     1     1     1     1     1     1     1     1     1     1     1     1     1     1     1     1     1     1     1     1     1     1     1     1     1     1     1     1     1     1     1     1     1     1     1     1     1     1     1 | rag up/down •<br>ag •<br>rag left/right •<br>• |
| success     success     s |                                                                                        |                                                                                                    |                                                                                                    |                                                |

| 1   1   1   1   1   1   1   1   1   1                                                                                                    |                                                                                          |                                                                                                    | Measuring tools                                                                                                    | 95 |
|----------------------------------------------------------------------------------------------------|------------------------------------------------------------------------------------------|----------------------------------------------------------------------------------------------------|----------------------------------------------------------------------------------------------------|----|
|                                                                                                    |                                                                                          |                                                                                                    | Incusul ing tools                                                                                                    |    |
| VICH-160206                                                                                                    | The options for displaying the r<br>Distance between groups<br>For selected athlete show | neasuring instruments:<br>tick-mark and selecting the<br>groups between which the<br>distances should be displayed.<br>tick-mark and selecting what<br>information concerning the<br>selected athlete should be<br>displayed. | modules      Solution     modules      modules |    |
| detail a detail a detail |                                                                                          |                                                                                                    |                                                                                                    |    |

| 1                                                                                                    |                            |                                                                                                    |                                                                                                    | Visualisations                                                                                                    | 96 |
|----------------------------------------------------------------------------------------------------|----------------------------|----------------------------------------------------------------------------------------------------|----------------------------------------------------------------------------------------------------|----------------------------------------------------------------------------------------------------|----|
| RICH-1502.DG                                                                                                    | er<br>ions<br>ions<br>ions | The options for the display of th<br>Show influence circles<br>Show running Lines<br>Distance labels options<br>Group visualisations shown | e visualisations:<br>tick-mark to display influence<br>circles and defining the<br>distance from the circles.<br>tick-mark to display motion<br>lines and selecting for whom<br>there should be a motion line,<br>and how long it should be.<br>select color and size.<br>select which visualisation<br>should be displayed for the<br>group. | Visualisations<br>modules<br>3D Viewer<br>Visualisations<br>Show influence circles<br>Show running lines for<br>Length 5<br>Distance labels options<br>Color<br>Black<br>Size<br>Size<br>Size<br>Size<br>Size<br>Show running lines<br>Color<br>Color<br>Black<br>Size<br>Size<br>Size<br>Midfiel yellow - Connecting line<br>Midfiel yellow - Connecting line<br>Midfiel yellow - Connecting line<br>Midfiel white - Connecting line<br>Midfiel white - Connecting line<br>Midfiel white - Connecting line<br>Midfiel white - Connecting line<br>Midfiel white - Connecting line<br>Midfiel white - Connecting line<br>Midfiel white - Connecting line | 96 |
| Answer of the second second seco |                            |                                                                                                    |                                                                                                    |                                                                                                    |    |
|                                                                                                    |                            |                                                                                                    |                                                                                                    |                                                                                                    |    |

|                                                                                                    | 1 1 1 1 1 1 1 1 1 1 1 1 1 1 1 1 1 1 1 1 |                                                                   | ,                                                                                                    | Free draw                                                                                      | 97 |
|----------------------------------------------------------------------------------------------------|-----------------------------------------|-------------------------------------------------------------------|----------------------------------------------------------------------------------------------------|------------------------------------------------------------------------------------------------|----|
| RICH-1502.D6                                                                                                    | ewer<br>aw X                            | This option enables you to:<br>Draw<br>Move<br>Add text<br>Remove | a line or rectancle yourself<br>with its dimensions in the<br>color of your choice;<br>an athlete to another place;<br>whereever you want;<br>all the dawn items. | → modules ×<br>→ 3D Viewer<br>→ ♥ ♥ ♥ ♥ ♥ ♥ ♥ ♥ ♥<br>Free draw ×<br>→ ↓ ↓ ↓ ↓ ↓<br>↓ ↓ ↓ ↓ ↓ ↓ |    |
|                                                                                                    |                                         |                                                                   |                                                                                                    | · · ·                                                                                          |    |
| - mage #<br>- 30 Webs<br>- 20 Webs<br>- 10 Webs<br>- 10 We | 90<br>-                                 |                                                                   |                                                                                                    |                                                                                                |    |
|                                                                                                    |                                         |                                                                   |                                                                                                    |                                                                                                |    |
|                                                                                                    |                                         |                                                                   |                                                                                                    |                                                                                                |    |

| 502.06                                                                                                    |                             |                                                           | 3D Object List             |    |
|----------------------------------------------------------------------------------------------------|-----------------------------|-----------------------------------------------------------|----------------------------|----|
| <ul> <li>3D Viewer</li> </ul>                                                                                                    | This option enables you to: |                                                           | modules ×                  |    |
| 2 3 9 0 🗹 🙆 🏵 😂                                                                                                    | Change                      | an existing line or circle, being<br>a part of the field; | → 3D Viewer                |    |
| 3D Object List                                                                                                    | ٨dd                         | a now 3D object like a pylon                              |                            |    |
|                                                                                                    | Add                         | a new SD object, like a pylon,                            | 3D Object List             | _  |
|                                                                                                    |                             | goal, basket of het depending                             | Object type Name           | _  |
|                                                                                                    |                             | on your sport;                                            | Line BacklineWest          |    |
|                                                                                                    | Move                        | these objects by completing                               | Line BackineEast           |    |
|                                                                                                    |                             | the X- and Y- positions                                   | Line SidelineNorth         |    |
|                                                                                                    |                             | the X- and 1- positions.                                  | Line SidelineSouth         |    |
|                                                                                                    |                             |                                                           | Line Midline               |    |
|                                                                                                    |                             |                                                           | Circle MidCircle           |    |
|                                                                                                    |                             |                                                           | Line WestGoalAreaNorth     |    |
|                                                                                                    |                             |                                                           | Line WestGoalAreaSouth     |    |
|                                                                                                    |                             |                                                           | Line WestGoalArea          |    |
|                                                                                                    |                             |                                                           | Line PenaltyAreaEastNorth  |    |
|                                                                                                    |                             |                                                           | Line PenaltyAreaWestNorth  |    |
|                                                                                                    |                             |                                                           | Line PenaltyAreaWestSouth  |    |
|                                                                                                    |                             |                                                           | Line PenaltyAreaEastSouth  |    |
|                                                                                                    |                             |                                                           | Line WestPenaltyArea       |    |
|                                                                                                    |                             |                                                           | Line EastGoalAreaNorth     |    |
|                                                                                                    |                             |                                                           | Line EastGoalAreaSouth     |    |
|                                                                                                    |                             |                                                           | Line EastGoalArea          |    |
| modules (×                                                                                                    |                             |                                                           | Line EastPenaltyArea       |    |
| - 30 Viewer                                                                                                    |                             |                                                           | Circle WestPenaltySpot     |    |
| 30 Object List ×                                                                                                    |                             |                                                           | Circle WestPenaltyCircle1  |    |
| Unice Midine Content Content C |                             |                                                           | Circle WestPenaltyCircle2  |    |
| Line WestSoalAreaNorth<br>Line WestSoalAreaSouth                                                                                                    |                             |                                                           | Circle EastPenaltySpot     |    |
| Line WestGoalArea<br>Line Penalty/sreaflastNorth                                                                                                    |                             |                                                           | Circle EastPenaltyCircle?  |    |
| Line Penaltykeetissouth                                                                                                    |                             |                                                           | Circle NorthWestCorper     |    |
| Line WesPenaltyArea<br>Line EastGoalAreaNorth                                                                                                    |                             |                                                           | Circle NorthEastCorper     |    |
| Line EastGoolAreaSouth Line EastGoolAreaSouth                                                                                                    |                             | <u> </u>                                                  | Circle SouthWestCorper     |    |
| Circle WestPenaltySpot                                                                                                    |                             |                                                           | Source Sourcestcorrect     |    |
| Cricle WestPenahyCricle2 Cricle BastPenahyCricle2 Cricle BastPenahyCricle2 Cricle BastPenahyCricle2 Cricle NortWitesCriticner Cricle NortWitesCriticner                                                                                                    |                             |                                                           | New Save Cancel Delete Adv | an |
| Circle SouthWestCorner<br>Circle SouthCartCorner                                                                                                    |                             |                                                           | 3D Object Type             |    |
| Securitical California<br>Eccuritical California<br>Maria Data I                                                                                                    |                             |                                                           | Name                       |    |
| New Sine Carod Dolete Advanced<br>30 Object Type PVon                                                                                                    |                             |                                                           | Color White                | _  |
| Name pylon1 M                                                                                                    |                             |                                                           | Visible                    |    |

| R(H1502.06                                         | 11111111111111111111111111111111111111                                                                                          |                                                                                                    | Recorder options                                                                                                    | 99 |
|----------------------------------------------------|----------------------------------------------------------------------------------------------------|----------------------------------------------------------------------------------------------------|----------------------------------------------------------------------------------------------------|----|
| Recorder options                                   | The options for recording the<br>Begin recording at<br>End recording at<br>Resolution<br>Scale<br>By clicking on the camera icc | data:<br>specify the starting point of<br>the recording.<br>specify the end point of the<br>recording.<br>select the resolution.<br>select the scale. | modules ×      JD Viewer      Solution      Conservation      Begin recording at      End recording at      1:35:59.501 End data ×             | ×  |
|                                                    | where the image file (.avi) sho                                                                                                 | buld be stored.                                                                                                    | Resolution         1280 x 720 (HD 720)         ~           Scale         2,50         ‡                                                        |    |
| p∰ Deze pc<br>€ Netwerk<br>Bestandspaam: testavi   |                                                                                                    | ~                                                                                                    |                                                                                                    |    |
| Ogslaan als: AVI Files (*.avi)<br>Mappen verbergen |                                                                                                    | Qpslaan Annuleren _d                                                                                                    | Videocompressie<br>Compressieprogramma:<br>Microsoft Video 1<br>Compressiekwaltet: 75<br>Compressiekwaltet: 75<br>Configureren<br>Info<br>Info | ×  |
|                                                    |                                                                                                    |                                                                                                    |                                                                                                    | 1  |

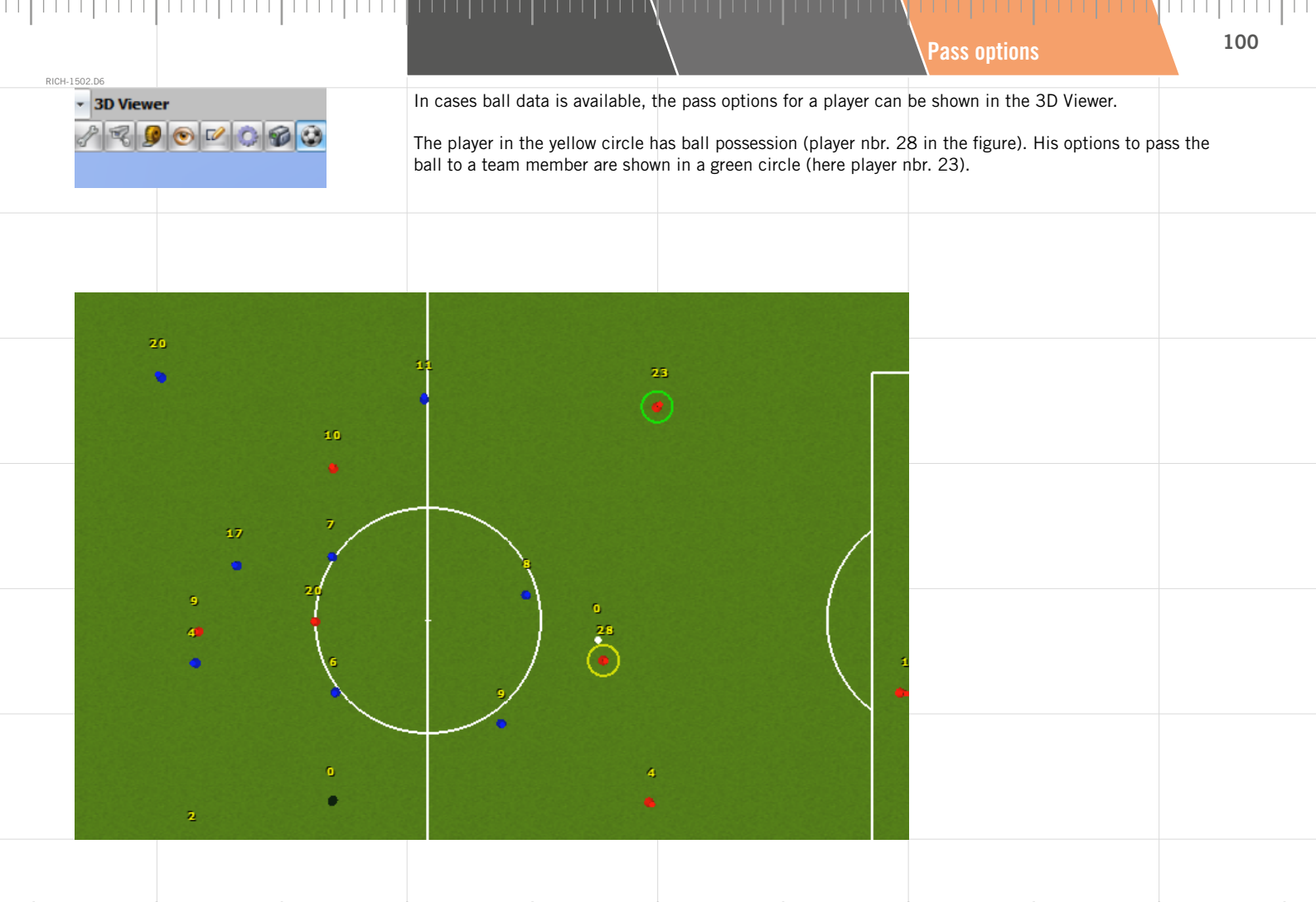

| j02.D6                       |                                                               |                                    |                                                                                                    |
|------------------------------|---------------------------------------------------------------|------------------------------------|----------------------------------------------------------------------------------------------------|
| modules X                    |                                                               |                                    |                                                                                                    |
| Select module                |                                                               |                                    |                                                                                                    |
| <b>~</b>                     |                                                               |                                    |                                                                                                    |
| 3D Viewer Graph              | Video stream Event viewer Summary                             |                                    |                                                                                                    |
| Double clicking on the Gran  | hic module icon will open the Plot Graph in t                 | he module layout window (tab)      | Graph options                                                                                                    |
| and the dialog box containir | ing the graphics options with the <b>Presets</b> and <b>(</b> | Custom tabs.                       | Presets Custom                                                                                                    |
| Presets                      | Make a selection from the possible gran                       | nics for the selected transnonder  | On selected transponder The following graphs are active on the currently selected transponder                                                                     |
| 1103013                      | or for the <b>selected group</b> . The graphic of             | your choice will then appear in    | Speed Acceleration Cumulative distance<br>Measurement frequency Heartbeat                                                                                         |
|                              | the module layout window. Double clicki                       | ng on the graphic will again open  | On selected group                                                                                                    |
|                              | the dialog with the options for the graph                     | ics.                               | The following graphs are active on the currently selected group Speed Acceleration Cumulative distance                                                            |
| Custom                       |                                                               |                                    | X position Y position                                                                                                    |
| Data calentian mode          | coloct the <b>Course</b> of the graphic                       |                                    | Nuttple series, multiple axis and advanced datatype graphs can be configured using the custom tab page of<br>dialog.                                              |
| Laft/Dight Avia              | set the volues for the vertical even of the                   | graphic (Volue, in unit Minimum    |                                                                                                    |
| Leit/Right Axis              | Maximum).                                                     | graphic (value, in unit, winnihum, |                                                                                                    |
| Horizontal Axis              | set the values for the horizontal axis of t                   | he graphic (From, To, Axis unit).  | OK                                                                                                    |
| Options                      | If the box for the <b>Disnlay legend</b> is check             | ed the legend shall be displayed   |                                                                                                    |
| options                      | at a location of your choice. If <b>Display at</b>            | hlete properties is tick-marked,   |                                                                                                    |
|                              | the Details pane containing the details o                     | f the selected athlete will be     | Graph options                                                                                                    |
|                              | displayed in the module layout window.                        | You can also define the thickness  | Data selection mode                                                                                                    |
|                              | of the line.                                                  |                                    | Source multiple (drag/drop)                                                                                                    |
| Double click on a displayed  | graphic to change its options. The dialog box                 | will reappear.                     | Left Axis Right Axis Value Value                                                                                                    |
|                              |                                                               |                                    | Argument         -         Argument         -           in unit         -         in unit         -                                                               |
|                              |                                                               |                                    | Minimum         default         -         Minimum         default         -           Maximum         default         -         Maximum         default         - |
|                              |                                                               |                                    |                                                                                                    |
|                              |                                                               |                                    |                                                                                                    |
|                              |                                                               |                                    | Options                                                                                                    |
|                              |                                                               |                                    | Display athlete properties                                                                                                    |
|                              |                                                               |                                    |                                                                                                    |

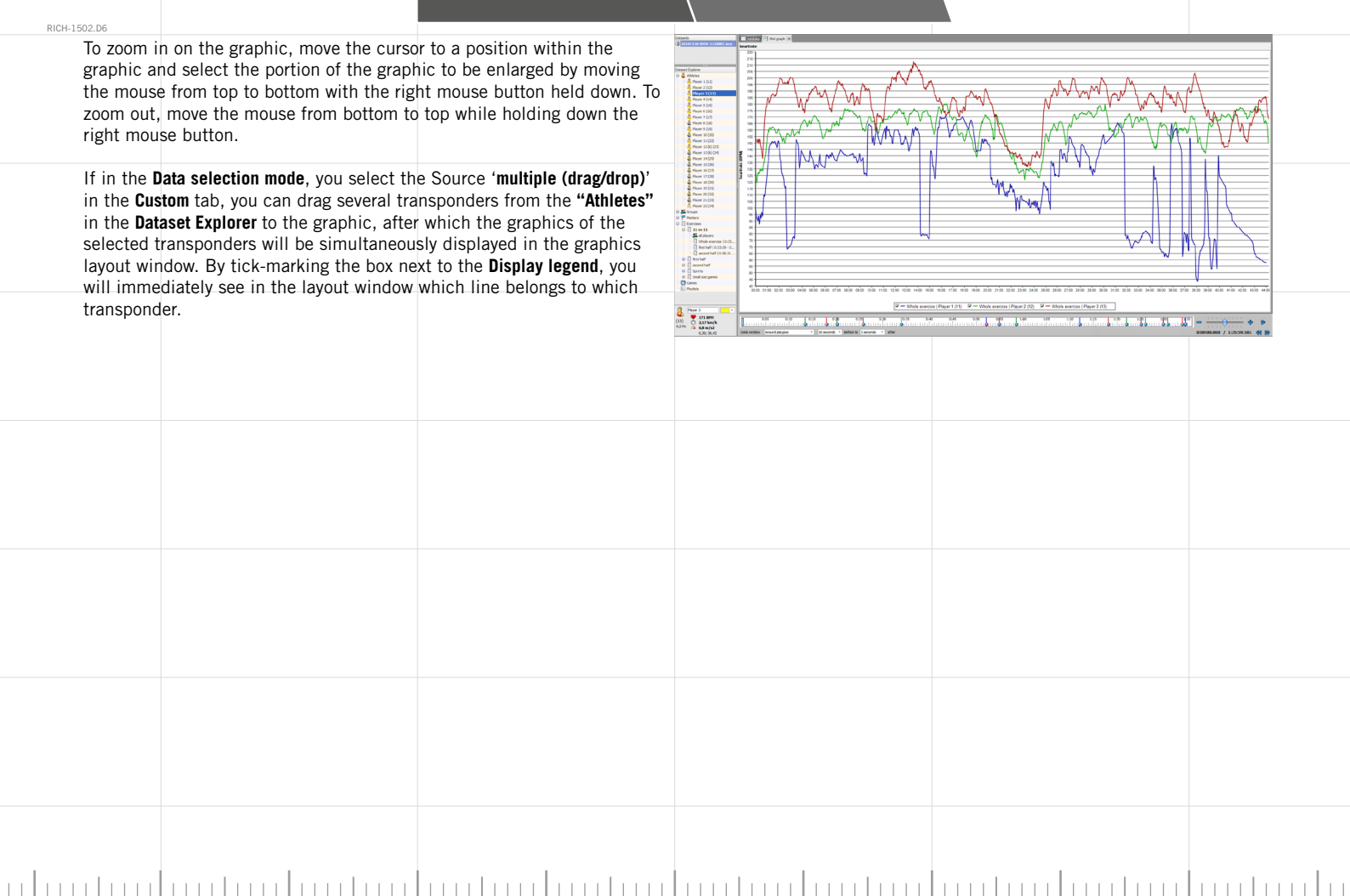

| PICH 1502                  | De                                                                   |                                                                                                    |                                                                                                    |                                                                          | 1111111111                                                            | Video stream                                                                                                    | <br>103                          |
|----------------------------|----------------------------------------------------------------------|----------------------------------------------------------------------------------------------------|----------------------------------------------------------------------------------------------------|--------------------------------------------------------------------------|-----------------------------------------------------------------------|----------------------------------------------------------------------------------------------------|----------------------------------|
| - s                        | modules X<br>ielect module<br>3D Viewer                              | Graph                                                                                                 | Video stream                                                                                               | Event viewer                                                             | Summary                                                               |                                                                                                    |                                  |
| lf<br>th<br>lf<br>Yo<br>bi | you sele<br>ne measu<br>no recor<br>n the "Da<br>ou can sy<br>utton. | ect the Video stre<br>rement by clicki<br>dings are availal<br>taset Properties'<br>ynchronise the vi | eam module, sele<br>ing on the arrow<br>ble, please first a<br>", tab <b>Parameters</b><br>ideo image with | ect a video re<br>next to video<br>add one or mo<br>s.<br>the data via t | cording linked to<br>stream.<br>ore video streams<br>he Change offset | (Conners)<br>Marinetta<br>Marinetta<br>Marinetta (Marinetta)<br>Marinetta (Marinetta)<br>Marinetta (Mar | <br><ul> <li>Oracinal</li> </ul> |

With help of the "Drop-down menu", you can show several windows at the same time. For instance, you can watch the 3D View, real videorecording, the heart beat and the speed of the player of your choice all at once. The graph windows automatically show the details of the player at stake, but

this is similar to the the Dataset detail

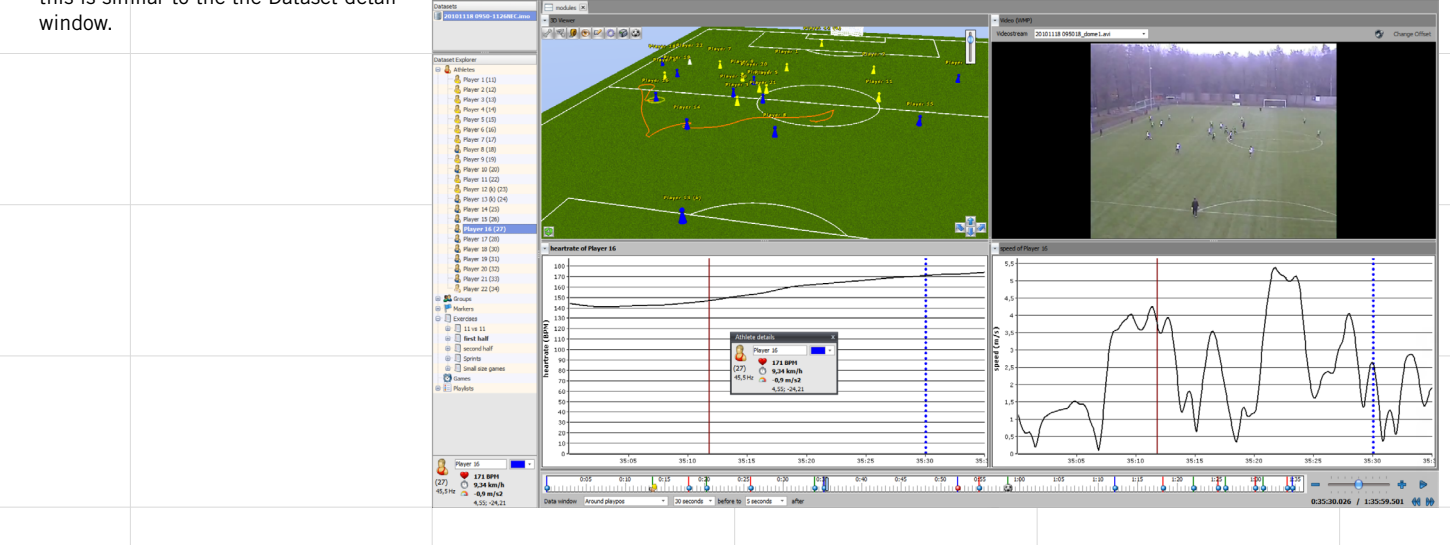

## 104 **Event viewer** RICH-1502.D6 modules × Select module... 3D Viewer lideo strear Event viewer Double clicking on the Event Viewer module icon, a two-part screen will appear in the module layout window. The top part contains a table of INMOTIO events with the number per person. The bottom part contains the selected events. 20110815 Next You can use this to navigate to the next record. Transpon CR (S) bal (11) Unknown Athles You can navigate to a previous record Prev (12) Unknown Athlet (14) Unknown Athlete (this only works well if the dataset is in (16) I Inimourn Athlete (12) Unknown Athlet (14) Linknown Athlat (18) Unknown Athlete (16) Linkmourn Athlat (19) Unknown Athlete 'pause'). (15) Unknown Athlet (20) Unknown Athlete (19) Unknown Athlet (21) Unknown Athlete 20) Linknewn Athlet (22) Linknown Athlete Delete This allows you to delete an event. (23) Unknown Athlet (24) Unknown Athlete This can no longer be undone after the (25) Linksons Athlete (26) Univoun Athlete Label 0-29-15.000 0-29-15.000 (20) Unknown Athlet 0,0 (21) Unknown Athle dataset is saved. (50) Unknown Athlete 0132-32.000 0132-32.000 0.0 (21) Linknown Athlete 0.0 (21) Linknown Athle (NI) Unknown Att (ST) Unknown Athleb 1:05:03.526 1:05:03.526 0.0 (21) Unknown Athlete (55) Unknown Athlete (55) Unknown Athlete This allows you to export the selected 1:10:34.526 1:10:34.526 Export (56) Unknown Athlete

10001 526 101201 526

Next Prev Edit Delete

(57) Unknown Athleti

(59) Linknown Athlete (60) Unknown Athlete (61) Unknown Athleb (CT) I telescon Arti-

known Athlete

9 0.0PM 1,12 km/h 0.6 m/sz

0.0 (21) Linknown Athlet

(50) Unknown Athle

Cache Hits: 93,73 %; ags: 16 🌾 Pos 85 🔅

Buport

0:00:00.000 / 0:00:00.000 👭

If 1 or more boxes are selected in the topmost screen segment, all the associated events will be visible in the bottom part.

events to a .csv file.

One can jump to the 'Start' time in the time bar by double-clicking on an event. As a result, the 3D viewer/Graphics and Video also jump to that time.

Ik krijg hier nu heel weinig data van in mijn scherm dus dit is overgenomen van de vorige versie.

| 502.D6                                                                                                    |                                                                                                    |                                                                                     |        |  |
|----------------------------------------------------------------------------------------------------|----------------------------------------------------------------------------------------------------|-------------------------------------------------------------------------------------|--------|--|
| Select module      Solution     Solution     Solu | ph Video stream                                                                                                    | Summary                                                                             |        |  |
| Double clicking on the<br>window in the modul<br>and <b>Agility tests</b> .<br>Summary                                                                                                    | he Summary module icon will open the<br>le layout window (tab) with three tabs:<br>Shows a summary of the <b>p</b><br><b>beat</b> , <b>speed</b> and <b>distance</b> f<br>in the module layout wind | e Summary<br>Summary, Live<br>position, heart<br>or each player<br>ow.              | harkar |  |
| Live                                                                                                    | Shows in all exercises the<br>Speed Index-calculated to<br>Int), the Acceleration Inde<br>to 1 minute- (Acc Int) and<br>beat (Avg HB) for each pla<br>module layout window.                         | Absolute<br>b 1 minute- ( <b>Sp</b><br>ex-calculated<br>Average heart<br>yer in the |        |  |
|                                                                                                    |                                                                                                    |                                                                                     |        |  |

| 1500.00       |                                                                                            |                                                                                                    | 1              |
|---------------|--------------------------------------------------------------------------------------------|----------------------------------------------------------------------------------------------------|----------------|
| Agility tests | Shows a table with the results of yo summary: the <b>Time</b> (sec), <b>Distance</b>       | El contro de<br>Securitor de LEDICOZICIONES - COMUNICACIÓN<br>Contrologiel Portunio<br>De LEDICOZICIONES - COMUNICACIÓN<br>De LEDICOZICIONES - COMUNICACIÓN<br>De LEDICOZICIONES - COMUNICACIÓN<br>De LEDICOZICIONES - COMUNICACIÓN<br>De LEDICOZICIONES - COMUNICACIÓN<br>De LEDICOZICIONES - COMUNICACIÓN<br>De LEDICOZICIONES - COMUNICACIÓN<br>De LEDICOZICIONES - COMUNICACIÓN<br>De LEDICOZICIONES - COMUNICACIÓN<br>De LEDICOZICIONES - COMUNICACIÓN<br>DE LEDICOZICIONES - COMUNICACIÓN<br>DE LEDICOXICIONES - COMUNICACIÓN<br>DE LEDICOXICIONES - COMUNICACIÓN<br>DE LEDICOXICIONES - C | Kuray App Test |
|               | (m), Max. Speed, Average Speed, Max.<br>Acceleration, Split 1, Time 1, Split 2, Time<br>2. | X.<br>Time                                                                                                    | 1/ ann sh      |
|               |                                                                                            | Definition         Amore 100         I         Amore 100         I         Amore 100         I         Amore 100         I         Amore 100         I         Amore 100         I         Amore 100         I         Amore 100         Image         Amore 100         Amore 100         Image         Amore 100         Image         Amore 100         Image         Amore 100         Image         Amore 100         Image         Image                                                                                                    | 9 Anna Age     |
|               |                                                                                            |                                                                                                    |                |
|               |                                                                                            |                                                                                                    |                |
|               |                                                                                            |                                                                                                    |                |
|               |                                                                                            |                                                                                                    |                |
|               |                                                                                            |                                                                                                    |                |
|               |                                                                                            |                                                                                                    |                |
|               |                                                                                            |                                                                                                    |                |
|               |                                                                                            |                                                                                                    |                |
|               |                                                                                            |                                                                                                    |                |
|               |                                                                                            |                                                                                                    |                |

| S. Time window       Timeline, indication       Timeline, indication         Image: Second Second Seco                            |                                               |                                                             |                                                                                           |                                                                         |                         |
|----------------------------------------------------------------------------------------------------|-----------------------------------------------|-------------------------------------------------------------|-------------------------------------------------------------------------------------------|-------------------------------------------------------------------------|-------------------------|
| The Time window contains the following parts:<br>Time indication (B) shows the duration (right) of the entire recording and the time of the current view (left).<br>Time slide (C) to take small steps forward or backwards in the time of a recorded measurement, and to slow down or speed up the playback speed.<br>Play/Pause (D) to play/pause a dataset.<br>Data panel (E) settings for how the data are displayed in the window.<br>Timeline (A)<br>By clicking on a specific time in the Timeline, you can review a specific point of time in the record file.<br>Indicator<br>Markers<br>The placed markers (see "Markers" in the Monu bar or "Markers" in the Dataset window) are shown as a small blue vertical line.<br>The placed markers (see "Markers" in the Monu bar or "Markers" in the Dataset window) are shown as a small blue vertical line with a dto or the symbol you have choosen.<br>The beginning of an Exercise/Game is marked with a green vertical line and the end with a red one.<br>Time indication (B)<br>duration entire recording<br>time of the current view<br>and the end with a red one.<br>Time indication (B)<br>duration entire recording<br>time of the current view<br>shown at the left.                                                                                                    |                                               | 5. Time window                                              | Timeline, indication                                                                      |                                                                         | 107                     |
| The Time window contains the following parts:         Time link (A)       display of time of the recorded measurement.         Time indication (B)       shows the duration (right) of the entire recording and the time of the current view (left).         Time slide (C)       to takes small steps forward or backwards in the time of a recorded measurement, and to slow down or speed up the playback speed.         Play/Pause (D)       to play/pause a dataset.         Data panel (E)       settings for how the data are displayed in the window.         Timeline (A)       By clicking on a specific time in the Timeline, you can review a specific point of time in the record file.         Indicator       The placed markers (see "Markers" in the Menu bar or "Markers" in the Dataset window) are shown as a small blue vertical line.         Image: State indication (B)       Time indication (B)         Undicator       The placed markers (see "Markers" in the Menu bar or "Markers" in the Symbol you have choosen.         Image: State indication (B)       Time indication (B)         Undicator       The placed markers (see "Markers" in the Menu bar or "Markers" in the Symbol you have choosen.         Image: Image:                                                                                                    | 502.D6                                        |                                                             |                                                                                           |                                                                         |                         |
| The line window contains the following parts:       Timeline (A)       display of time of the recorded measurement.         Time indication (B)       shows the duration (right) of the entire recording and the time of the current view (left).         Time side (C)       to take small steps forward or backwards in the time of a recorded measurement, and to slow down or speed up the playback speed.         Play/Pause (D)       to play/pause a dataset.         Data panel (E)       settings for how the data are displayed in the window.         Timeline (A)       By clicking on a specific time in the Timeline, you can review a specific point of time in the record file.         Indicator       The placed markers (see "Markers" in the Menu bar or "Markers" in the Dataset window) are shown as a small blue vertical line.         The placed marker (see "Markers")       The beginning of an Exercise/Game is marked with a green vertical line and the end with are done.         Time indication (B)       duration entire recording shown at the left.                                                                                                    | 0:05 0:10 0:15 0:20                           | 0:25 0:30 0:35 0:40 0:45 0:50 04                            | 55 1:00 1:05 1:10 1:15 1:<br>                                                             |                                                                         | • • • •                 |
| The Time window contains the following parts:         Timeline (A)       display of time of the recorded measurement.         Time indication (B)       shows the duration (right) of the entire recording and the time of the current view (left).         Time side (C)       to take small steps forward or backwards in the time of a recorded measurement, and to slow down or speed up the playback speed.         Play/Pause (D)       to play/pause a dataset.         Data panel (E)       settings for how the data are displayed in the window.         Image: Play Pause (D)       to play/pause a dataset.         Data panel (E)       settings for how the data are displayed in the window.         Image: Play Play Comparison of the entire record file.       Timeline (A)         By clicking on a specific time in the Timeline, you can review a specific point of time in the record file.         Indicator       The current time is indicated with a thick, light blue vertical line.         Markers       The placed markers (see "Markers" in the Dataset window) are shown as a small blue vertical line with a dot or the symbol you have choosen.         Image: Play Comparison of the current time is indicated with a green vertical line and the end with a red one.         Image: Play Comparison of the current time is shown at the right.         image: Play Comparison of the current time is shown at the left.                                                                                                    | Data window Around playpos • 30 seconds • bef | fore to 5 seconds   after                                   |                                                                                           | 0:00:00.000 / 1:3                                                       | 35:59.501 🙀 🕅           |
| Time line window contains the following parts:<br>Time indication (B) display of time of the recorded measurement.<br>Time indication (B) shows the duration (right) of the entire recording and the time of a recorded measurement, and to slow down or speed up the<br>playback speed.<br>Play/Pause (D) to play/pause a dataset.<br>Data panel (E) settings for how the data are displayed in the window.<br>Timeline (A)<br>By clicking on a specific time in the Timeline, you can review a specific point of time in the record file.<br>Indicator<br>Markers<br>The jaced markers (see "Markers" in the Menu bar or "Markers" in the<br>Datase window) are shown as a small blue vertical line with a dot or the<br>symbol you have choosen.<br>Time indication (B)<br>duration entire recording<br>time of the current view<br>shown at the reght.<br>shown at the left.                                                                                                    | <b>TI T</b>                                   | <b>C</b> H = 1                                              |                                                                                           |                                                                         |                         |
| Imeline (A)       display of time of the recorded measurement.         Time indication (B)       shows the duration (right) of the entire recording and the time of a recorded measurement, and to slow down or speed up the playback speed.         Play/Pause (D)       to play/pause a dataset.         Data panel (E)       settings for how the data are displayed in the window.         Immediate (A)       By clicking on a specific time in the Timeline, you can review a specific point of time in the record file.         Indicator       The placed markers (see "Markers" in the Monu bar or "Markers" in the Dataset window) are shown as a small blue vertical line wind ad to or the symbol you have choosen.         Imme indication (B)       duration entire recording the end with a red one.         Imme indication (B)       duration entire recording the end with a red one.                                                                                                    | The Time window contains the                  | following parts:                                            |                                                                                           |                                                                         |                         |
| Time indication (B)       shows the duration (right) of the entire recording and the time of the current view (left).         Time slide (C)       to take small steps forward or backwards in the time of a recorded measurement, and to slow down or speed up the playback speed.         Play/Pause (D)       to play/pause a dataset.         Data panel (E)       settings for how the data are displayed in the window.         Image: Data panel (E)       settings for how the data are displayed in the window.         Image: Data panel (E)       settings for how the data are displayed in the window.         Image: Data panel (E)       settings for how the data are displayed in the window.         Image: Data panel (E)       settings for how the data are displayed in the window.         Image: Data panel (E)       settings for how the data are displayed in the window.         Image: Data panel (E)       settings for how the data are displayed in the window.         Image: Data panel (E)       settings for how the data are displayed in the window.         Image: Data panel (E)       settings for how the data are displayed in the window.         Image: Data panel (E)       settings for how the data are displayed in the window.         Image: Data panel (E)       Timeline (A)         By clicking on a specific time in the Timeline, you can review a specific point of time in the record file.         Indicator       The placed markers (see "Markers" in the Meu bar or "Markers" in the                                                                                                    | Timeline (A)                                  | display of time of the recorded measuren                    | nent.                                                                                     |                                                                         |                         |
| Time slide (C)       to take small steps forward or backwards in the time of a recorded measurement, and to slow down or speed up the playback speed.         Play/Pause (D)       to play/pause a dataset.         Data panel (E)       settings for how the data are displayed in the window.         Image: State of the settings of the settings o                                                                                         | Time indication (B)                           | shows the duration (right) of the entire re                 | ecording and the time of the curre                                                        | ent view (left).                                                        |                         |
| Play/Pause (D) to play/pause a dataset.<br>Data panel (E) settings for how the data are displayed in the window.                                                                                                    | Time slide (C)                                | to take small steps forward or backwards<br>playback speed. | in the time of a recorded measur                                                          | rement, and to slow down or spee                                        | d up the                |
| Data panel (E)       settings for how the data are displayed in the window.         Data panel (E)       settings for how the data are displayed in the window.         Data panel (E)       settings for how the data are displayed in the window.         Data panel (E)       settings for how the data are displayed in the window.         Data panel (E)       settings for how the data are displayed in the window.         Data panel (E)       settings for how the data are displayed in the window.         Data panel (E)       settings for how the data are displayed in the window.         Data panel (E)       settings for how the data are displayed in the window.         Data panel (E)       settings for how the data are displayed in the window.         Data panel (E)       Settings for how the data are displayed in the window.         Data panel (E)       Settings for how the data are displayed in the window.         Data panel (E)       Timeline (A)         By clicking on a specific time in the Timeline, you can review a specific point of time in the record file.         Indicator       The placed markers (see "Markers" in the Menu bar or "Markers" in the Dataset window) are shown as a small blue vertical line with a dot or the symbol you have choosen.         Data panel (E)       duration entire recording time of the current view       shown at the right.         Shown at the left.       shown at the left.       shown at the left. <td>Play/Pause (D)</td> <td>to play/pause a dataset.</td> <td></td> <td></td> <td></td>                                                                                                    | Play/Pause (D)                                | to play/pause a dataset.                                    |                                                                                           |                                                                         |                         |
| 065       065       065       065       065       105       105       105       105       105       105       105       105       105       105       105       105       105       105       105       105       105       105       105       105       105       105       105       105       105       105       105       105       105       105       105       105       105       105       105       105       105       105       105       105       105       105       105       105       105       105       105       105       105       105       105       105       105       105       105       105       105       105       105       105       105       105       105       105       105       105       105       105       105       105       105       105       105       105       105       105       105       105       105       105       105       105       105       105       105       105       105       105       105       105       105       105       105       105       105       105       105       105       105       105       105       1                                                                                                    | Data panel (E)                                | settings for how the data are displayed ir                  | the window.                                                                               |                                                                         |                         |
| Timeline (A)         By clicking on a specific time in the Timeline, you can review a specific point of time in the record file.         Indicator         Markers         The placed markers (see "Markers" in the Menu bar or "Markers" in the Dataset window) are shown as a small blue vertical line with a dot or the symbol you have choosen.         Time indication (B)         Outration entire recording time of the current view         shown at the right.                                                                                                    | 0:05 0:10 0:15 0:20                           |                                                             | 55 1:10 1:15 1:1                                                                          |                                                                         | ÷ •                     |
| Timeline (A)         By clicking on a specific time in         Indicator         Indicator         Markers         The placed markers (see "Markers" in the Menu bar or "Markers" in the Dataset window) are shown as a small blue vertical line with a dot or the symbol you have choosen.         Itage         Exercises/Game         Time indication (B)         duration entire recording time of the current view         shown at the right.         shown at the left.                                                                                                    |                                               | are second are                                              |                                                                                           | P. C. C. C. R                                                           |                         |
| By clicking on a specific time in       the Timeline, you can review a specific point of time in the record file.         Indicator       Indicator         Markers       The current time is indicated with a thick, light blue vertical line.         The placed markers (see "Markers" in the Menu bar or "Markers" in the Dataset window) are shown as a small blue vertical line with a dot or the symbol you have choosen.         Exercises/Game       The beginning of an Exercise/Game is marked with a green vertical line and the end with a red one.         Time indication (B)       duration entire recording time of the current view         shown at the left.       shown at the left.                                                                                                    |                                               | Timeline (A)                                                |                                                                                           |                                                                         |                         |
| Indicator       The current time is indicated with a thick, light blue vertical line.         Markers       The placed markers (see "Markers" in the Menu bar or "Markers" in the Dataset window) are shown as a small blue vertical line with a dot or the symbol you have choosen.         Itime indication (B)       Time indication (B)         duration entire recording time of the current view       shown at the right.         shown at the left.       shown at the left.                                                                                                    | η                                             | By clicking on a specific time                              | in the Timeline, you can review a                                                         | specific point of time in the reco                                      | rd file.                |
| Markers       Markers       The placed markers (see "Markers" in the Menu bar or "Markers" in the Dataset window) are shown as a small blue vertical line with a dot or the symbol you have choosen.         1:35       Exercises/Game       The beginning of an Exercise/Game is marked with a green vertical line and the end with a red one.         0:00:00.000 / 1:35:59.501       duration entire recording time of the current view       shown at the right.                                                                                                    |                                               | Indicator                                                   | The current time is indicated w                                                           | vith a thick, light blue vertical lin                                   | e.                      |
| Exercises/Game       The beginning of an Exercise/Game is marked with a green vertical line and the end with a red one.         0:00:00.000 / 1:35:59.501       duration entire recording time of the current view         time of the current view       shown at the left.                                                                                                    |                                               | Markers                                                     | The placed markers (see "Mark<br>Dataset window) are shown as<br>symbol you have choosen. | ers" in the Menu bar or "Markers<br>a small blue vertical line with a d | s" in the<br>lot or the |
| Time indication (B)       0:00:00.000 / 1:35:59.501     duration entire recording time of the current view time of the current view time of the curr |                                               | Exercises/Game                                              | The beginning of an Exercise/G<br>and the end with a red one.                             | ame is marked with a green verti                                        | cal line                |
| 0:00:00.000 / 1:35:59.501     duration entire recording<br>time of the current view<br>bown at the left.                                                                                                    |                                               | Time indication (B)                                         |                                                                                           |                                                                         |                         |
| time of the current view shown at the left.                                                                                                    | 0:00:00.000 / 1:35:59.501                     | duration entire recording                                   | shown at the right.                                                                       |                                                                         |                         |
|                                                                                                    |                                               | time of the current view                                    | shown at the left.                                                                        |                                                                         |                         |

|                                                                                                | ·                                                                                                    | Time slide, play buttons                                                        | ·                                                                    | 108                 |
|------------------------------------------------------------------------------------------------|----------------------------------------------------------------------------------------------------|---------------------------------------------------------------------------------|----------------------------------------------------------------------|---------------------|
| KICH-1002.D0                                                                                   | Α.                                                                                                    |                                                                                 | <b>C</b>                                                             |                     |
| 0:05 0:10 0:15 0:20 0:25 0:20<br>Data window Around playpos S Seconds • before to Seconds • at | 0:15 0:49 0:45 0:59 0;55<br>111 0 0 1 1 1 1 1 1 1 1 1 1 1 1 1 1 1 1                                                                   |                                                                                 |                                                                      | ÷:59.501 € ₩        |
|                                                                                                | Time slide (C)<br>If you click and move the big bl<br>go forwards or backwards in tim<br>If you move the time slider with<br>release. | ue dot with the left mouse butto<br>e.<br>the <b>CTRL</b> key pressed down, the | n pressed down during a replay, y<br>playback speed will be maintain | you can<br>ed after |
|                                                                                                | Plus-button                                                                                                    | Clicking on the plus button spe                                                 | eds up the playback speed of the                                     | dataset.            |
|                                                                                                | Minus-button                                                                                                    | Clicking on the minus button sl dataset.                                        | ows down the playback speed of                                       | the                 |
| Deta window Around playpos                                                                     | 0:35 0:40 0:45 0:50 0;55 0;56 0;56 0;56 0;56 0;56 0;56 0;                                                                             |                                                                                 |                                                                      | 559.501 <b>(1)</b>  |
|                                                                                                | Play/Pause button (D)<br>With the play button (C) you can<br>a dataset, you can freeze it with                                        | n play back a previously recorded<br>the pause button.                          | d measurement (dataset). While r                                     | eplaying            |
|                                                                                                | Backward-button<br>Forward-button                                                                                                    | Move 30 seconds backward in t<br>Move 30 seconds forward in tin                 | time in a recorded measurement.<br>ne in a recorded measurement.     |                     |
|                                                                                                |                                                                                                    |                                                                                 |                                                                      |                     |
|                            |                                                             |                                                                                                    | (                                       |                                                                                                    |                                                                                                    |
|----------------------------|-------------------------------------------------------------|----------------------------------------------------------------------------------------------------|-----------------------------------------|----------------------------------------------------------------------------------------------------|----------------------------------------------------------------------------------------------------|
|                            |                                                             |                                                                                                    | Data panel                              |                                                                                                    | 109                                                                                                    |
| RICH-1502.D6               |                                                             |                                                                                                    |                                         |                                                                                                    |                                                                                                    |
| G:05<br>Data window Around | 0:10 0:15 0:20 0:25 0:30<br>d playpos                       | 0:50 055<br>after                                                                                                    |                                         |                                                                                                    |                                                                                                    |
| Data panel                 | I (E)                                                       |                                                                                                    |                                         |                                                                                                    |                                                                                                    |
| In the dat                 | a panel, you can define the inte                            | rval with which the dataset will b                                                                                        | e played; around the playing pos        | sition or at a fixed interval.                                                                                                    |                                                                                                    |
| Aroun                      | d playpos If you ch<br>position,<br>after the               | oose to play around the play<br>you can set the time for until<br>playback position.                                      | Data window Around playpos - 30 seconds | • before to 5 seconds • after                                                                                                    |                                                                                                    |
| Fixed                      | interval Using the<br>can defin<br>fixed inte<br>in the tin | e <b>Set start/Set end</b> buttons, you<br>e the start and end time of a<br>rval. This selection is greyed out<br>neline. | Data window Stored Interval    Set st   | art Set end<br>Cache Hits: 100,00 %; ags: 89 🍞 Pos 85 🛟 %                                                                                                    |                                                                                                    |
| Error                      | correction Using the<br>you can o<br>heartbeat<br>for all.  | e <b>Set start/Set end</b> buttons,<br>correct an invalid position or<br>t. You can select one or choose                  | Data window Error correction            | art Set end Correct P maldate r<br>Cache Hits: 100,00 %; ags: 89 Pos 85 : %<br>Invalidate r<br>Provided to r<br>Restore po<br>Restore Po<br>Restore Po | osition selected ><br>osition selected<br>sostion all<br>met beat selected<br>sion all<br>or beat selected<br>sostion selected<br>> |
|                            |                                                             |                                                                                                    |                                         |                                                                                                    |                                                                                                    |
|                            |                                                             |                                                                                                    |                                         |                                                                                                    |                                                                                                    |

| 502.D6                                                                                                    | Troparo rocoranig                                                                                                   |                                                                                                    |                                                                                                    |
|----------------------------------------------------------------------------------------------------|----------------------------------------------------------------------------------------------------|----------------------------------------------------------------------------------------------------|----------------------------------------------------------------------------------------------------|
| Introduction                                                                                                    |                                                                                                    |                                                                                                    |                                                                                                    |
| It is advisable to link athletes already t<br>transponder during a measurement. Als<br>connection to their transponder are already | o their transponder before any meas<br>so when you start the imoClient-soft<br>eady in the database and ready to us | urement will take place. T<br>ware on any other device (l<br>se.                                                                                                    | his avoids the action to link an athlete to a<br>laptop/tablet), the names of the athletes and the |
| This is done at the button Prepare Reco                                                                                            | ording in the section "Dataset" of                                                                                  | 🚍 modine 🜌 Presser recording i *                                                                                                    |                                                                                                    |
| the Menu Bar, Tab Home.                                                                                                    |                                                                                                    | Backeds         Drag a rolawer hander here til grund by flut okken           Open         D         Pakh         Description           1         Net         Cefluit | Powerlake * Type politione Jacke Post-Office<br>parent politik                                     |
| Visible is the grid with all the preparati                                                                                         | ons.                                                                                                    |                                                                                                    |                                                                                                    |
|                                                                                                    |                                                                                                    |                                                                                                    |                                                                                                    |
|                                                                                                    |                                                                                                    |                                                                                                    |                                                                                                    |
|                                                                                                    |                                                                                                    |                                                                                                    |                                                                                                    |
|                                                                                                    |                                                                                                    |                                                                                                    |                                                                                                    |
|                                                                                                    |                                                                                                    |                                                                                                    |                                                                                                    |
| <u>♦</u>                                                                                                    | Grouping and filtering pitches                                                                                      | A Creat                                                                                                    | Open the selected preparation. Or double                                                           |
| Di <mark>Pitch column header</mark> here to group b                                                                                | By dragging the column                                                                                              | - open                                                                                                    | click on the selected row. This wil bring                                                          |
| ID Pitch V Descr                                                                                                    | header to the top, the grid can                                                                                     |                                                                                                    | you to the "Edit screen".                                                                          |
| 5 Pielo 1 Mañn                                                                                                    | be grouped by the pitches.                                                                                          |                                                                                                    |                                                                                                    |
| Pitch 💽 🕻 escription                                                                                                    | It is also possible to filter the                                                                                   | New .                                                                                                    |                                                                                                    |
| (All) Mannen - vrouwe                                                                                                    | grid. Point your cursor to the                                                                                      |                                                                                                    | Create a new preparation.                                                                          |
| Field 1                                                                                                    | column header en press the<br>marked button.                                                                        |                                                                                                    |                                                                                                    |
| Field 4                                                                                                    |                                                                                                    |                                                                                                    |                                                                                                    |
| Refresh                                                                                                    | Refresh the grid.                                                                                                   | - Delete                                                                                                    |                                                                                                    |
|                                                                                                    |                                                                                                    |                                                                                                    | Delete 1 or more selected preparation.                                                             |
|                                                                                                    |                                                                                                    |                                                                                                    |                                                                                                    |
|                                                                                                    |                                                                                                    |                                                                                                    |                                                                                                    |
|                                                                                                    |                                                                                                    |                                                                                                    |                                                                                                    |

|           |                        |                                                                                                    | Edit screen                                                                                                    | General settings                                                                                                    | 111                                                                                                    |
|-----------|------------------------|----------------------------------------------------------------------------------------------------|----------------------------------------------------------------------------------------------------|----------------------------------------------------------------------------------------------------|----------------------------------------------------------------------------------------------------|
| On the ed | lit screen you can set | up the preparation of the measurement.                                                                                                    | entere data (Contraction )                                                                                                    |                                                                                                    | M mot                                                                                                    |
| Save      | and Exit               | Saves the changes and shows the search screen.                                                                                                    | Perspent PAD Detective Det<br>Perspentition Constraints of the Particular Stream Laboration of the Particular Stream Laboration of the Particular Stream Laboratio of the Partic | ant too prive for photos                                                                                                    | D tan Tant S tank D tank D tan |
| 💥 Can     | cel                    | Close the edit screen without saving changes.                                                                                                    | 1         2         3         Ange 2           04         4         6         Page 4           05         5         6         Page 4           05         6         7         6         Page 4           07         7         6         Page 6         7           08         7         7         6         Page 7           08         7         7         7         Page 6           03         7         9         Page 7         7           03         7         9         Page 8         7                                                                                                    | Торика ССС<br>Тарика СССС<br>Тарика СССС<br>Тарика | Proteine         Moderne Lastiene         Software         Software           Proteine         10 (p)         10 (p)         10 (p)           Proteine         10 (p)         Proteine         10 (p)           Proteine         10 (p)         Proteine         10 (p)           Proteine         10 (p)         Proteine         10 (p)           Proteine         10 (p)         Proteine         10 (p)           Proteine         10 (p)         Proteine         10 (p)           Proteine         10 (p)         Proteine         10 (p)           Proteine         10 (p)         10 (p)         10 (p)                                                                                                    |
| Descr     | iption                 | A useful name for the preparation to make it easy to identify in the imoServer.                                                                                                    | 013 11 97 Pare 11<br>022 22 28 Pare 12<br>023 23 28 Pare 12 (0)<br>024 24 28 28                                                                                                    | Nan A S22<br>Nan A S23                                                                                                    | Name         Dis         Proper         Dis           Pager         Dis         Proper         Dis           Pager         Dis         Proper         Dis           Pager         Dis         Proper         Dis           Pager         Dis         Proper         Dis           Pager         Dis         Proper         Dis                                                                                                    |
| Pitch     |                        | On which pitch is the measurement taking place.                                                                                                    | transponder selector                                                                                                    | list of prepared transponders                                                                                                    | player selector                                                                                                    |
| Ехрес     | t Date                 | On what date is the measurement<br>going to happen. In the imoServer all<br>preparations without a date are visible<br>and those whith a date are only visible<br>on that particular date. |                                                                                                    |                                                                                                    |                                                                                                    |
| Datas     | et type                | Required for reports when different type of                                                                                                    | f recordings are done                                                                                                    | with LPM.                                                                                                    |                                                                                                    |
| Inmo      | tio field definition   | The ifd-file that has to be loaded by the 'i                                                                                                    | moClient' when the red                                                                                                    | cording is started.                                                                                                    |                                                                                                    |
| Store     | Live Pos in DB         | Save the Gaussian filtered data in the dat<br>when the WebClient is running. Positions<br>size of the database low so the Express ve                                                       | abase for transponders<br>are removed from the<br>rsion of MS SQL Serve                                                                                                    | that are connected to players. T<br>database a day after recording in<br>er can be used.                                                                                                    | nis is only useful<br>order to keep the                                                                                                    |
| Active    | e                      | This preparation can be selected if check                                                                                                    | ed.                                                                                                    |                                                                                                    |                                                                                                    |
| Tab Trans | oonders                |                                                                                                    |                                                                                                    |                                                                                                    |                                                                                                    |
| Set       |                        | Selection box of the set of transponders, of                                                                                                    | configured in "Setup Ti                                                                                                    | ransponders".                                                                                                    |                                                                                                    |
| Clea      | r All                  | Removes all Transponders from the list.                                                                                                    |                                                                                                    |                                                                                                    |                                                                                                    |
| Name      |                        | Choose how the name of the player is visi                                                                                                    | ble in the system.                                                                                                    |                                                                                                    |                                                                                                    |
| Search    |                        | Search for a player or players in a team.                                                                                                    |                                                                                                    |                                                                                                    |                                                                                                    |
|           |                        |                                                                                                    |                                                                                                    |                                                                                                    |                                                                                                    |

|                                                                |                                                                                                    |                                                                           | Selectors                                         | 112                                                      |
|----------------------------------------------------------------|----------------------------------------------------------------------------------------------------|---------------------------------------------------------------------------|---------------------------------------------------|----------------------------------------------------------|
| RICH-1502.D6<br>Transponder selector<br>Selection transponders | for a preparation. Select the set you want to use.                                                                                                    |                                                                           | Transponders Other                                |                                                          |
|                                                                | Add selected transponder to the list.                                                                                                    |                                                                           | Set Set 0                                         | ▲ TP                                                     |
|                                                                | Add all transponders to the list.                                                                                                    |                                                                           | 010 020 021                                       | 20<br>21                                                 |
|                                                                | Remove all unassigned transponders from                                                                                                    | the list.                                                                 | 024                                               | 24<br>25                                                 |
|                                                                | Remove selected transponder from the list connected.                                                                                                    | , even if there is a player                                               | 026<br>027<br>028<br>029<br>030                   | 26 27 28 29 30 30 20 20 20 20 20 20 20 20 20 20 20 20 20 |
| Player selector<br>Select players for the r                    | neasurement.<br>Select a team and press search so all men<br>listed. You can also search for "first name"<br>You don't need to type the whole name in                                                                             | nbers of that team will be<br>', "last name" or "short name".             | Team Team A<br>Firstname<br>Lastname<br>Shortname | search P                                                 |
|                                                                | find the right person.<br>Replaces the player of the selected transp<br>in the search grid.<br>Add the player in the search grid to the tra                                                                                       | onder with the selected player                                            |                                                   |                                                          |
|                                                                | automatically connected to a transponder.<br>Add the whole search grid to the transpon<br>is available in the "Transponder List" or in<br>automatically connected to this transpond<br>Disconnect the player from the selected tr | der list. If the "DefTP"<br>the "Set", the player is<br>er.<br>ansponder. |                                                   |                                                          |
|                                                                |                                                                                                    |                                                                           |                                                   |                                                          |

| <br>D 1 1 1 |  | 1014 |
|-------------|--|------|

| RICH-1502.D6 |                             |                                      |                                                               |                                                                                                    |                                                                    |                                                                                                    |                                                                                                    |
|--------------|-----------------------------|--------------------------------------|---------------------------------------------------------------|----------------------------------------------------------------------------------------------------|--------------------------------------------------------------------|----------------------------------------------------------------------------------------------------|----------------------------------------------------------------------------------------------------|
| The lis      | st of prepared transponders |                                      |                                                               | Extend of Americansky S     Second Second Seco | z 🖉 Bare Lae Paujin 20 🔗 Achie                                     |                                                                                                    |                                                                                                    |
| Ē            | Clear Al                    | Removes<br>list                      | all the transponders from the                                 | bit form         percent ()         percent ()         percent                                                                                                    | Taon<br>Taon A<br>Taon A<br>Taon A<br>Taon A<br>Taon A<br>Taon A   | A (rest D)     Tom Ta     Promote     D     Promote     D     D   | and Total Souther Souther                                                                                                    |
| Pl           | ayer name                   | When add<br>list this is<br>created. | ding players to the transponder<br>s how the Player's name is | CD         Di         Page 7           CB         20         Pice 8           CB         20         Pice 8           CB         20         Pice 10           CB         20         Pice 10           CB         20         Pice 10           CB         20         Pice 10           CB         Pice 10         Pice 10           CB         Pice 10         Pice 10                                                                                                    | Tana A<br>Tana A<br>Tana A<br>Tana A<br>Tana A<br>Tana A<br>Tana B | 27     27     28     27     28     27     28     28     28     28     28     28     28     28     28     28     28     28     28     28     28     28     28     28     28     28     28     28     28     28     28     28     28     28     28     28     28     28     28     28     28     28     28     28     28     28     28     28     28     28     28     28     28     28     28     28     28     28     28     28     28     28     28     28     28     28     28     28     28     28     28     28     28     28     28     28     28     28     28     28     28     28     28     28     28     28     28     28     28     28     28     28     28     28     28     28     28     28     28     28     28     28     28     28     28     28     28     28     28     28     28     28     28     28     28     28     28     28     28     28     28     28     28     28     28     28     28     28     28     28     28     28     28     28     28     28     28     28     28     28     28     28     28     28     28     28     28     28     28     28     28     28     28     28     28     28     28     28     28     28     28     28     28     28     28     28     28     28     28     28     28     28     28     28     28     28     28     28     28     28     28     28     28     28     28     28     28     28     28     28     28     28     28     28     28     28     28     28     28     28     28     28     28     28     28     28     28     28     28     28     28     28     28     28     28     28     28     28     28     28     28     28     28     28     28     28     28     28     28     28     28     28     28     28     28     28     28     28     28     28     28     28     28     28     28     28     28     28     28     28     28     28     28     28     28     28     28     28     28     28     28     28     28     28     28     28     28     28     28     28     28     28     28     28     28     28     28     28     28     28     28     28     28     28     28     28     28     28     28     28     28     28 | 33         Parent 33         28           10         Parent 35         22           12         Parent 10         28           13         Parent 18         30           14         Parent 18         31           15         Parent 18         31           16         Parent 18         31           20         Parent 12         34 |
|              | ÷                           | When the<br>add him                  | player is not in the DB you can<br>by clicking this button.   |                                                                                                    |                                                                    |                                                                                                    |                                                                                                    |
| Ve           | est ID                      | Because                              | a transponder is no longer                                    |                                                                                                    |                                                                    |                                                                                                    |                                                                                                    |
|              |                             | unique or                            | n the first 2 digits, It is now calle                         | d 'Vest ID' so also the 'Set ID' is                                                                                                    | a member of this v                                                 | alue.                                                                                                    |                                                                                                    |
|              |                             | Cell 'Vest                           | ID' is mandatory, when it is not                              | filled it is marked red.                                                                                                    |                                                                    |                                                                                                    |                                                                                                    |
| 0            | 10                          | Select a '                           | Vest ID' from the dropdown list.                              |                                                                                                    |                                                                    |                                                                                                    |                                                                                                    |
| 02           | 20                          |                                      |                                                               |                                                                                                    |                                                                    |                                                                                                    |                                                                                                    |
| 02           | 21<br>24                    |                                      |                                                               |                                                                                                    |                                                                    |                                                                                                    |                                                                                                    |
| 02           | 25                          |                                      |                                                               |                                                                                                    |                                                                    |                                                                                                    |                                                                                                    |
| 0            | 26<br>27                    |                                      |                                                               |                                                                                                    |                                                                    |                                                                                                    |                                                                                                    |
| 0            | 28                          |                                      |                                                               |                                                                                                    |                                                                    |                                                                                                    |                                                                                                    |
|              |                             |                                      |                                                               |                                                                                                    |                                                                    |                                                                                                    |                                                                                                    |
|              |                             |                                      |                                                               |                                                                                                    |                                                                    |                                                                                                    |                                                                                                    |
|              |                             |                                      |                                                               |                                                                                                    |                                                                    |                                                                                                    |                                                                                                    |
|              |                             |                                      |                                                               |                                                                                                    |                                                                    |                                                                                                    |                                                                                                    |
|              |                             |                                      |                                                               |                                                                                                    |                                                                    |                                                                                                    |                                                                                                    |
|              |                             |                                      |                                                               |                                                                                                    |                                                                    |                                                                                                    |                                                                                                    |
|              |                             |                                      |                                                               |                                                                                                    |                                                                    |                                                                                                    |                                                                                                    |
|              |                             |                                      |                                                               |                                                                                                    |                                                                    |                                                                                                    |                                                                                                    |
|              |                             |                                      |                                                               |                                                                                                    |                                                                    |                                                                                                    |                                                                                                    |
|              |                             |                                      |                                                               |                                                                                                    |                                                                    |                                                                                                    |                                                                                                    |
|              |                             |                                      |                                                               |                                                                                                    |                                                                    |                                                                                                    |                                                                                                    |
|              |                             |                                      |                                                               |                                                                                                    |                                                                    |                                                                                                    |                                                                                                    |

| RICH-1502.D6                         |                                                                         |                                                                         |                                            | Tab (             | )ther                      | 11 | 14 |
|--------------------------------------|-------------------------------------------------------------------------|-------------------------------------------------------------------------|--------------------------------------------|-------------------|----------------------------|----|----|
| Tab Other<br>You can se<br>should be | elect all the agility tests that are<br>defined in the corresponding In | going to be played in the trainin<br>motio Field definition (see "Track | g. When doing this, the lines<br>/Field"). | Transp<br>Agility | onders Other               |    |    |
| When the                             | agility tests are selected in the                                       | preparation, you can see live resu                                      | Its during the measurement.                | Select            | Agility Test<br>Arrow Left |    |    |
|                                      |                                                                         |                                                                         |                                            |                   | Arrow Right                |    |    |
|                                      |                                                                         |                                                                         |                                            |                   |                            |    |    |
|                                      |                                                                         |                                                                         |                                            |                   |                            |    |    |
|                                      |                                                                         |                                                                         |                                            |                   |                            |    |    |
|                                      |                                                                         |                                                                         |                                            |                   |                            |    |    |
|                                      |                                                                         |                                                                         |                                            |                   |                            |    |    |
|                                      |                                                                         |                                                                         |                                            |                   |                            |    |    |
|                                      |                                                                         |                                                                         |                                            |                   |                            |    | I  |

|                                                                      |                                                                                                    |                                                                                                    |                                                                                                    | Setup Transponders                                                                                                    | 115                                 |
|----------------------------------------------------------------------|----------------------------------------------------------------------------------------------------|----------------------------------------------------------------------------------------------------|----------------------------------------------------------------------------------------------------|----------------------------------------------------------------------------------------------------|-------------------------------------|
| RICH-1502.06<br>Adding tra<br>database.<br>This is don<br>"Config Se | ansponders to the system shoul<br>ne in 'imoClient' at the button .<br>erver" of the Menu Bar, Tab LP                                                                                | d be done by adding them to the<br>Available Recording in the section<br>M.                                                                                                    | Home         Analysis         Report         Pitch         Tools           Trip<br>Available<br>Config Sever         ImmeDiate         ImmeDiate         ImmeDiate         ImmeDiate           Distancement<br>Io         ImmeDiate         ImmeDiate         ImmeDiate         ImmeDiate         ImmeDiate           Vest ID         0         0         1001         0         1001         0           Vest ID         5t ID         Anterna ID         1 Anterna ID 2         Anterna ID 2         Anterna ID 2         0         101         0         0         0         0         0         0         0         0         0         0         0         0         0         0         0         0         0         0         0         0         0         0         0         0         0         0         0         0         0         0         0         0         0         0         0         0         0         0         0         0         0         0         0         0         0         0         0         0         0         0         0         0         0         0         0         0         0         0         0         0         0 | Sternal View Database EPM About                                                                                                    | Add                                 |
| Adding tra                                                           | nsponders to the system                                                                                                    |                                                                                                    | 016         0         1601         0           017         0         1701         0           018         0         1801         0           014         €         0 of 59         ▶ ₩ ₩ = √ %         €                                                                                                    | 0         1604         IT ransponder           0         1704         IT ransponder           0         1804         IT ransponder                           | •                                   |
| Digits<br>Digit .<br>Anten<br>Check<br>Role<br>Add                   | XX (TP) This is the<br>.XX. (Set) In some<br>na checkboxes If a Tran<br>uses the<br>manually<br>cbox 'combined' Meaning<br>Can be T<br>If 'Trans<br>If 'Ball'<br>The tran<br>the Add | he 'old' transponder ID.<br>applications this field is called <b>Fi</b><br>sponder has more than 1 antenna<br>same antenna ID except for the I<br>in the table.<br>The Abatec LPM server combines<br><b>Transponder</b> or <b>Ball</b> .<br>ponder' it can be added to the Ab<br>it will not be added to the Abatec<br>sponder is added and the <b>Digits X</b><br>button until all the available trans | eld ID, here it is called Set ID bec<br>, please check all the antenna's<br>ast digit. If in some cases the ID<br>the AntennaID's to only Antenna<br>atec Transponder.ini<br>Transponder.ini<br>X. is increased automatically so<br>ponders are inserted.                                                                                                    | ause it is not limited to a field.<br>that are in use. We assume a trar<br>of the antenna differs, you can o<br>a ID 1.<br>adding transponders is as easy as | nsponder<br>change it<br>s pressing |
|                                                                      |                                                                                                    |                                                                                                    |                                                                                                    |                                                                                                    |                                     |
|                                                                      |                                                                                                    |                                                                                                    |                                                                                                    |                                                                                                    |                                     |

| DICH 1502 D6 |                            | Contact Inmotio                                                                                          |                                          |                                                                                                    | 116    |
|--------------|----------------------------|----------------------------------------------------------------------------------------------------|------------------------------------------|----------------------------------------------------------------------------------------------------|--------|
| inn          | LOCAL POSITION MEASUREMENT | <b>inmotiotec GmbH</b><br>local position measurement<br>Oberregauer Straße 48<br>A-4844 Regau<br>Austria | 營 +43<br>昌 +43<br>薈 infc<br>昌 www        | 8 (0)7672 27720-0<br>3 (0)7672 27720-401<br>@inmotiotec.com<br>w.inmotiotec.com                      |        |
|              |                            |                                                                                                    |                                          |                                                                                                    |        |
| <b>in/</b>   | Νψτιο                      | Inmotio Object Tracking BV<br>Hettenheuvelweg 8<br>1101 BN Amsterdam-Zuidoost<br>The Netherlands         | 會 +31<br>管 <u>sup</u><br>■ Inm<br>■ late | L (0)20 3632 693<br>port@inmotio.eu<br>otio: www.inmotio.eu<br>st version: http://latestversion.inmo | tio.eu |
|              |                            |                                                                                                    |                                          |                                                                                                    |        |
|              |                            |                                                                                                    |                                          |                                                                                                    |        |
|              |                            |                                                                                                    |                                          |                                                                                                    |        |
|              |                            |                                                                                                    |                                          |                                                                                                    |        |